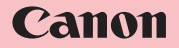

IVIS HR10

000000

使用説明書

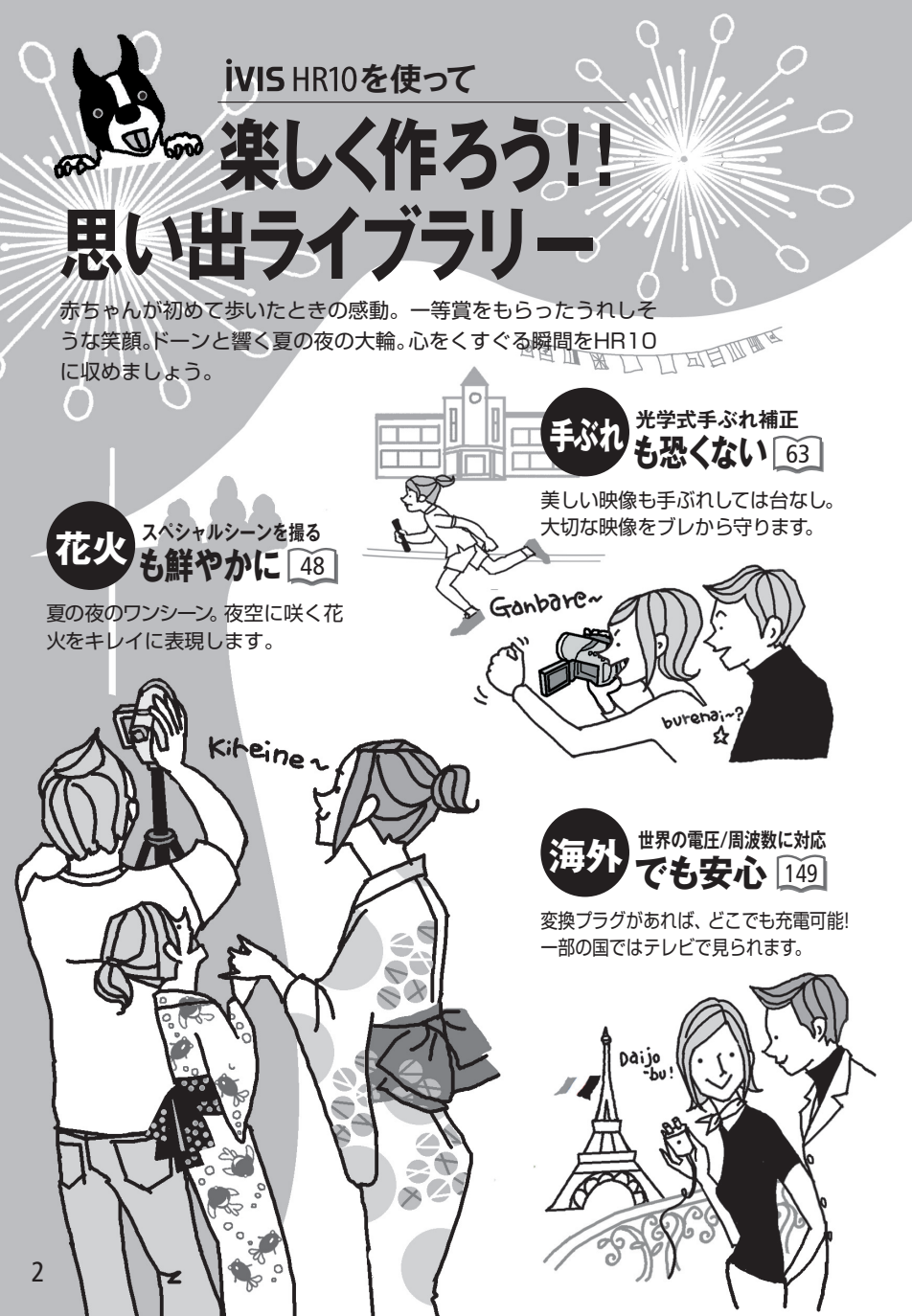

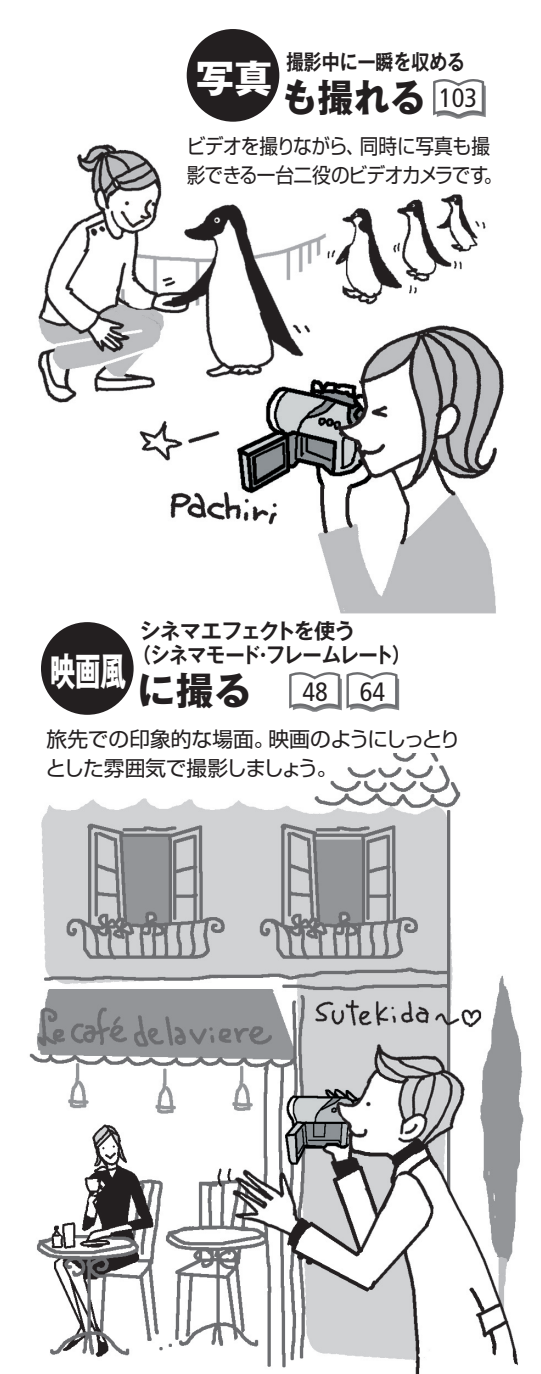

テープとはココが違う! DVDはスゴい

1 重ね撮りの心配 がない 33

撮影した映像や写真はDVDディス クの空いているところに記録され ますので、誤って重ね撮りして、大 切な記録を消してしまうおそれが ありません。

2 一覧画面から 一発再生! ④

見たいシーンを探すとき、テープ のように巻き戻し、早送りで頭出 しする手間は一切不要。インデッ クス画面からパッと選んで一発再 生です。

3 パソコンでダビング や編集をしよう!

付属のCorelソフトウェアを使 って、パソコンでディスクのダ ビングや、映像の編集・再生が できます。詳しくはCorelソフ トウェアガイドをご覧ください。

4 7ァイナライズして対応の 機器で再生 79 81

ディスクをファイナライズすれ ば対応する機器で再生できます。 ディスクの種類や画質によって 再生できる機器が異なります。

# ハイビジョンを楽しもう

「ハイビジョンでキレイな映像を残したい」、「編集して自分だけのお気に入り映像を集めたアルバムを作りたい」――などビデオの楽しみかたも人それぞれ。次の2つのステップで、目的に合わせてディスクの種類と画質を選びましょう。

## 1 まず、ディスクを選びましょう

ディスク (DVD) にはさまざまな種類がありますが、本機で使用できるのは直径8cm のDVD-R、DVD-R DL、DVD-RWの3種類です。ディスクによってできることが違いま すので、目的に合わせて選びましょう。

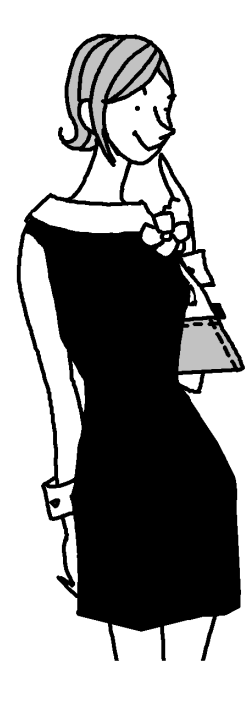

**DVD-R** 本書での記載→ ディスク R

ー度ディスクに記録すると、動画の編集や消去はできま せんが、他のディスクより一般的に安価です。

# **DVD-R DL**

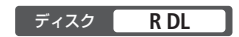

DVD-Rの約1.8倍の容量(約2.6GB)があり、長時間記録が できます。動画の編集や消去はできません。

DVD-R DLの片面には二重の 記録層があり、1層目→2層 目の順で記録されます。こ のため、2層にまたがって記

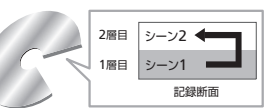

録された場合は、再生時に層が切り換わるときに映像が1秒程度 止まることがあります。また標準画質の場合、2層にまたがった シーンは2つに分かれます。

# **DVD-RW**

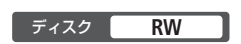

撮影した動画を編集したり、消去したりすることができ ます。また、ディスクを初期化すれば繰り返し使えます。

# 2 次に、画質を決めましょう

画質は「ハイビジョン(HD)」と「標準画質(SD)」の2つから選ぶことができます。 選んだ画質によって、再生できる機器が異なります。新しいディスクを本機に入れ たときに、初期化画面が出たら画質を選びます。DVD-RとDVD-R DLは一度撮影し た後の初期化はできませんので、途中で画質は変更できません。DVD-RWは撮影 後、初期化して画質を選び直すことはできますが、すべてのデータは消えてしまい ます。次の画質の特徴をご確認の上、目的に合った画質を選びましょう。

## ハイビジョン(HD)

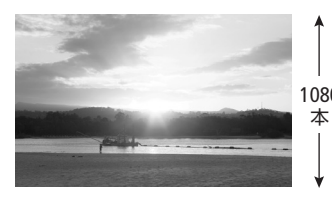

↓ ハイビジョンテレビと同等の画質で映像を記録します。従来の画質に比べて、有効走査線数が1080本と
 1080 約2倍以上、全体の画素数は約4倍以上に。臨場感の本
 ある映像を楽しめます。iVIS HR10ではハイビジョンの映像をAVCHD規格でディスクに記録しています。

AVCHD規格対応の機器でのみ再生できます。対応していない機器にディスクを 入れないでください。ディスクを取り出せなくなることがあります。

#### 標準画質(SD)

標準画質で記録します。DVD-RとDVD-R DLはVIDEOモード(記録方式)で記録され ます。

DVD-RWには「VIDEOモード」と「VRモード」の2つの記録方式があります。初期化 画面で画質を選んだ後、続いて記録方式選択画面に移ります。

VIDEOモード ファイナライズ\*すれば、ほとんどのDVD機器で再生可能で、互換性に優れています。DVD-R DLの場合は、DVD-R DLに対応したDVD機器でのみ再生できます。本機を使っての動画編集(分割や消去など)はできません。

VRモード ファイナライズすれば、VRモードに対応したDVD機器で再生できます。本機を使って動画編集(分割や消去など)をすることができます。

\* ファイナライズ:ディスクを他の機器で再生できるようにする処理のことをいいます。DVD-R DLには片面に記録層が2つあるため、空き容量にもよりますがDVD-RやDVD-RWよりもファイナ ライズに時間がかかることがあります。

## ディスクによってできることが違います

| ディスクの種類                            | DVD-R/DVD-R DL |       |             | DVD-RW |            |
|------------------------------------|----------------|-------|-------------|--------|------------|
| 画質                                 | ハイビジョン         | 標準画質  | ハイビジョン 標準画質 |        | 画質         |
| 記録方式                               |                | VIDEO |             | VIDEO  | VR         |
| 本機で動画を編集(消去、<br>分割など)できる 42 74     | _              | _     | ○*1         | _      | 0          |
| 記録直後に動画を<br>消去できる 36               | —              | _     | 0           | 0      | 0          |
| ディスクを初期化して繰り<br>返し使用できる <u>76</u>  | —              | _     | 0           | 0      | $\bigcirc$ |
| ディスクに名前を<br>つけられる <u>78</u>        | 0              | 0     | 0           | 0      | 0          |
| ファイナライズして他機で<br>再生できる <u>81</u> *2 | 0              | 0     | 0           | 0      | 0          |
| ファイナライズ後に追加記<br>録できる 🛐             | _              | _     | ○*3         | ○*3    | 0          |
| パソコンで動画を<br>編集できる <sup>*4</sup>    | 0              | 0     | 0           | 0      | 0          |

#### おすすめのディスク

付属のディスクのほか、日立マクセル製HGタイプについて動作確認しています。また、 DVD-R DLについてはキヤノン製品以外に三菱化学メディア製のディスクについて動作 確認しています\*5。互換性などについての情報は各ディスクメーカーにお問い合わせく ださい。なお、他機で記録・初期化・ファイナライズしたディスクを本機で再生・記録などを 行うと、記録データが破損したり、本機が正常に動作しなくなるおそれがあります。

\*1 プレイリスト内の動画のみ分割できます。

- \*2 機器によっては再生できないことがあります。
- \*3 ファイナライズを解除する操作が必要です。
- \*4 詳しくはCorelソフトウェアガイドをご覧ください。

<sup>\*5</sup> このほか、日立マクセル製、松下電器産業製およびTDK製のディスクについて動作確認しています(2007年 4月現在)。これら以外のディスクを使用すると、正常な記録/再生やディスクの取り出しができない可能性 があります。

# CONTENTS もくじ

#### iVIS HR10を使って 楽しく作ろう!! 思い出ライブラリー......2

DVD Selection ハイビジョンを楽しもう……4

| そろっていますか?    | 12 |
|--------------|----|
| 各部のなまえ       | 14 |
| 画面の見かた       | 17 |
| これだけはお守りください | 19 |

## Chapter 1 **ビデオ**

## 1 とにかく撮る(基本編)

|   | 1 バッテリーを充電する              | 24  |
|---|---------------------------|-----|
|   | 2 付属品を準備する                | 26  |
| - | 3 時計を合わせる                 | 28  |
|   | 4 液晶画面を調整する               | 29  |
| 1 | 位置を調節する                   |     |
|   | 画面の明るさを調節する               |     |
|   | 5 ディスクを入れる                | 30  |
|   |                           | ~ ~ |
|   | ヒァオを撮る                    | .33 |
| l | AUTOモードとPモード<br>《モードスイッチ》 | 35  |
|   | 提影チャンフを逃さたい               |     |
|   | (クイックスタート)                | 35  |
|   | いま撮ったシーンを確認する…            | 36  |
| 5 | いま撮ったシーンを消す               | 36  |
|   | 拡大して撮る《ズーム》               | 37  |
| l | 画質を選ぶ《録画モード》              | 38  |
|   | 撮影する画面の比率を選ぶ              | 20  |
|   | 《16:9/4:3》                | 39  |
|   |                           |     |

## **2** とにかく見る (基本編)

|   | ビデオを見る40                  |
|---|---------------------------|
|   | 早送り、早戻し、さまざまな再生…41        |
| 1 | シーンを消す42                  |
| 5 | 画面の表示を切り換える<br>《データコード》43 |
|   | テレビで見る44                  |

**当** 信

る

## 3 こだわって撮る(応用編)

| 映画のように撮る 《シネマモード》 /<br>場面に合わせて撮る        |            |
|-----------------------------------------|------------|
| 《スペシャルシーンモード(SCN)》                      | 48         |
| 動きの速いものを撮る 《シャッタースピ-<br>背景をぼかして撮る 《しぼり》 | ード》/<br>50 |
| ミニビデオライトを使う                             | 52         |
| セルフタイマーを使う                              | 53         |
| ピントを合わせる                                | 54         |
| 明るさを調整する <露出 >                          | 55         |
| 色合いを調整する《ホワイトバランス》                      | 56         |
| 好みの画質にする《画質効果》                          | 58         |
| 場面の切り換えと特殊効果<br>《デジタルエフェクト》             | 59         |
| 買ったときの設定を変える                            | 61         |
| メニューの紹介                                 | 62         |
| EUXB メニューの紹介                            | 70         |
|                                         |            |

## 4 編集する

| プレイリストを作成する                 | 72 |
|-----------------------------|----|
| シーンを並べ換える                   | 73 |
| シーンを分割する                    | 74 |
| ディスクの動画を保護する<br>《ディスクプロテクト》 | 75 |
| ディスクを初期化する《ディスク初期化》         | 76 |

## 5 ほかの機器で再生する

| ディスクに名前をつける<br>《ディスクタイトル》       | 78 |
|---------------------------------|----|
| ほかの機器で再生するための<br>処理をする《ファイナライズ》 | 79 |
| ほかの機器で再生する                      | 81 |
| ファイナライズ後に追加記録する<br><ファイナライズ解除)  | 83 |

## 1 とにかく撮る(基本編)

| 圭 | カードを入れる<br>カードを初期化する | 86<br>87 |
|---|----------------------|----------|
|   | 写真を撮る                | 88       |
| Ē | いま撮った写真を消す           |          |

画質やサイズを選ぶ......90

## 2 とにかく見る(基本編)

|   | 写真を見る                  | 92 |
|---|------------------------|----|
|   | 順番に再生する《スライドショー》       | 93 |
| 1 | インデックス画面から選ぶ           | 94 |
| 5 | 写真を消す《画像消去》            | 94 |
|   | 写真を見ながら拡大する<br>《再生ズーム》 | 96 |

## 3 こだわって撮る(応用編)

| フラッシュを使う              | 97  |
|-----------------------|-----|
| 連写する《ドライブモード》         | 99  |
| 明るさの調整のしかたを選ぶ《測光》     | 101 |
| 写真の明るさを図で確認する《ヒストグラム》 | 102 |
| ビデオを撮りながら写真(カード)      |     |
| も撮る《ディスク/カード同時記録》     | 103 |
| 知ってて便利な使いかた           | 104 |

## 4 編集する

| 映像を写真として切りとる<br>《ぁとからフォト》 |     |
|---------------------------|-----|
| 写真を保護する《画像プロテクト》          | 107 |

## 5 印刷する

| 写真を印刷する          | 108 |
|------------------|-----|
| 印刷する範囲を選ぶ《トリミング》 | 114 |
| 印刷する写真を選ぶ《印刷指定》  | 116 |

| Chapter 3   |   |
|-------------|---|
| ダビングやパソコン転送 | 2 |

| ほかのビデオ機器へ録画する             | 120 |
|---------------------------|-----|
| パソコンに写真を取り込む<br>《ダイレクト転送》 | 122 |
| パソコンに送る写真を選ぶ<br>《送信指定》    | 125 |

| Chapter | 4 |
|---------|---|
| ふろく     |   |

| 128 |
|-----|
| 135 |
| 142 |
| 148 |
| 149 |
| 151 |
| 153 |
| 154 |
| 158 |
|     |

#### 商標について

- miniSD™は、SDカードアソシエーションの商標です。
- Microsoft<sup>®</sup>、Windows<sup>®</sup>、Windows Vista<sup>®</sup>は、Microsoft Corporationの米国およびその他の国に おける商標または登録商標です。
- Macintosh、Mac OSは、米国およびその他の国で登録されているApple Inc.の商標です。
- 🍄 は、DVDフォーマット ロゴ ライセンシング株式会社の登録商標です。
- ドルビーラボラトリーズからの実施権に基づき製造されています。
   Dolby、ドルビー及びダブルD記号はドルビーラボラトリーズの商標です。
- HDMI、HDMIロゴ、およびHigh-Definition Multimedia Interfaceは、HDMI Licensing LLCの商標または登録商標です。
- "AVCHD"および"AVCHD"ロゴは松下電器産業株式会社とソニー株式会社の商標です。
- Corelは Corel Corporation およびその子会社の商標または登録商標です。
- DCFロゴマークは、(社)電子情報技術産業協会(JEITA)の「Design rule for Camera File system」の 規格を表す団体商標です。
- その他、本書中の社名や商品名は、各社の登録商標または商標です。

#### Full HDについて

Full HD1080とは垂直画素 (走査線) 数1080画素 (本)のHD (High Definition) 映 像に対応しているキヤノン製ビデオカメラを示しています。

#### MPEG-2使用許諾について

個人使用目的以外で、MPEG-2規格に適合した本機を、パッケージメディア用に映像情報をエンコー ドするために使用する場合、MPEG-2 PATENT PORTFOLIOの特許使用許諾を取得する必要があり ます。この特許使用許諾はMPEG LA, L.L.C., (250 STEELE STREET, SUITE 300, DENVER, COLORADO 80206 USA)から取得可能です。

#### MPEG-4使用許諾について

"This product is licensed under AT&T patents for the MPEG-4 standard and may be used for encoding MPEG-4 compliant video and/or decoding MPEG-4 compliant video that was encoded only (1) for a personal and non-commercial purpose or (2) by a video provider licensed under the AT&T patents to provide MPEG-4 compliant video. No license is granted or implied for any other use for MPEG-4 standard."

## DIGITAL STEREO CREATOR

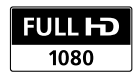

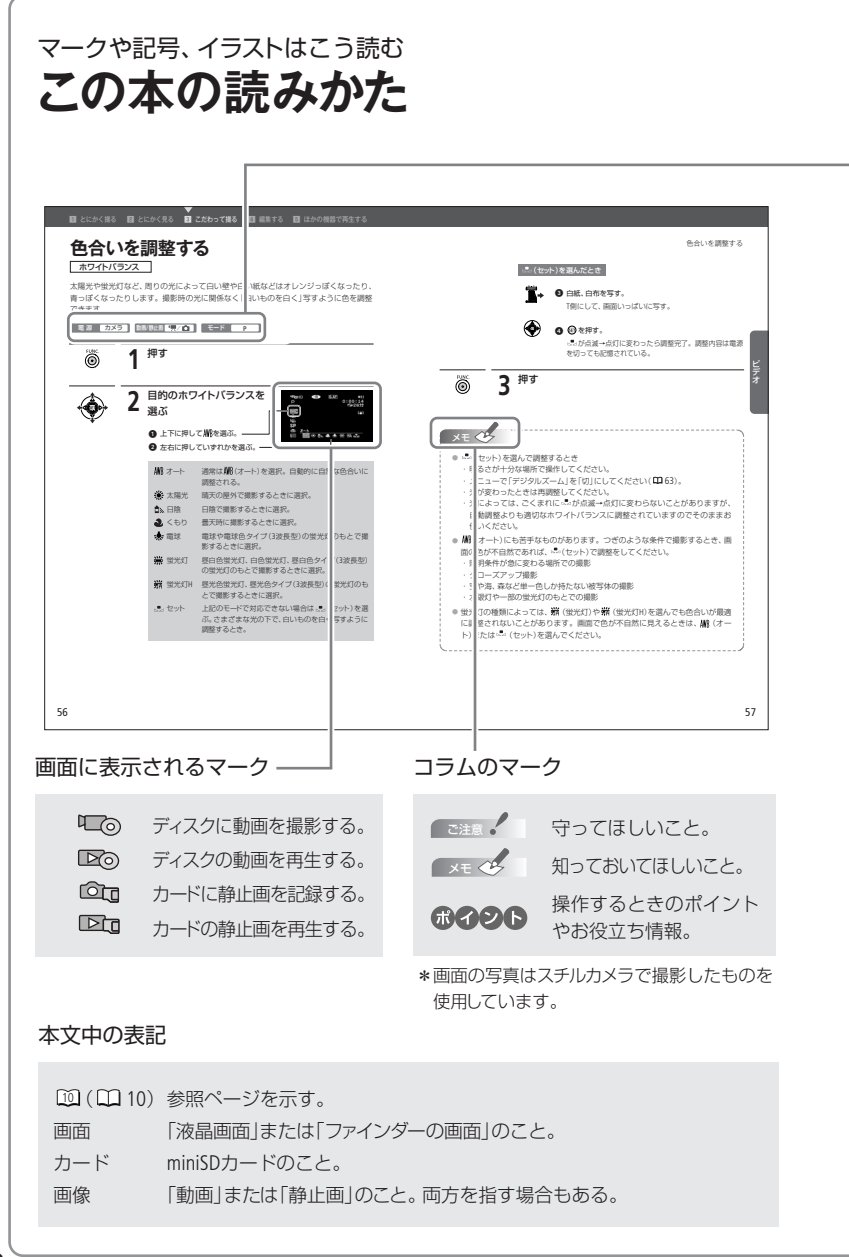

#### スイッチの位置やディスクの種類を示すマーク

#### 電 源 カメラ

電源スイッチを切り換えるたびに、 カメラモードランプまたは再生モー ドランプが点灯。この場合は「カメラ」 にする。ほかに、「再生」がある。

#### 動画/静止画 🐂/ 💼

動画/静止画切り換えスイッチの位置。 この場合は'只または ◎ の位置に合 わせる。

#### モード P

モードスイッチの位置。この場合はP に合わせる。ほかに、AUTOがある。

#### ディスク R/RW

使用できるディスク。この場合は DVD-RまたはDVD-RWを入れる。 ほかに、DVD-R DLがある。

#### 画質 HD/SD(VIDEO·VR)

撮影している画質(HDハイビジョ ンまたはSD標準画質)によって使 用できる操作が異なる。SD標準画 質の場合は記録方式をVIDEOかVR から選ぶ。

## お使いいただくまえに 知っておいてください

#### かならず「ためし撮り」しましょう

事前にためし撮りをして、正しく録画・録 音されていることを確認してください。

#### 記録内容の補償はできません

ビデオカメラ、ディスク、カードなどの不具 合で記録や再生ができない場合でも、記 録内容の補償についてはご容赦ください。

#### 著作権に注意しましょう

録画・録音したビデオは、個人として楽 しむなどのほかは、著作権法上、権利者 に無断で使用できません。また、実演や 興行、展示物などの中には、個人として 楽しむなどの目的であっても、撮影を制 限している場合がありますのでご注意 ください。

#### モザイク状のノイズについて

LPでの録画では、ディスクの特性や使用 環境に影響され、再生時画面にモザイク 状のノイズが発生したり、音声が途切れ たりする場合があります。大切な撮影に はXP+やXPをお使いください。

#### 液晶画面やファインダーについて

液晶画面やファインダーは、非常に精密度 の高い技術で作られています。99.99%以 上の有効画素がありますが、黒い点があら われたり、赤や青、緑の点が常時点灯する ことがあります。これは、故障ではありま せん。なお、これらの点は記録されません。 箱を開けたら、まず確認

そろっていますか?

本体以外の付属品がそろっているかチェックしましょう。

. . . . .

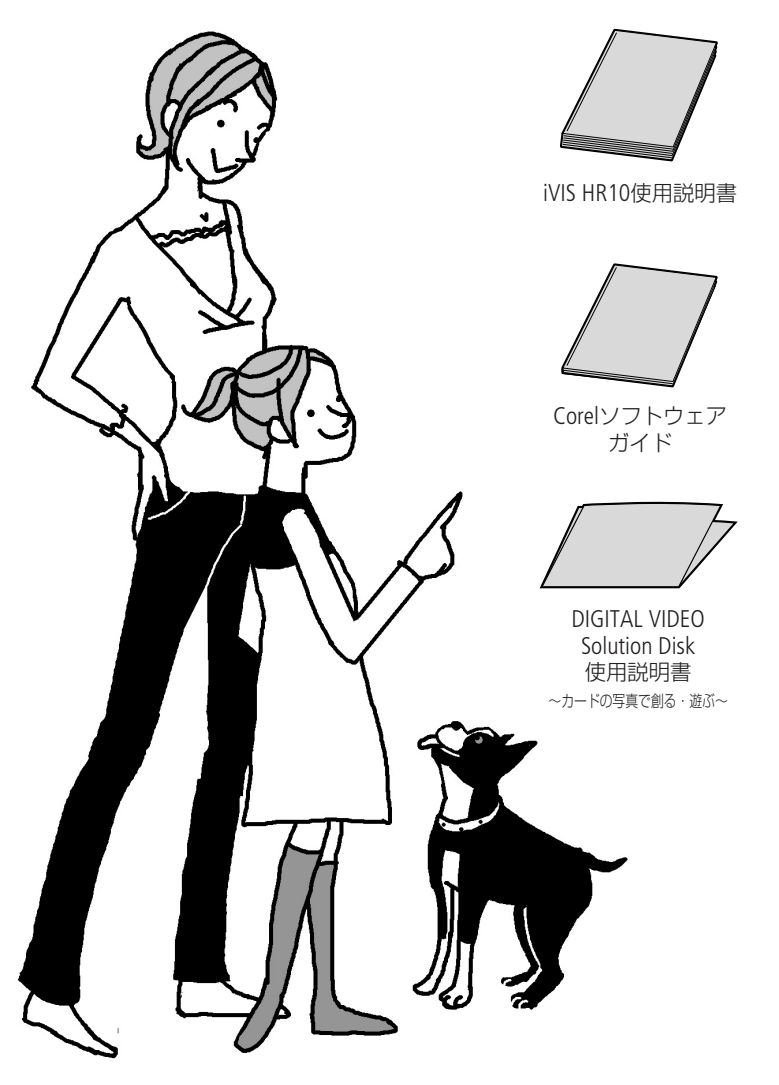

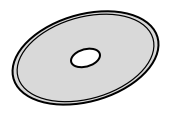

Corel Application Disc

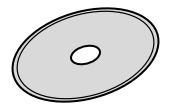

DIGITAL VIDEO Solution Disk\*

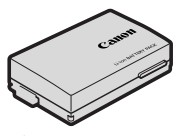

バッテリーパック BP-214

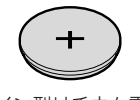

コイン型リチウム電池 CR2025(リモコン用)

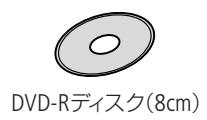

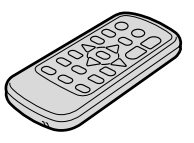

リモコン(ワイヤレス コントローラー)WL-D86

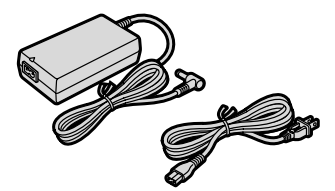

コンパクトパワーアダプター CA-570と電源コード

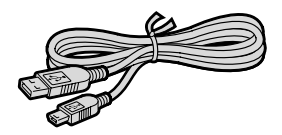

USBケーブル IFC-300PCU

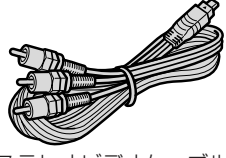

ステレオビデオケーブル STV-100

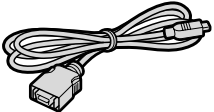

D端子ケーブル DTC-100/S

# おぼえましょう!

本文中に出てくる名称です。 ■ 内の数字は参照ページです。

■ 左面

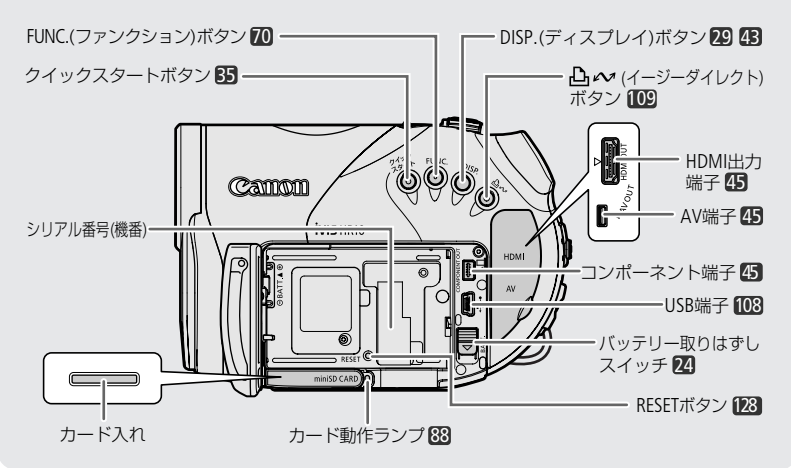

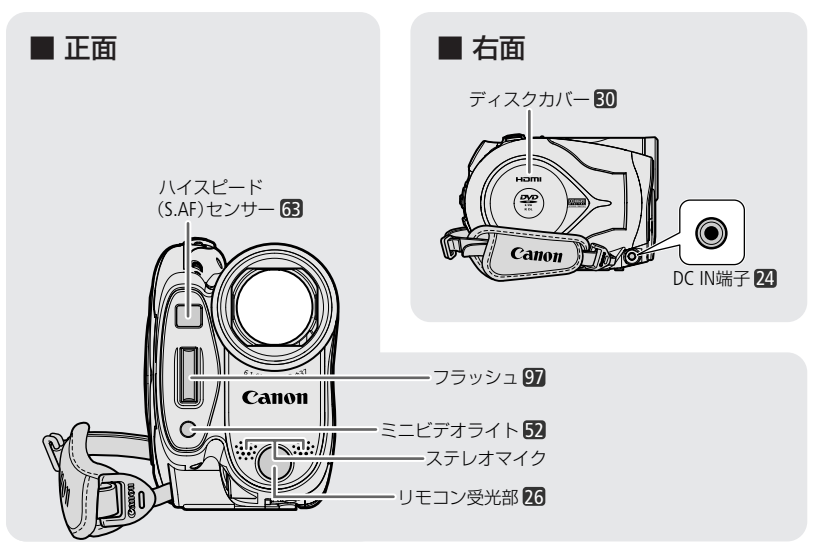

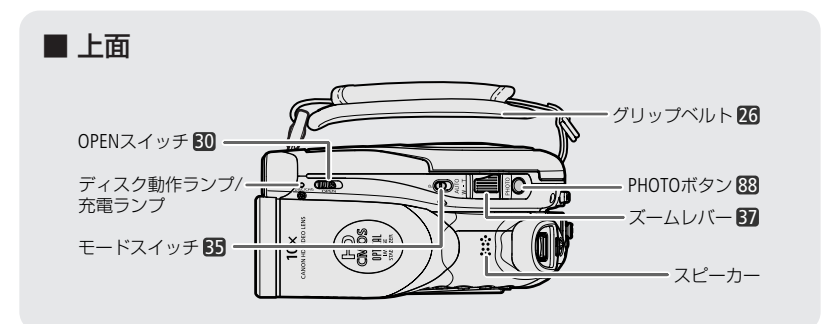

■ 後面

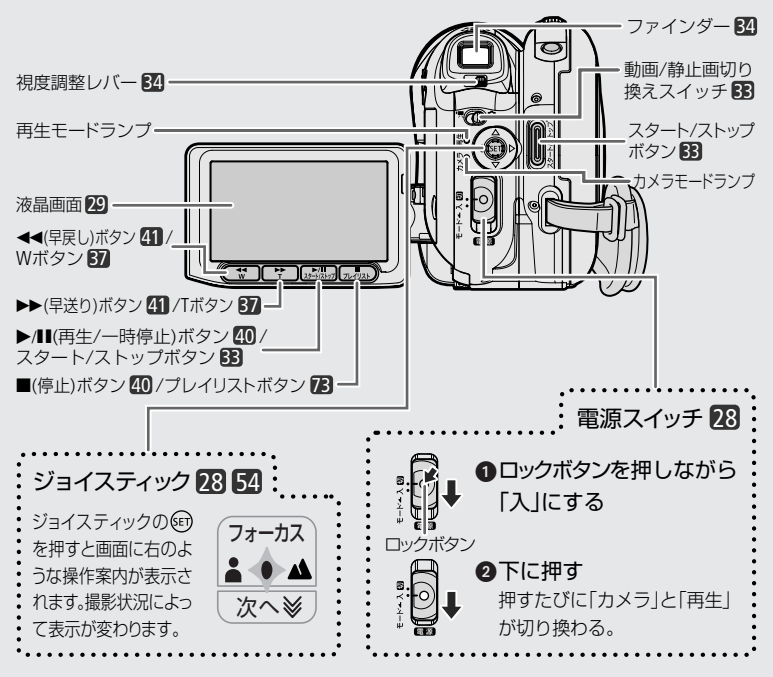

つづく

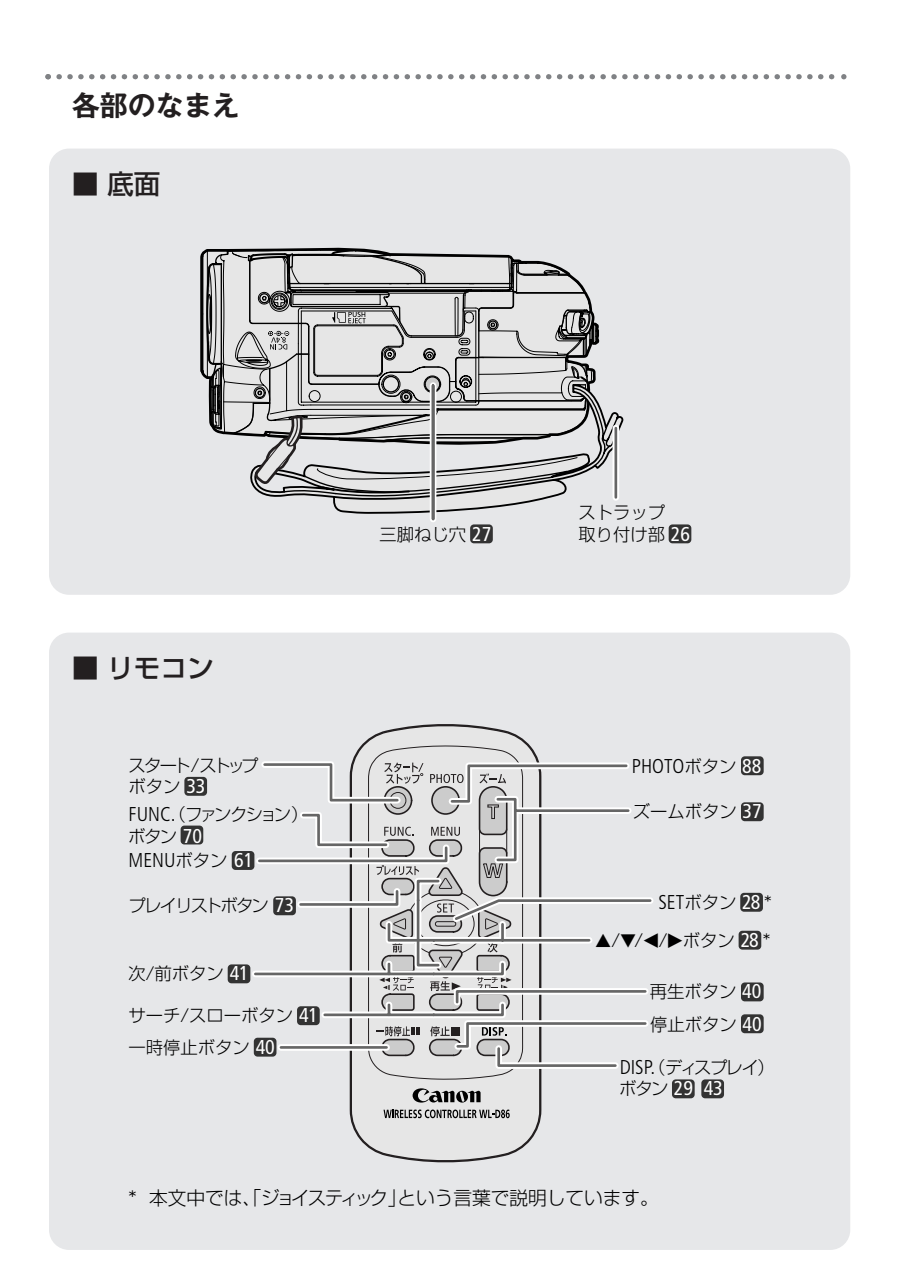

# 画面の見かた

撮影中や再生中に表示される情報です。
■ 内の数字は参照ページです。

#### ■撮影のときの画面 ① 撮影モード 48 動画のとき ② ホワイトバランス 56 (8) (9) (10) (11) (12) (13) (14) ③ 画質効果 58 - OHD CRO S.AF PF24 ④ デジタルエフェクト 59 0:00: ⑤ 録画モード 38 16 @26ゲ \$ 10 6 静止画画質/サイズ 90 (17) (3) 4 (18) ⑦ リモコンセンサー 🚯 **「 1**オートフェード = SP ·(19) (8) 画質 38 (6) ④ セルフタイマー 53 (7)(1) ディスクの種類 4 20 11 ファイナライズ 79 12 フォーカス 54 63 静止画のとき (3) フレームレート 64 (14) 撮影状況 [18] 21)-WD S.AF Т (15) 撮影時間(時:分:秒) 346 24 D 22 1 16 撮影可能時間 18 25) (1) お知らせタイマー 18 \$v 26) ヨロシロクロ (18) 手ぶれ補正 63 23 (19) ウィンドカット 64 (27) 20 マーカー 67 29 30 (28) 22 測光 101 23 ドライブモード 99 (24) 静止画の記録可能枚数 91 29 バッテリー残量の目安 18 26 AF枠 64 27 ミニビデオライト 52 28 手ぶれ警告 63 29 ピント·露出の自動調整 88 30 フラッシュ 97

## 画面の見かた

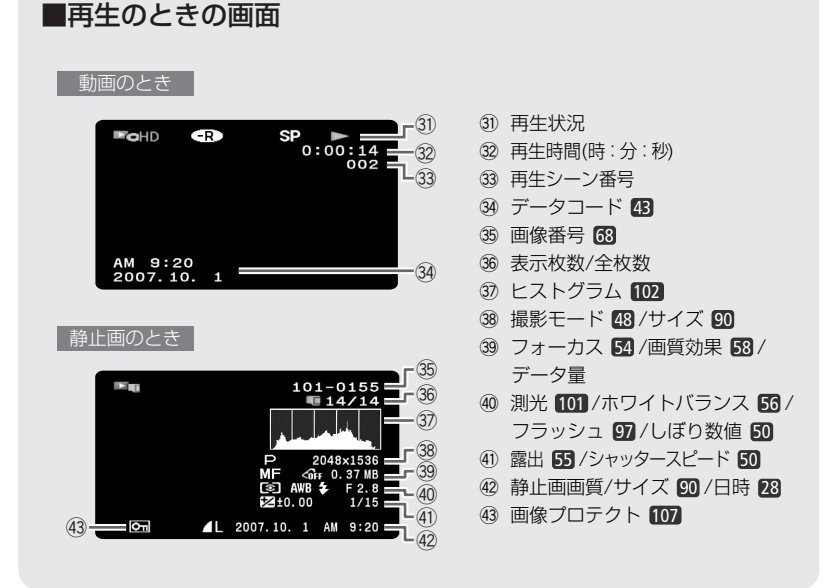

14 撮影状況/31 再生状況

●:撮影(録画) ●II:撮影一時停止 ▶:再生 II:再生一時停止 ▶>:早送り <<:早戻し <I/♪>:スロー再生

#### 16撮影可能時間

ディスクに空きがなくなると、「 @ END」が点灯し、停止します。

())お知らせタイマー

撮影を始めてから約10秒間、撮影時間を表示します。一つの場面が短いと落ち着きのない 画面になりますので、お知らせタイマーを目安にしながら撮影します。

#### 24静止画の記録可能枚数

枚数の緑色表示は残り6枚以上、黄色表示は残り1~5枚、赤色表示は0枚を示します(ただし、再生時はすべて緑色表示)。記録可能枚数は記録時の状況により異なることがあります。記録しても枚数表示が減らなかったり、一回の記録で2枚減ることがあります。なお、静止画の記録中は ロの左に▶が表示されます。

#### 

▲☆か赤く点灯したら、充電したバッテリーと交換してください。消耗したバッテリーを使用すると、電源が入らなかったり、↓☆↓が出ずに電源が切れたりすることがあります。なお、本機やバッテリーの状態によっては、実際のバッテリー残量と表示内容が一致しない場合があります。

安全にお使いいただくために

▲ 警告

# これだけはお守りください

本機を正しく安全にお使いいただくため、ここに書いてあることをお守りください。

火災、感電、破裂などにより、死亡や重傷を負うおそれがあるもの

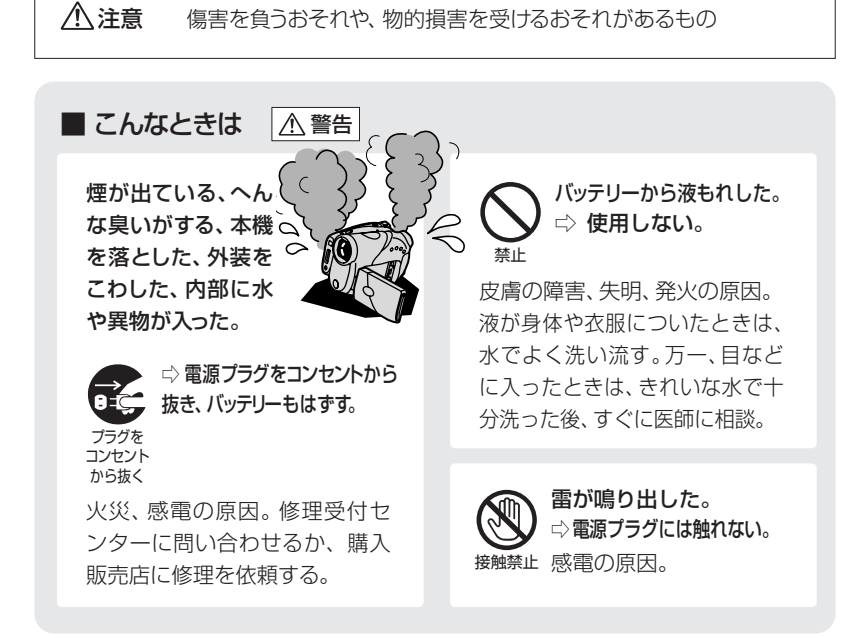

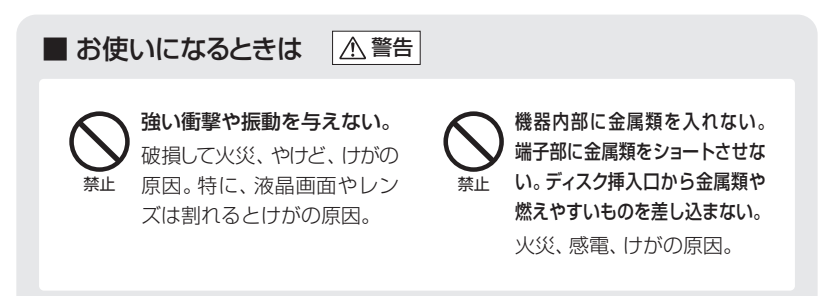

つづく 🍉

## これだけはお守りください

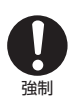

**指定された機器を使う**。 火災、感電、けがの原因。

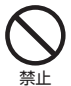

回転中のディスクには手を 触れない。 けがの原因。

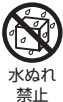

#### ぬらさない。

火災、感電、やけどの原因。
雨天、降雪中、海岸、水辺、 湿度の高い場所などでの使用は、とくに注意する。

電源コードを傷つけない。 加工しない。無理に曲げた り、引っ張ったり、重いもの を載せたりしない。熱機具に近付け たり、加熱したりしない。必ずプラグ を持って抜く。

芯線が露出したり、断線すると火災、 感電の原因。

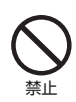

運転中に使用しない。 交通事故の原因。 分解や改造をしない。
 発熱、火災、感電、
 分解禁止
 けがの原因。

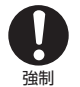

電源プラグは根元まで確実 に差し込む。 火災、感電の原因。

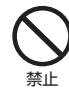

充電中は長時間触れない。 低温やけどの原因。

海外旅行者用の電子式変圧器や航空機、船舶、DC/ACコンバーターなどの電源につながない。表示された電源電圧や周波数以外では使用しない。
 火災、感電、けがの原因。

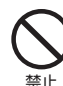

絶対に、バッテリー、コイン 型リチウム電池などを、加 熱や火中投入しない。 破裂により、やけど、けがの原因。

撮影しているときは、周囲 の状況に注意する。 けが、交通事故の原因。

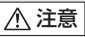

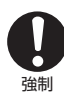

飛行機内で使用する場合は、 乗務員の指示に従う。 機器から出る電磁波により、飛行 機の計器に影響を与えるおそれ。 ぬれ手 禁止

ぬれた手で、電源プラグを 抜き差ししない。 感電の原因。

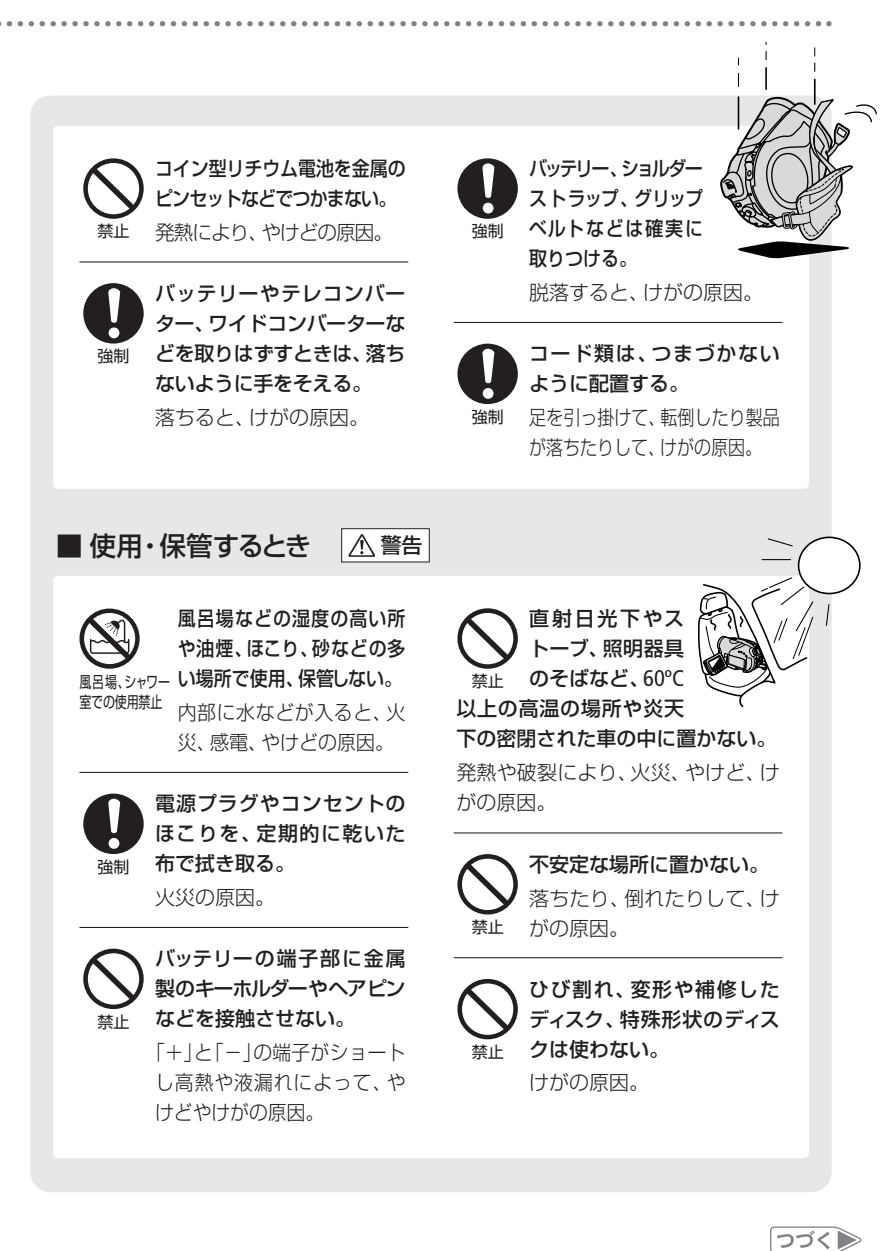

#### これだけはお守りください ▲ 注意 使用しないときは、必ず電源 ふとんやクッションなどを プラグをコンセントから抜く。 かけたまま使用しない。 内部に熱がこもり、火災の原因。 火災の原因。 強制 ■ お子様がそばにいるとき ▲ 警告 コイン型リチウム電池を 乳幼児の手の届かないとこ お子様の手の届かないと ろに置く。 ころへ置く。 感電、けがの原因。 強制 強制 万一飲み込んだ場合、電池 の金属ケースが壊れて、電 ⚠ 注意 池の液で胃、腸が損傷する おそれがあるため、すぐに ディスクカバーを閉めるときに、 医師に相談する。 指をはさまれないようにする。 けがの原因。 指をはさまれ ないよう注意 ■ フラッシュやミニビデオライトを使うとき ▲ 注意 フラッシュを目に近 車の運転者に向けてフラッシュや

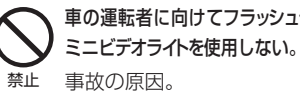

フラッシュの発光部分を手で 覆ったまま発光しない。 やけどの原因。

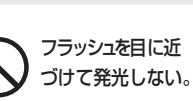

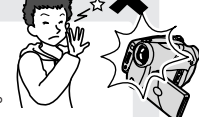

禁止 目を痛める原因。特に、乳幼 児を撮影するときは1m以上 離れてください。

### 1 とにかく撮る(基本編) 24

すべて「おまかせ」でカンタンに撮りたいときにご 覧ください。「準備→撮る」の順で説明しています。

2 とにかく見る(基本編) 40

撮った映像を本機やテレビで見たり、消したいとき。

3 こだわって撮る(応用編) 48

「もっと明るく撮りたい」、「ピントを合わせたい」 など…こだわって撮りたいときなどにご覧ください。

 4 編集する
 72

撮った映像を分割したり、順番を移動したいとき などにご覧ください。

**5** ほかの機器で再生する 78

ほかの機器で映像を再生するとき。

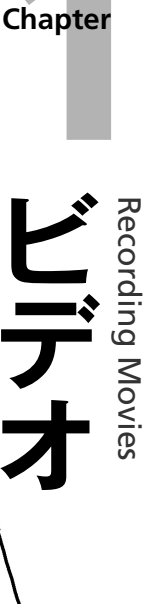

# バッテリーを充電する

バッテリーを本体に取りつけ、家庭用コンセントから充電します。

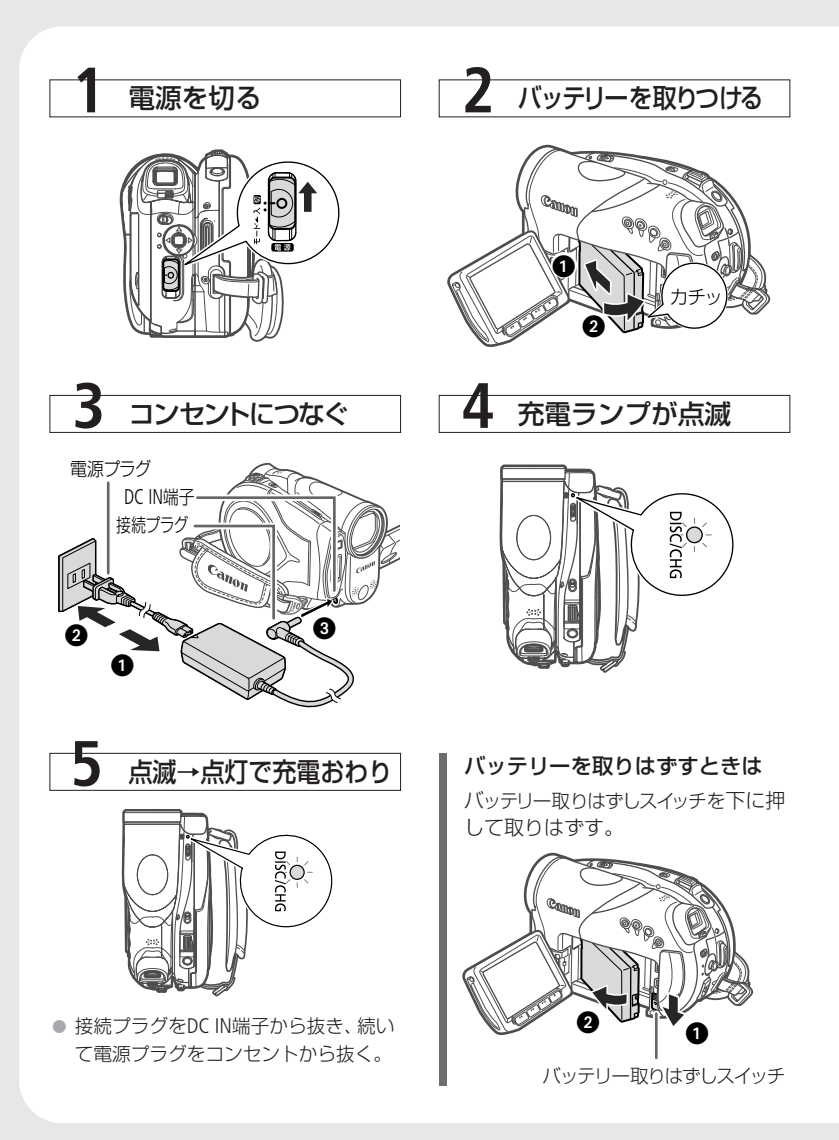

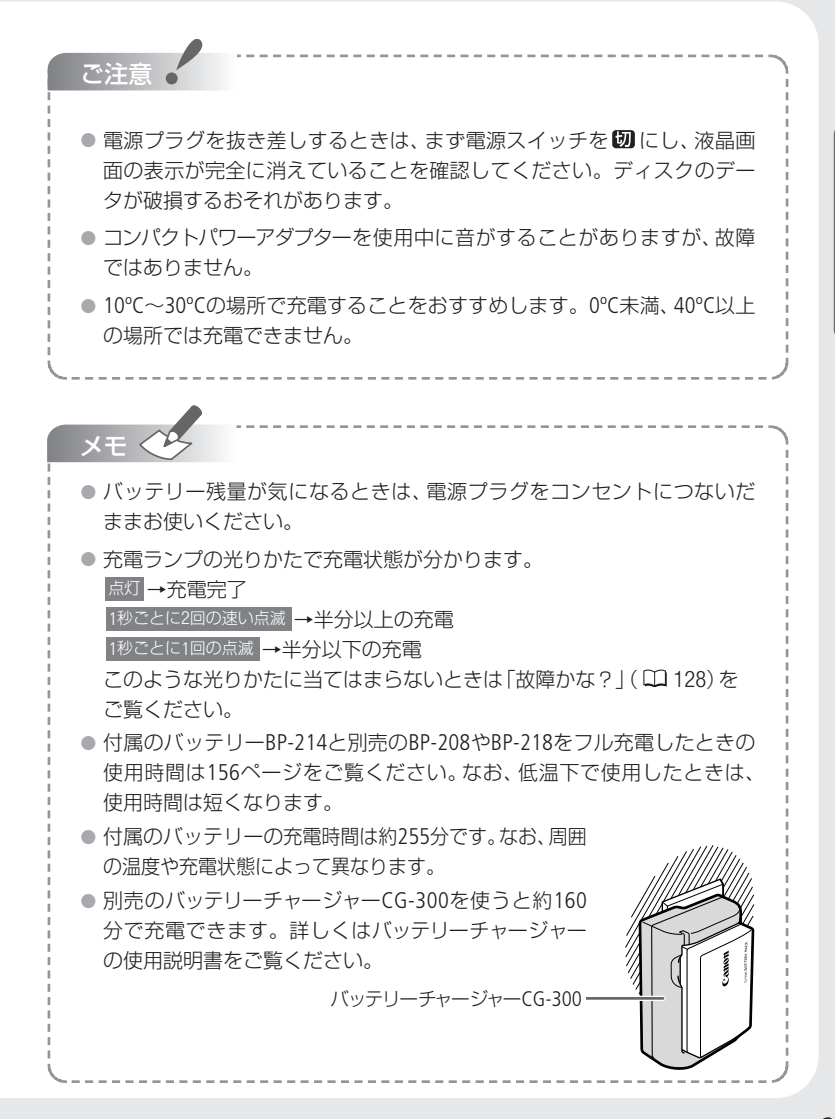

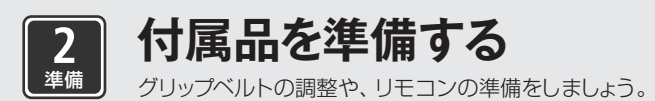

## ■ グリップベルトや別売のストラップを調整する

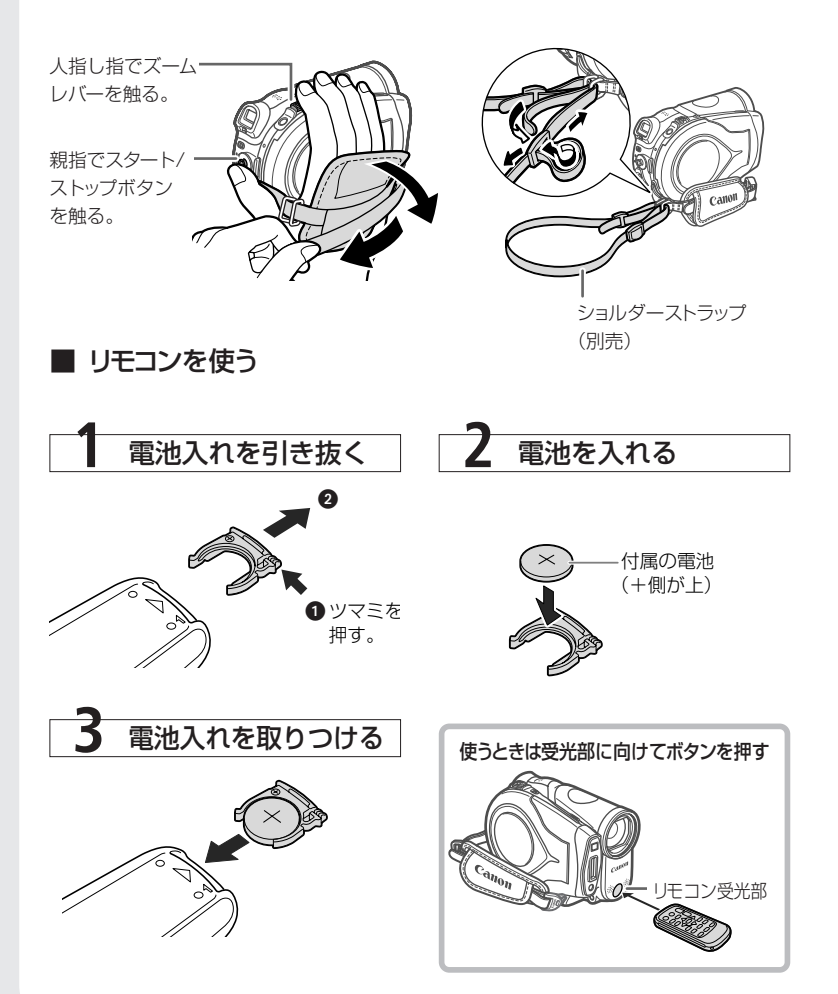

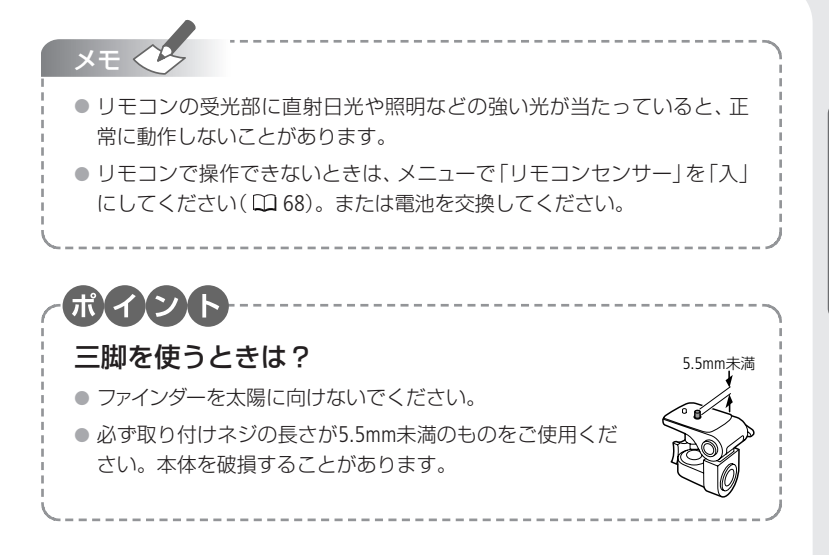

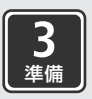

## 時計を合わせる

撮影前に必ず日時を合わせてください。日常的に撮影する地域と海 外旅行先の日時を設定できます。

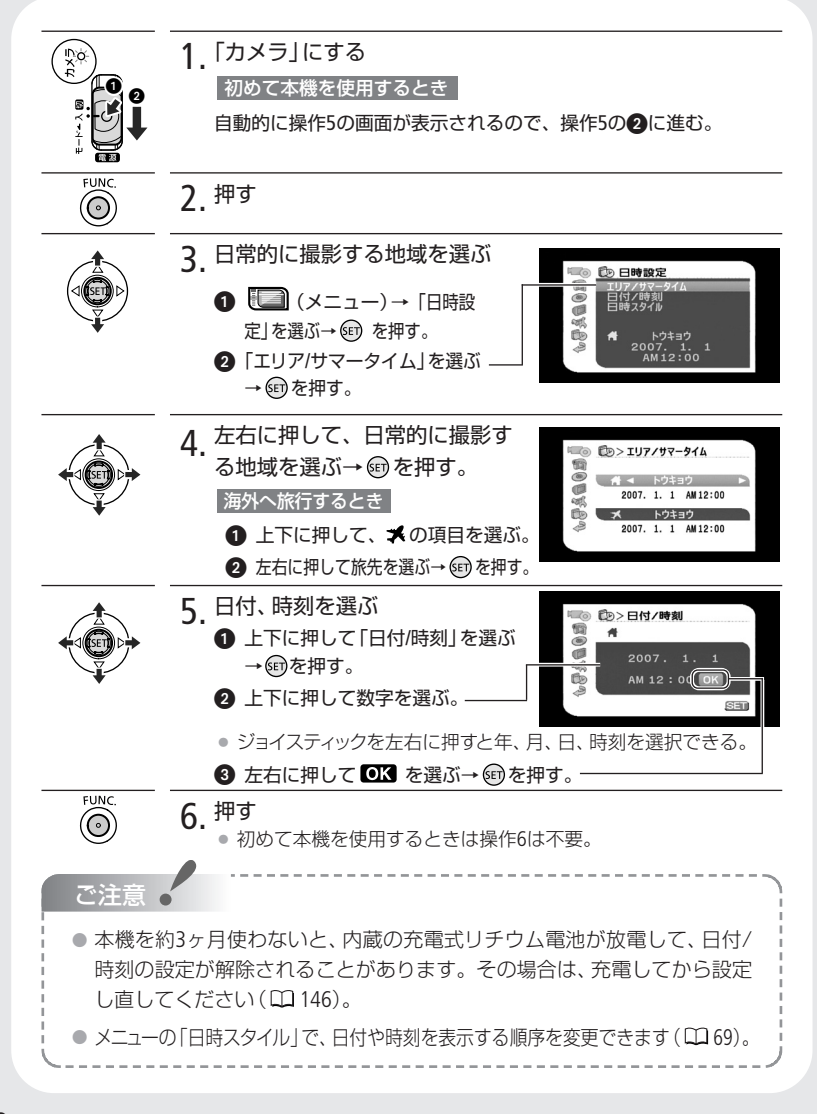

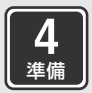

液晶画面を調整する

液晶画面の位置や明るさを調整します。

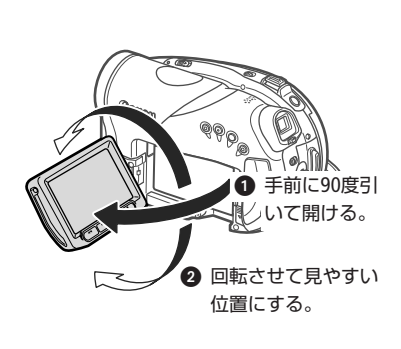

■ 位置を調節する

液晶画面を相手に見せて撮る 液晶画面を相手に見せながら、ファ インダーを使って撮影できます。 レンズと同じ方向を向くように回 転させます。

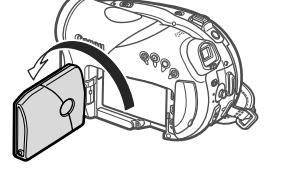

## ■ 画面の明るさを調節する

画面の明るさを2段階に切り換えられます。屋外撮影時、太陽光などで画面が見にくいと きは明るくしてください。

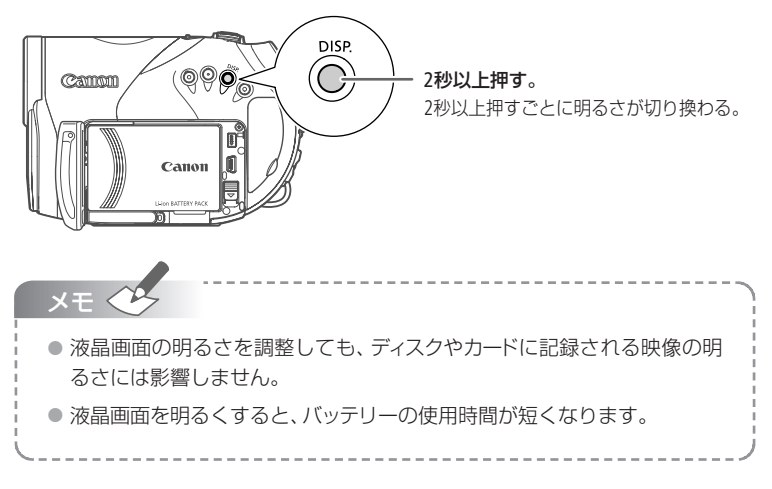

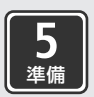

ディスクを入れる

ディスクは 楘 または 楘 の付いた8cmのDVD-R、DVD-R DL、DVD-RWをお 使いください。また「おすすめのディスク」( 🛄 6)をご覧ください。

ディスクの記録面に汚れや指紋が付いている場合は、必ず市販の眼鏡クリーナー(布 製)などで拭きとってください。

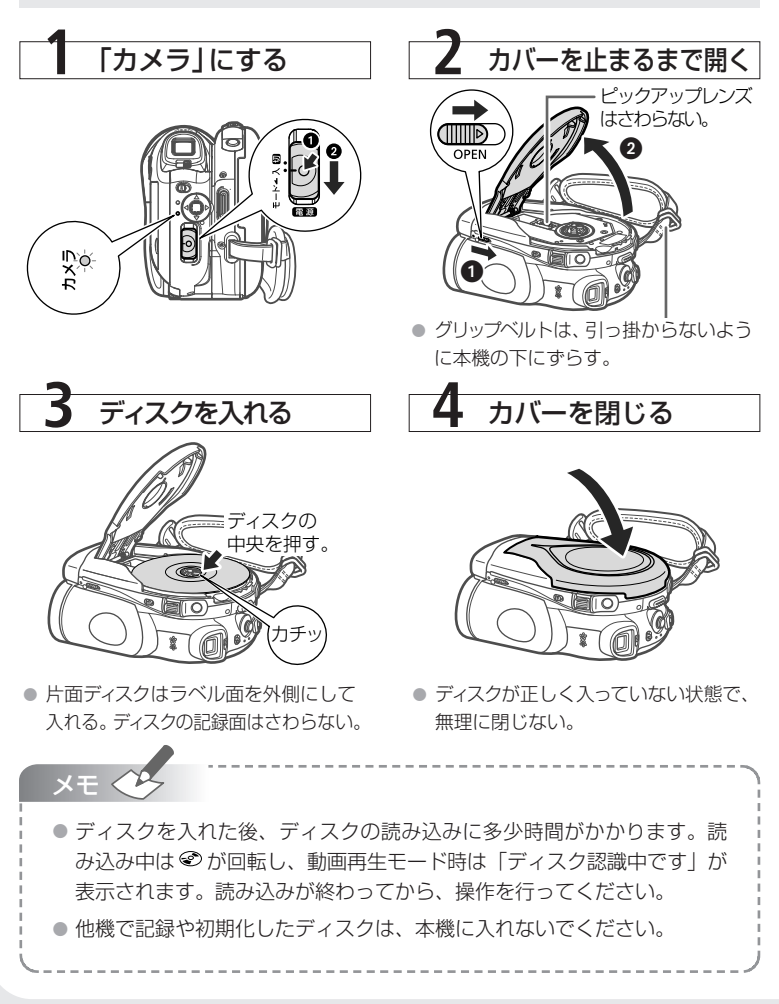

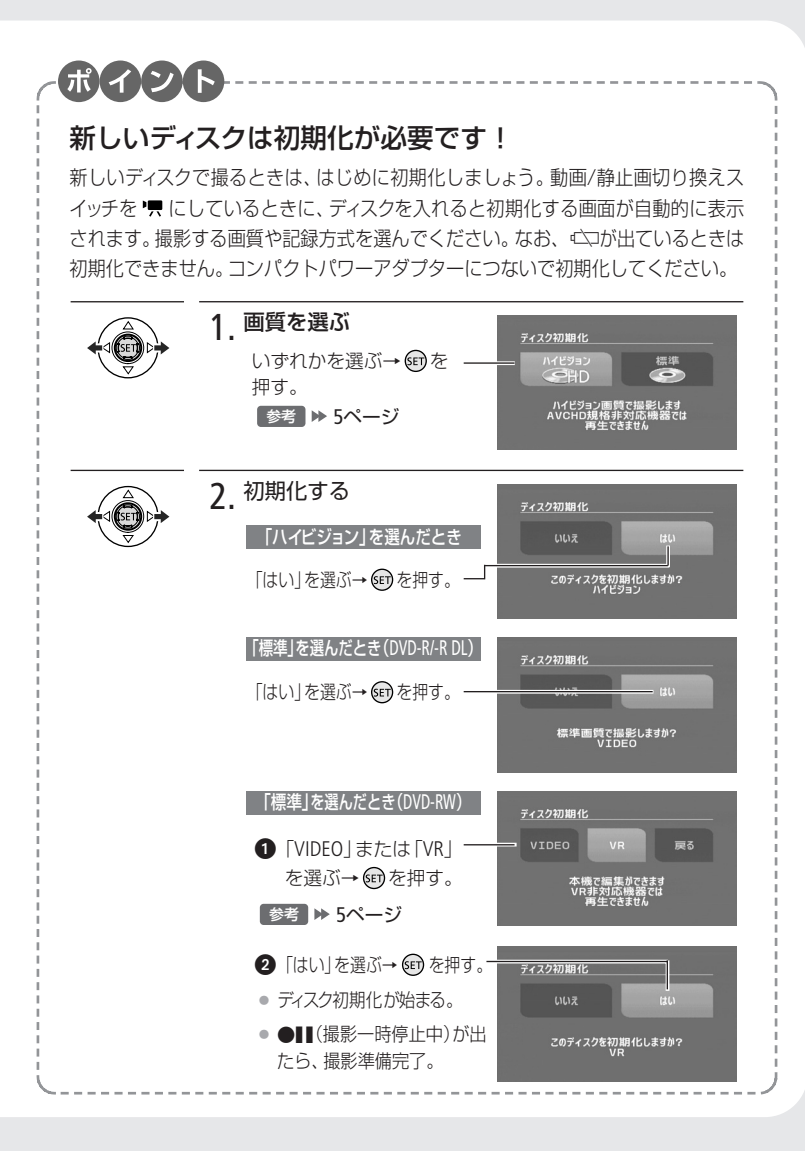

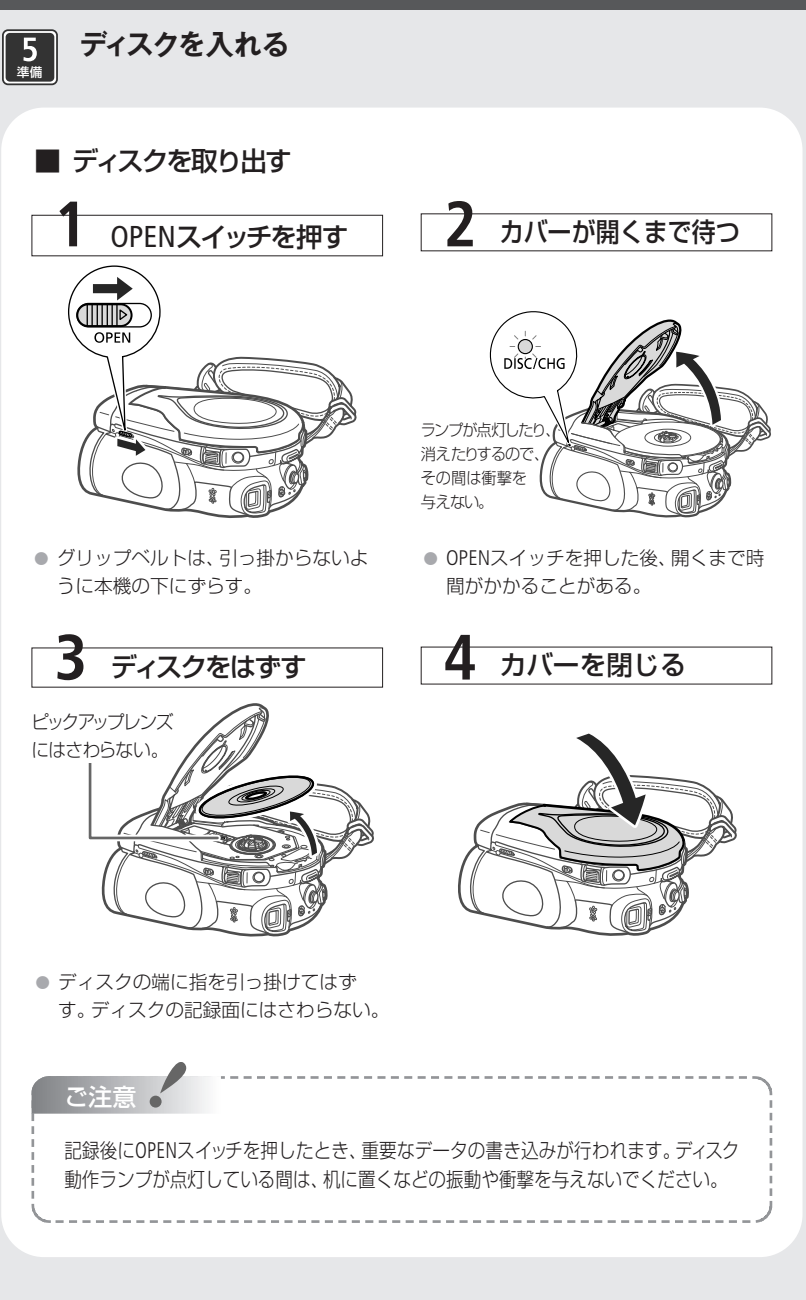

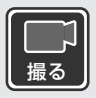

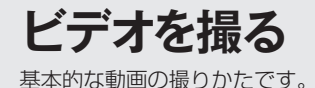

大切な映像を撮るときは、必ず試し撮りをし、正しく再生されることを確認してください(□ 40)。なお、付属のDVD-Rでは撮影した動画を消すことはできませんので、市販のDVD-RWを使って試し撮りすることをおすすめします。

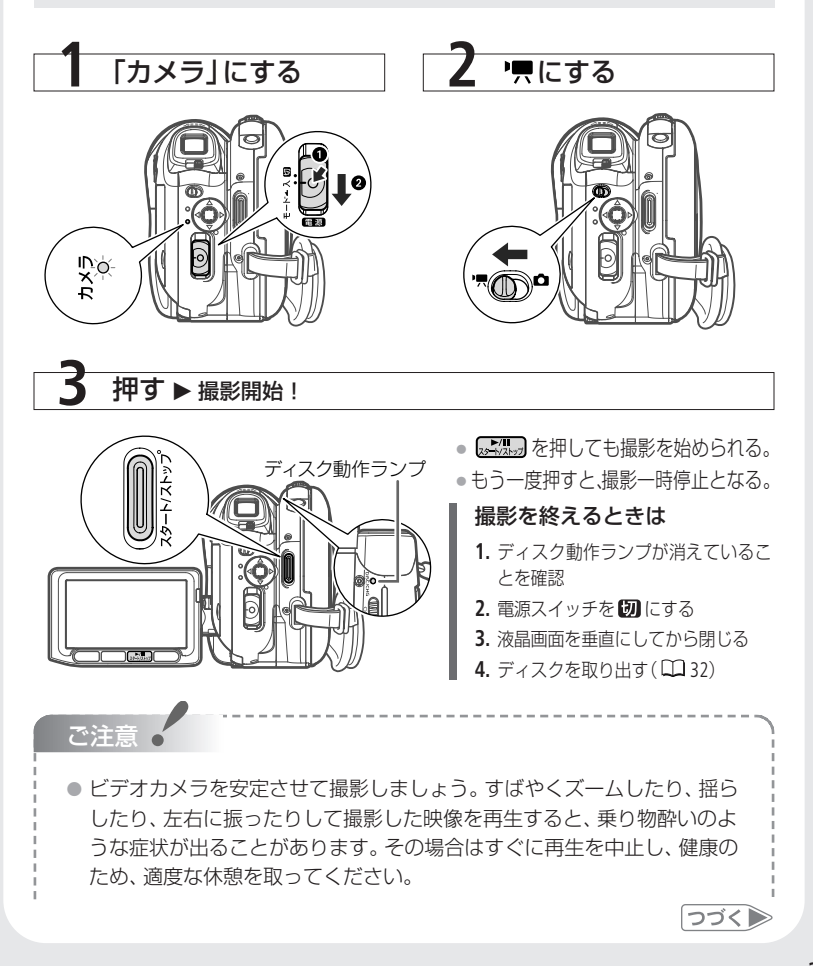

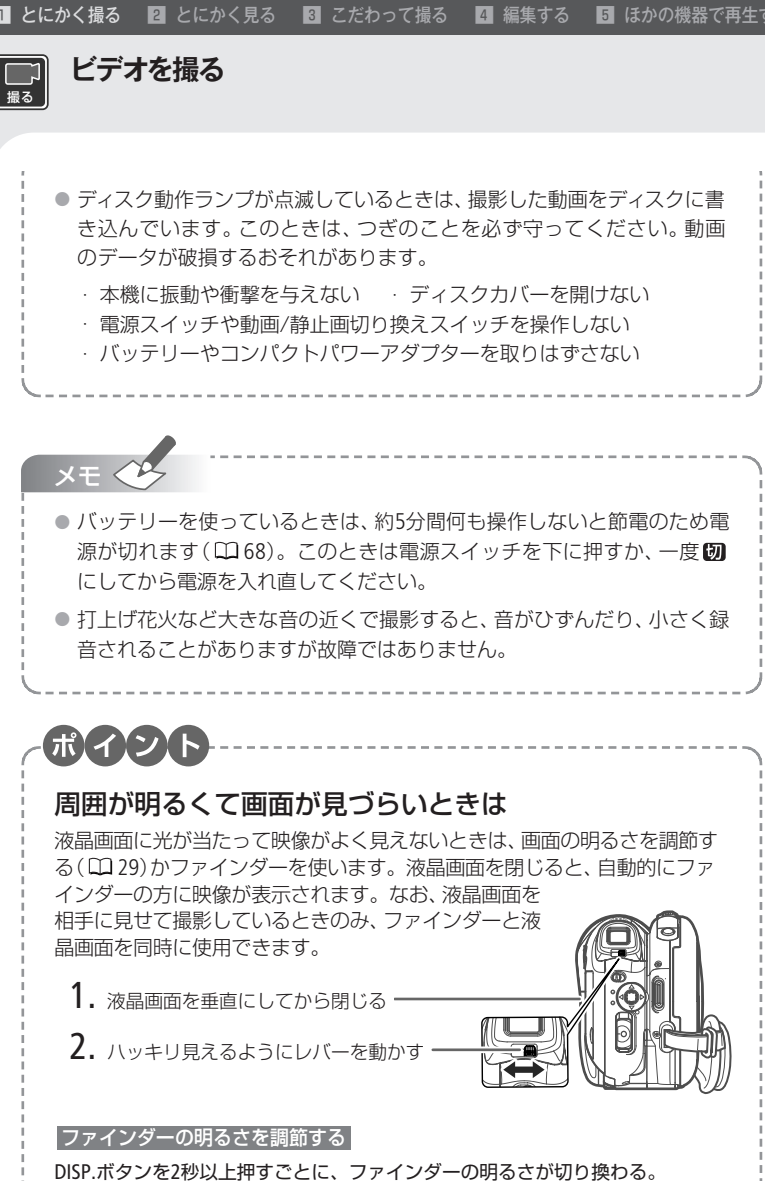

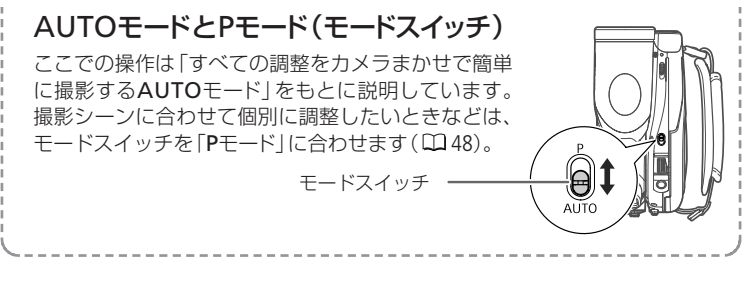

■ 撮影チャンスを逃さない(クイックスタート) 🛛 💵 🕅 🖷 🖳 🗖

クイックスタートボタンを押すと、省エネ状態\*1でスタンバイします( ⑦ スタンバイ)。撮りたいときに再びボタンを押せば、約1秒\*2で撮影可能状態に戻りますので、 大切なシーンを逃すことはありません。

\*1 バッテリーの消耗は撮影時の約半分となります。

\*2 撮影可能状態になるまでの時間は、状況によって異なります。

#### ⑦ スタンバイする

電源スイッチを「カメラ」にしているとき、クイックスタートボタンをしっかりと押す→ラン プが点灯して <sup>®</sup>スタンバイ状態になる。 ランプ □

• 準備中はランプが点滅する。

#### クイックスタートする

 $x \neq \langle$ 

再度クイックスタートボタンを押す→ ランプが消えて撮影できる状態になる。

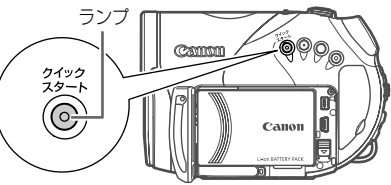

● スタンバイしているときに10分経過すると電源が切れます。電源が切れるまでの時間はメニューの「● スタンバイ」で選択できます(□ 68)。なお、「パワーセーブ」(□ 68)は● スタンバイしているときは無効となります。

 電源が切れた場合は、電源スイッチを下に押すか、一度切にしてから電源 を入れ直してください。

つづく 🍉

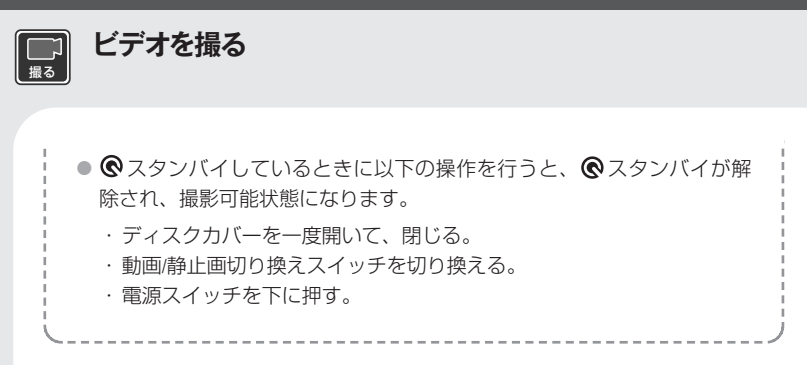

### ■ いま撮ったシーンを確認する 🏻 🌆 / 🌆 🚛 🔄

直前に撮ったシーンを再生して、録画状態をチェックすることができます。この場合、 音声は聞こえません。

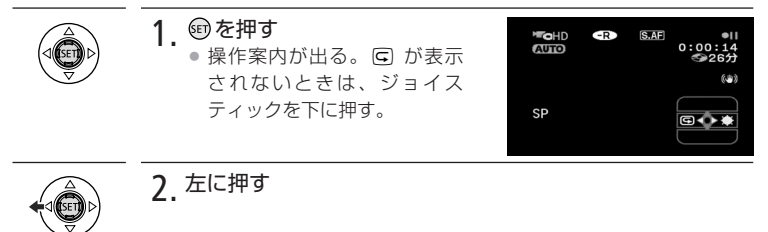

## ■ いま撮ったシーンを消す

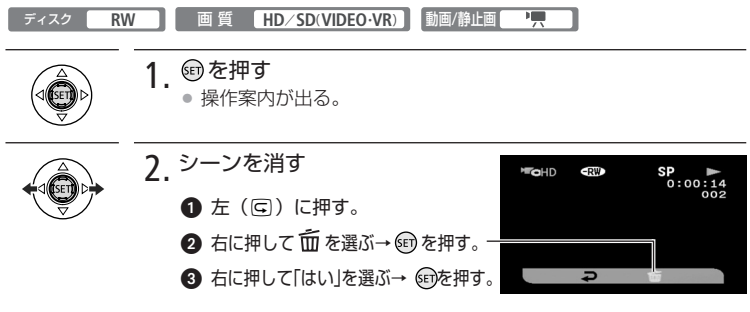
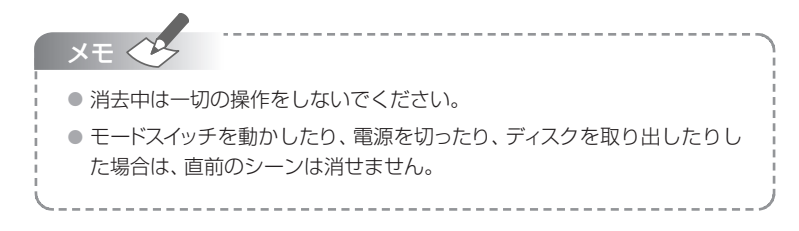

#### ■ 拡大して撮る(ズーム) 動画/静止画 「一只/ 〇

ズームレバーをT側(望遠)に押すと10倍まで拡大して撮影できます(光学ズーム)。 W側 (広角) に押すと、もとの大きさに戻ります。 デジタルズームを使うと、さらに 200倍まで拡大することができます\*(□63)。

\* デジタルズームは静止画撮影時には使えません。

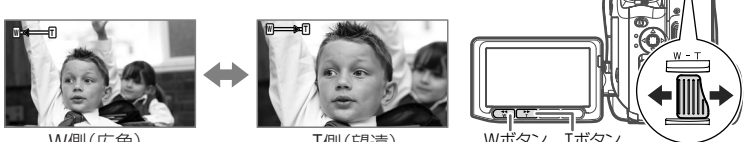

W側(広角)

T側(望溒)

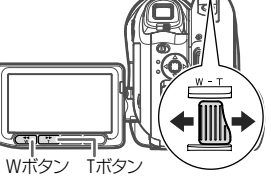

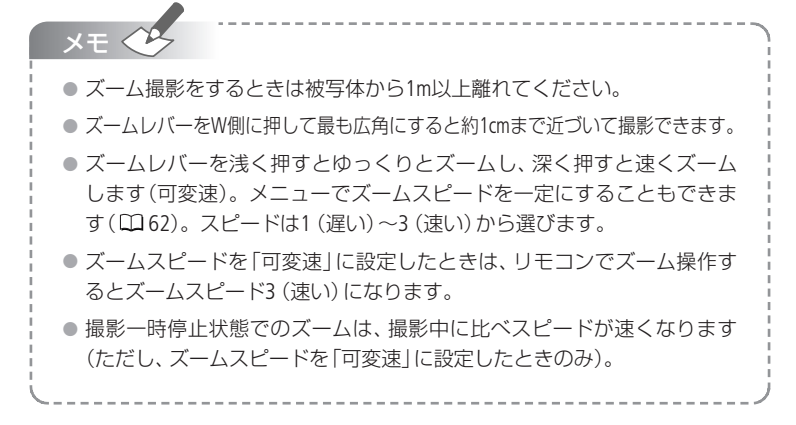

つづく 🍉

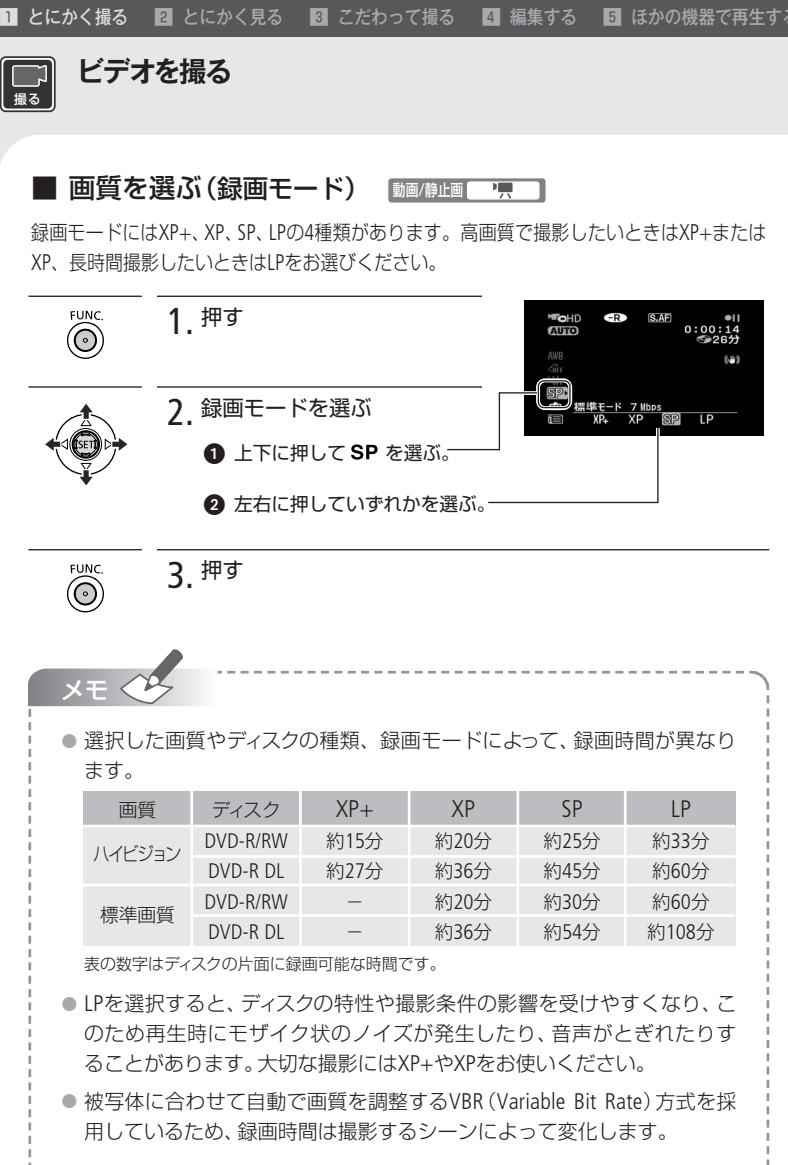

## ■ 撮影する画面の比率を選ぶ(16:9/4:3)

ディスク R/R DL/RW 画質 SD(VIDEO-VR) 動画/静止画 🖳

撮影したい画面の比率を選べます。「16:9」(ワイド撮影)か「4:3」かのいずれか を選んでください。

例 撮影サイズを「4:3」に設定する

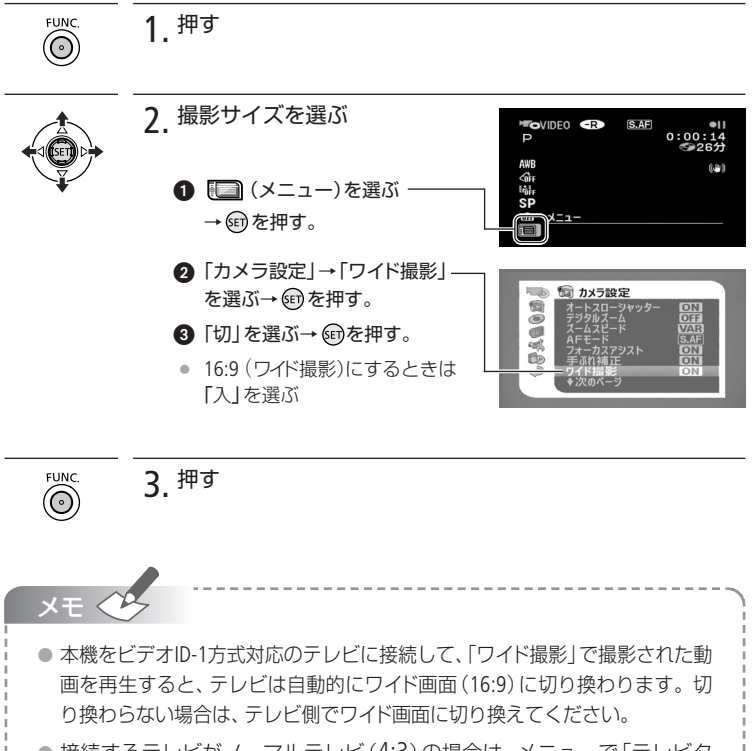

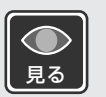

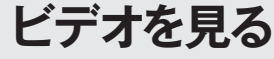

撮った動画を液晶画面で見ます。

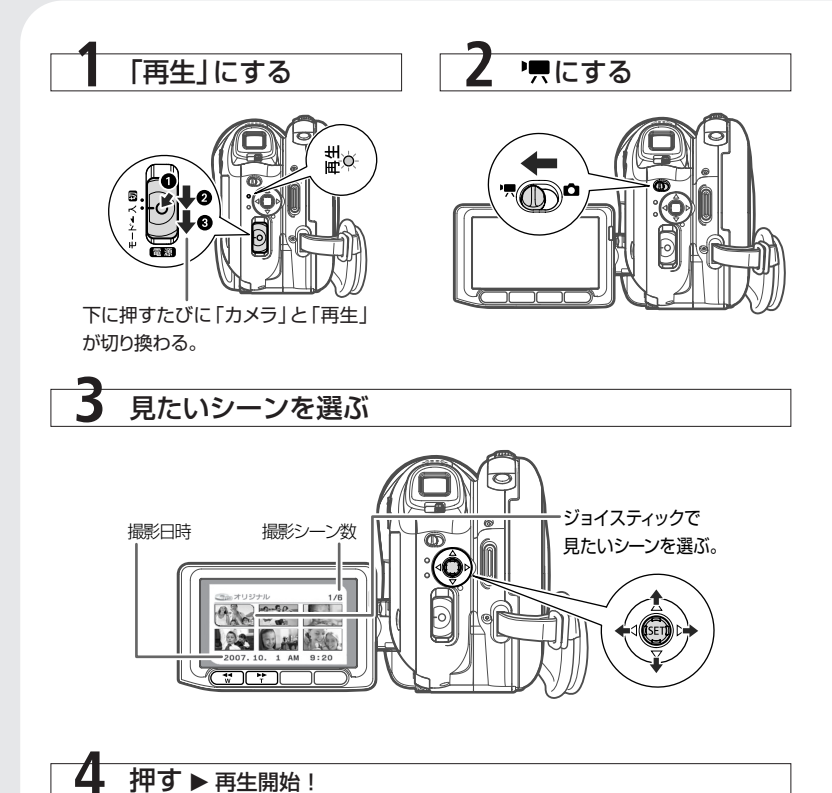

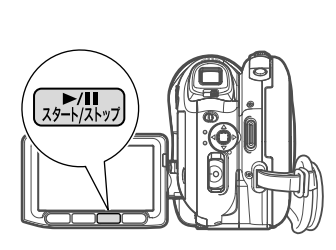

- もう一度押すと、再生一時停止となる。
- 選んだシーンの再生が終わると、つぎの シーンが再生される。
- 再生を終えるときは ヱれたを押す。

## 音の大きさを変える

- 1. ジョイスティックの 🗊を押す。
- 2. 操作案内が出たら、上下に押して調整する。

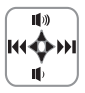

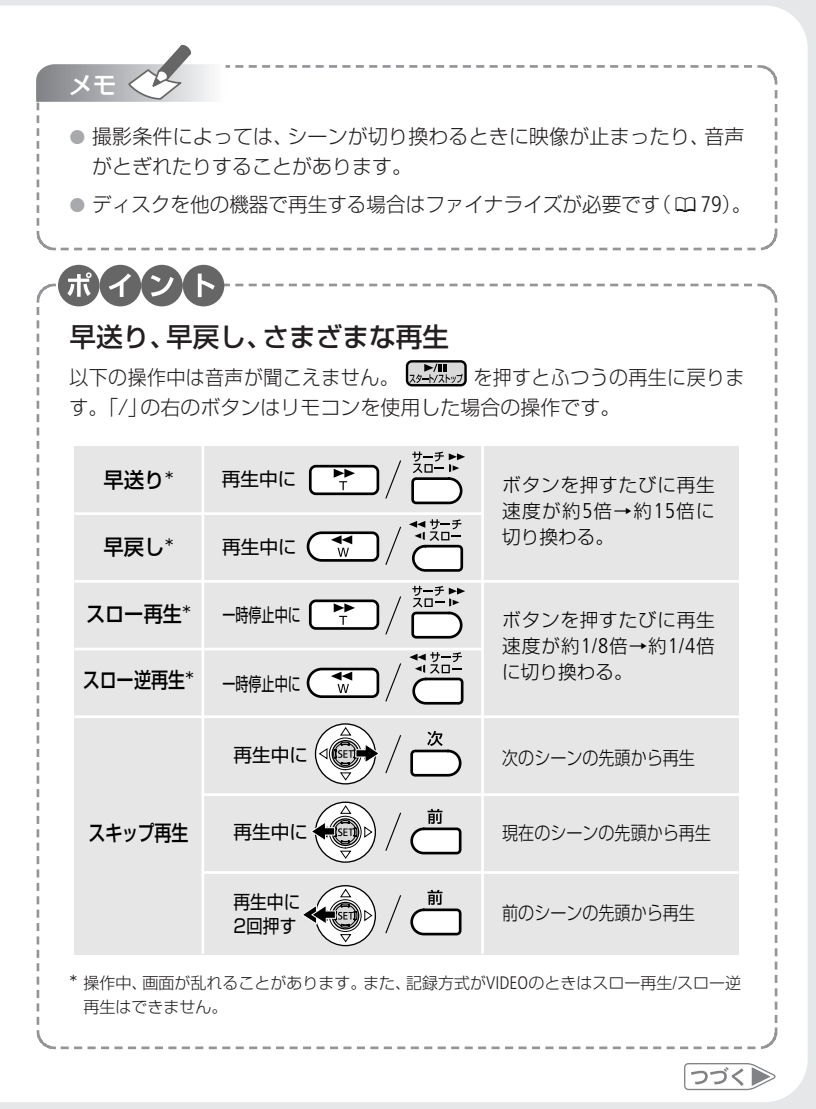

ビデオ

41

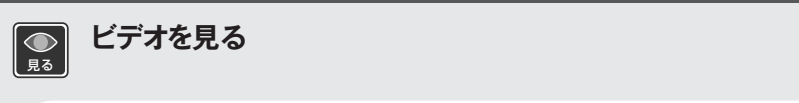

■ シーンを消す ディスク RW 画質 HD/SD(VR) 動画/静止画 '昗 不要なシーンを消すことができます。1シーンだけを消す方法のほかに、全シーン をまとめて消す方法もあります。撮影直後にシーンを消す方法については36ペー ジをご覧ください。

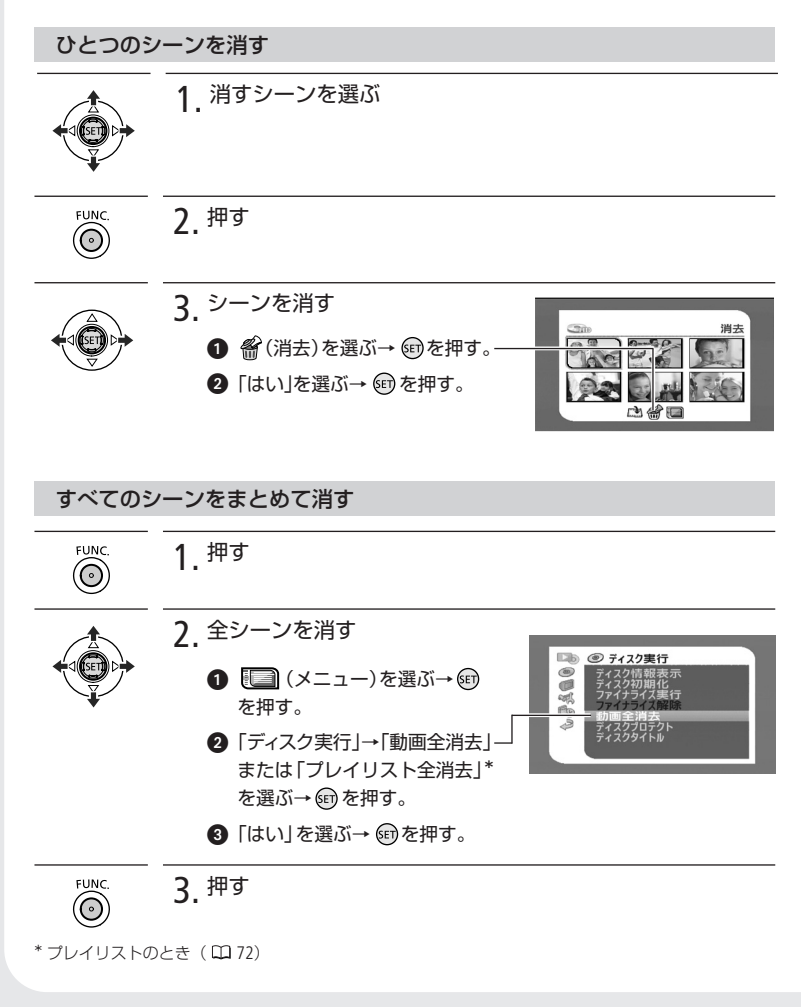

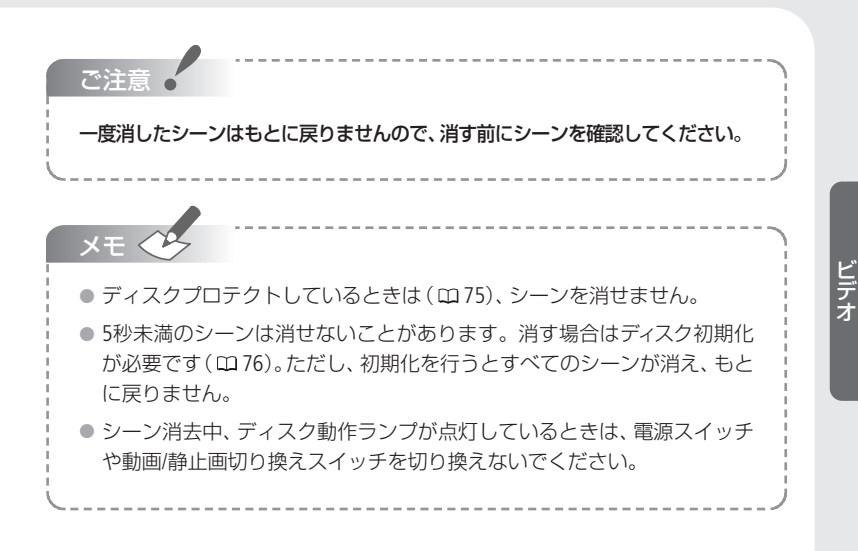

## ■ 画面の表示を切り換える(データコード)

撮影情報の表示のしかたを切り換えられます。画面に表示される日時やカメラ データ(シャッタースピードやしぼり数値)を「データコード」といいます。データ コードの表示のしかたは切り換えられます(ロ66)。

電源 カメラ/再生 動画/静止画 "果/ 🙆

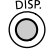

## 1. 押す

押すたびに表示が切り換わる。

| 動画撮影中  | 画面表示あり→画面表示なし*1                   |
|--------|-----------------------------------|
| 動画再生中  | 画面表示あり→データコードのみ→画面表示なし            |
| 静止画撮影中 | 画面表示あり→画面表示なし*2                   |
| 静止画再生中 | 画面表示あり→記録枚数、日時、画質などの表示<br>→画面表示なし |

\*1 メニューで設定した「マーカー」や●または●Ⅱは表示されます。

\*2 メニューで設定した「マーカー」は表示されます。

つづく 🍉

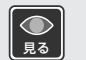

## ■ テレビで見る 動画/静止画 ▶ 見/ • • • •

本機をテレビにつないで動画を再生します。接続するテレビの種類や端子によって、再生する画質が異なります。ほかの機器で再生するときは81ページをご覧く ださい。

## 1. 設定を変える

- テレビに合わせて、メニューで「コンポーネント出力」を切り換える(□ 69)。
- 動画再生時、ワイド(16:9)モードのない4:3テレビに接続した場合はメニューで 「テレビタイプ」を「4:3」にする(四 68)。

2. 本機の電源とテレビの電源を切る

本機をテレビに接続する
 参考 ▶ 45ページ

4 本機の電源とテレビの電源を入れる

テレビ:接続した端子を選ぶ。

- ビデオ機器:入力切り換えスイッチを「外部入力(ライン)」にする。
- 5 動画を再生する(□140)

静止画を見ることもできる(1)92)。

### ハイビジョン(HD)のテレビにつなぐ

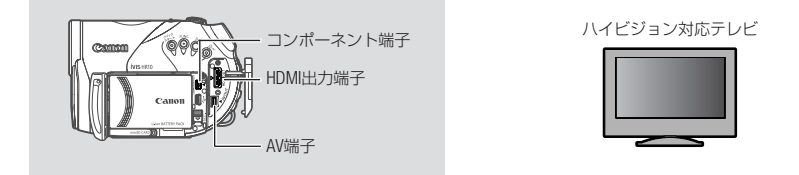

ケース1

本機とケーブルの▶と◀が向かい合う方向に、ケーブルを差し込んでください。

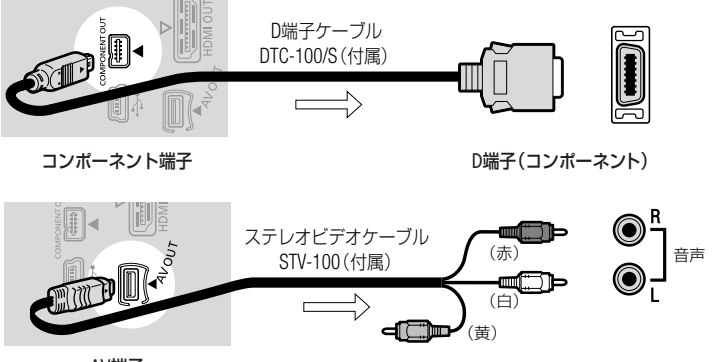

AV端子

音声端子(入力)

\*D端子ケーブルでつなぐ場合は、音声を出力するためにステレオビデオケーブルも 一緒につないでください。

ケース2

本機とケーブルの▶と◀が向かい合う方向に、ケーブルを差し込んでください。

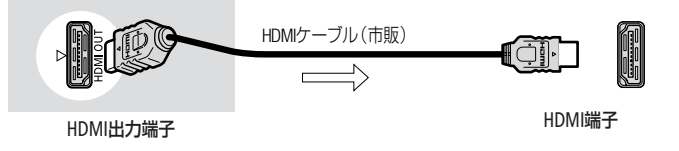

\*HDMIケーブルは、HDMIロゴがついているものをお使いください。

つづく

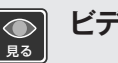

## 標準画質(SD)のテレビにつなぐ

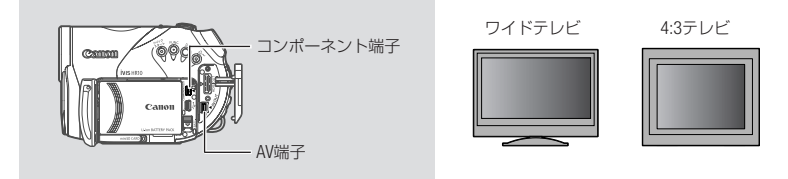

ケース1

本機とケーブルの▶と◀が向かい合う方向に、ケーブルを差し込んでください。

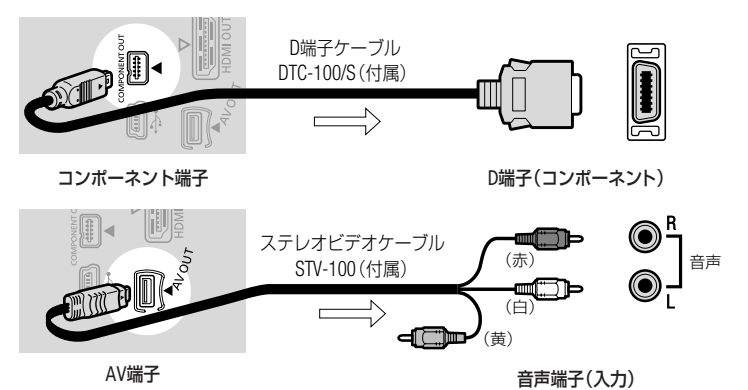

\*D端子ケーブルでつなぐ場合は、音声を出力するためにステレオビデオケーブルも 一緒につないでください。

ケース2

本機とケーブルの▶と◀が向かい合う方向に、ケーブルを差し込んでください。

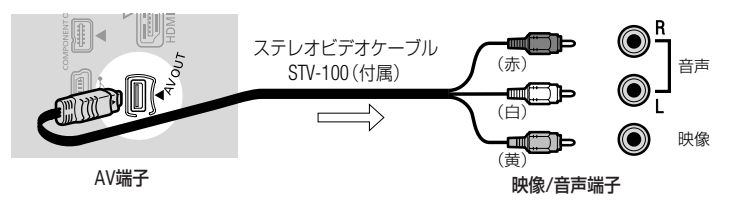

ビデオ

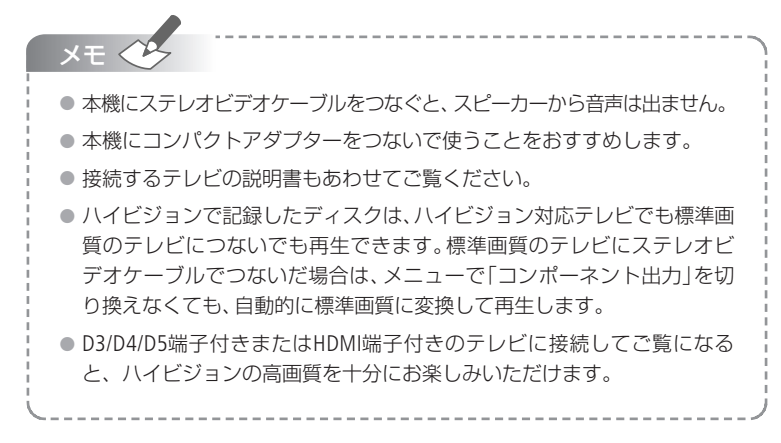

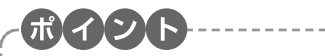

## HDMI規格とは?

映像と音声をデジタルのまま他の機器へ送ることができる規格です。HDMI 端子付きのテレビで、ハイビジョンの高精細な映像をお楽しみいただけます。 また、HDMI出力端子では、接続するテレビに合わせて、自動で最適な解像度 にして映像を出力します(ロ69)。

## HDMI出力端子に接続するときに気をつけること

- 本機のHDMI出力端子は出力専用のため、他の出力端子をつながないでくだ さい。故障の原因となります。
- DVI対応モニターとの接続は保証していません。
- テレビによっては撮影した動画を再生できない場合があります。その場合は、付属のD端子ケーブルとステレオビデオケーブルで接続してください。
- ●別売のHDMIケーブルで他の機器と接続しているとき、AV端子またはコン ポーネント端子からは映像は出力されません。AV端子からは音声のみ出 力されます。

## 映画のように撮る/場面に合わせて撮る シネマモード スペシャルシーンモード (SCN)

映画のような雰囲気で映像を残すことができます(動画撮影時のみ)。また、照り返しの 強いスキー場や、海に沈む夕日、夜空を彩る打上げ花火など、場所や被写体に合わせてき れいに撮影します。

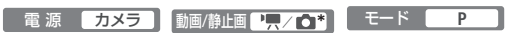

\* 静止画記録時はスペシャルシーンモードのみ使用できます。

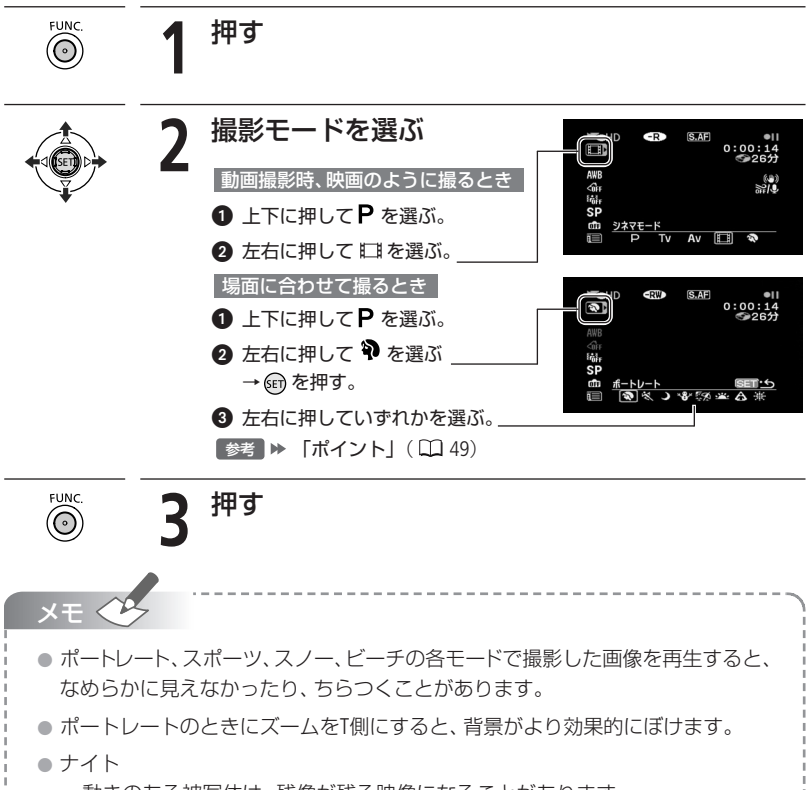

- ・動きのある被写体は、残像が残る映像になることがあります。
- ・明るく撮影できる分、通常の撮影に比べて画質が多少劣化することがあります。
- ・ 画面に白い点などが出ることがあります。
- ・自動でピントが合いにくいときは、ピントを調整してください。

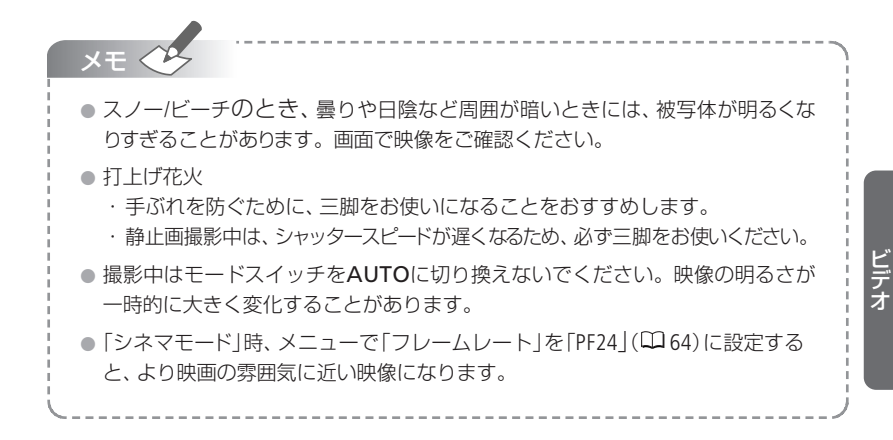

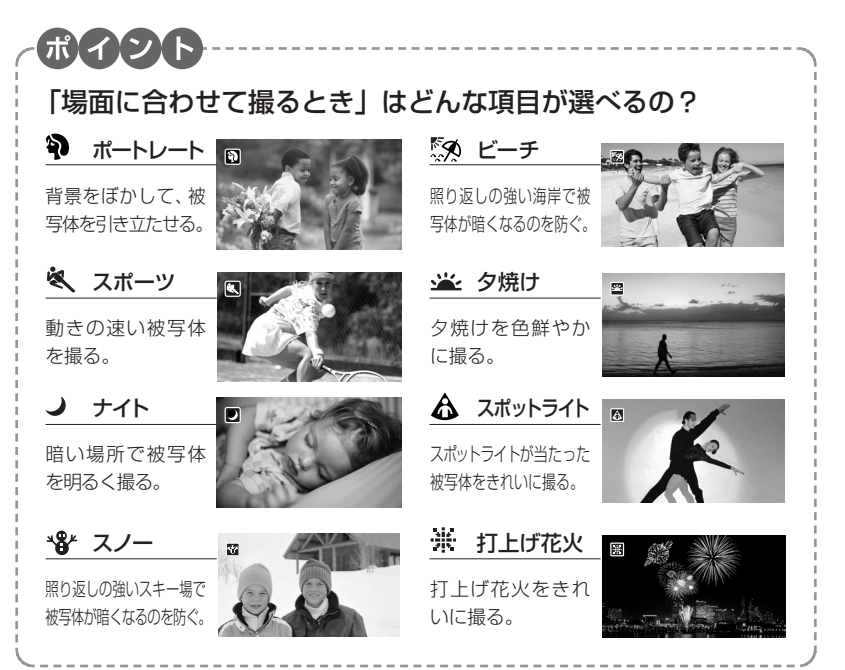

## 動きの速いものを撮る/背景をぼかして撮る シャッタースピード しぼり

シャッタースピードが速いと、動きの速い被写体を一瞬でとらえ、遅いと水の流れのような 流動感を表現できます。しぼり数値が小さい(開く)と背景をぼかしたポートレート、大き い(閉じる)と風景を全体的にはっきりと、撮影できます。

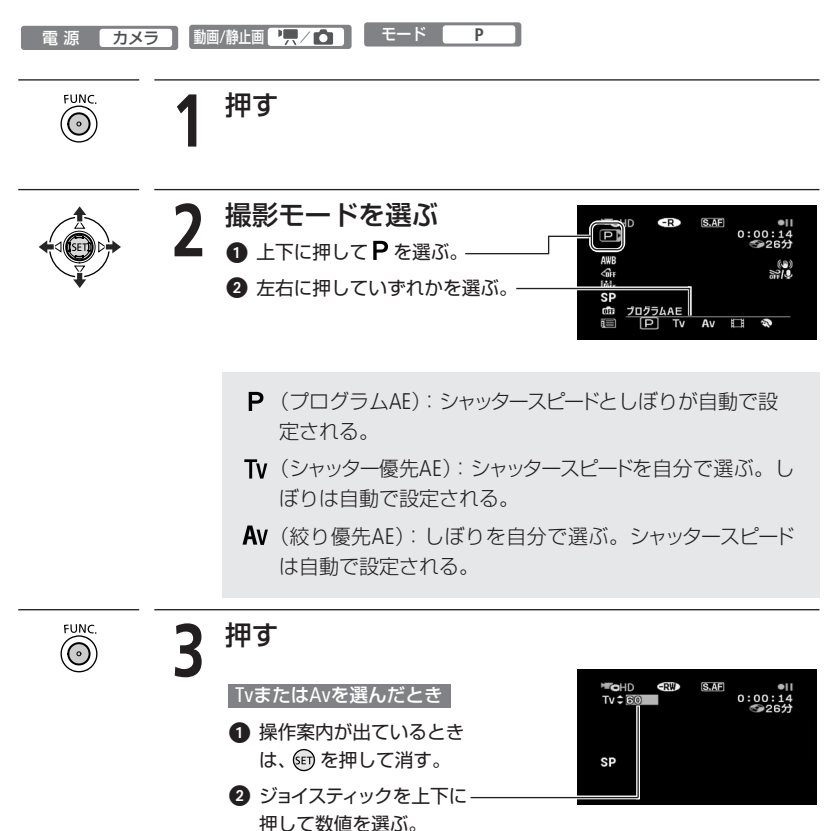

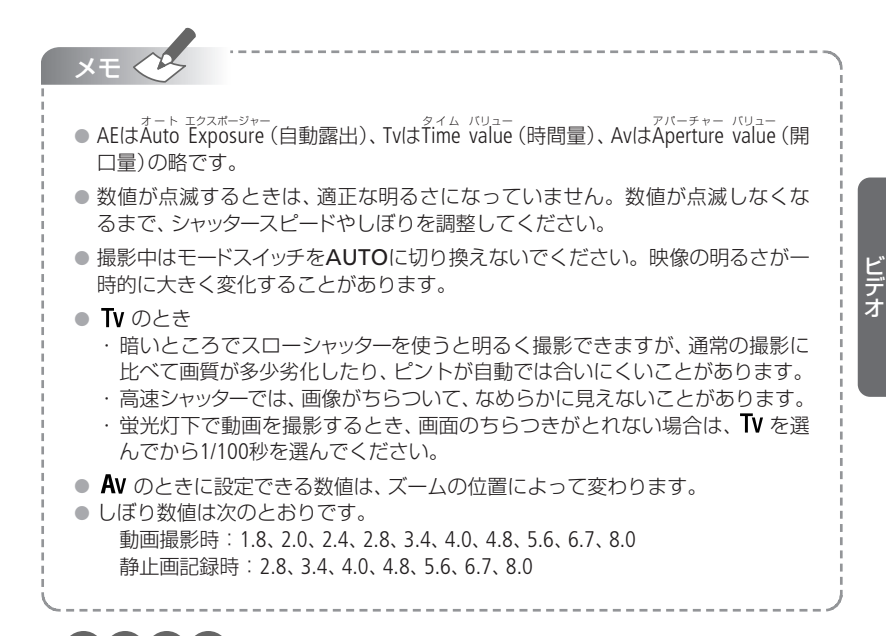

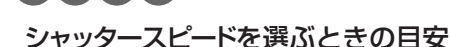

【ポ】イ】ン】ト

例 画面に「Tv30」と出ているときは、シャッタースピードが「1/30秒」であることを表します。

| ▶︎ <b>栗</b> (動画のとき)     | 🗅 (静止画のとき)                 | こんなときに使います                                   |
|-------------------------|----------------------------|----------------------------------------------|
| 1/8、1/15、<br>1/30秒      | 1/2、1/4、1/8、<br>1/15、1/30秒 | 少し暗い場所で、被写体を明るく撮影するとき。<br>水の流れなどの流動感を撮影するとき。 |
| 1/60秒                   | 1/60秒                      | 一般的な撮影のとき。                                   |
| 1/100秒                  | 1/100秒                     | 屋内でスポーツをしている人を撮影するとき。                        |
| 1/250、1/500、<br>1/1000秒 | 1/250、1/500                | 動きの速い乗り物を撮影するとき。                             |
| 1/2000秒                 | -                          | 晴天下でスポーツをしている人を撮影するとき。                       |
|                         |                            |                                              |

メニューで「フレームレート」を「PF24」( 🎞 64) に設定しているときのシャッタースピードは 1/6、1/12、1/24、1/48、1/60、1/100、1/250、1/500、1/1000、1/2000秒です。

# ミニビデオライトを使う

暗いところで撮影する場合、ミニビデオライトを使って被写体を明るく撮影できます。

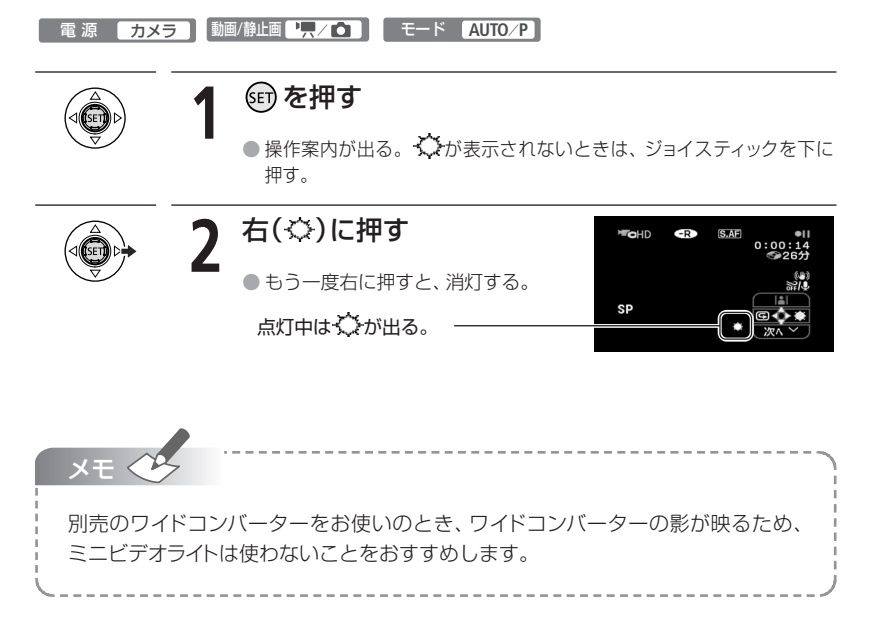

## セルフタイマーを使う

自分を入れて撮影するときに便利です。約10秒後に撮影が始まります。

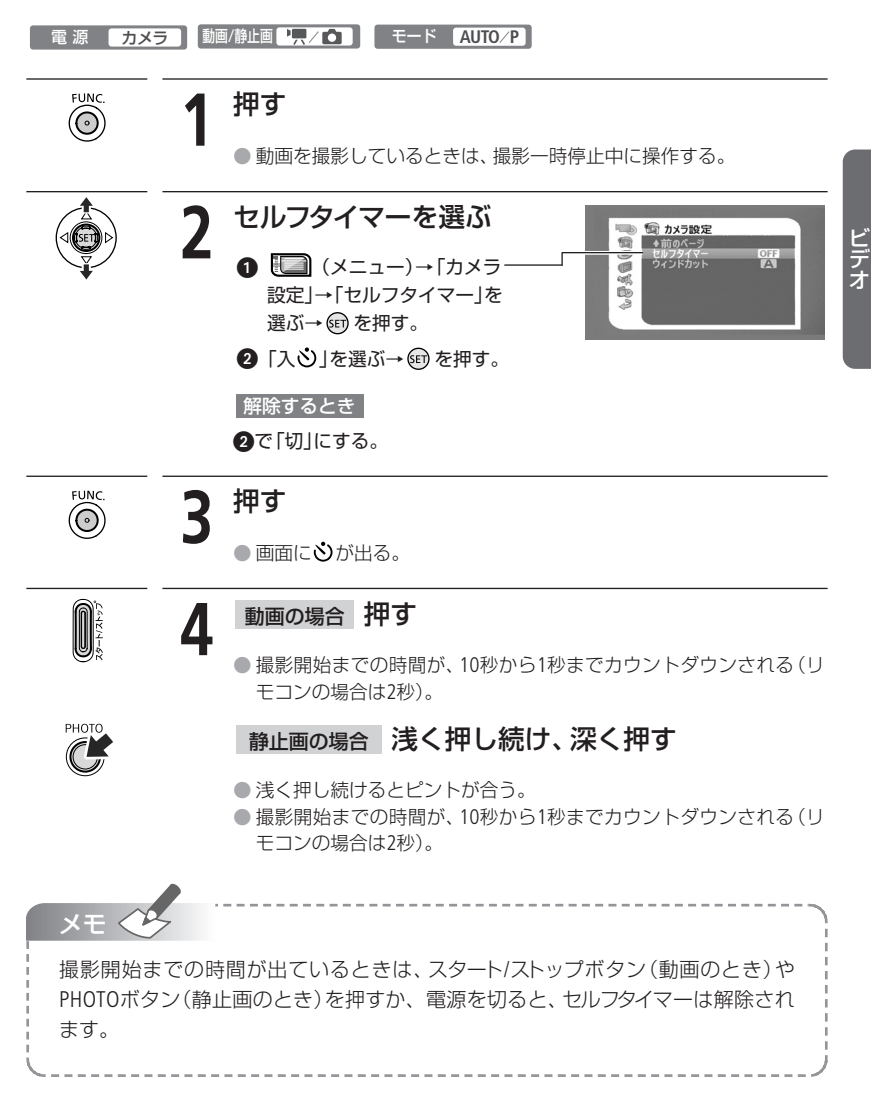

# ピントを合わせる

自動でピントが合いにくい場合は、ピントの調整をします(マニュアルフォーカス)。なお、 ズーム操作はピントを合わせる前に行ってください。

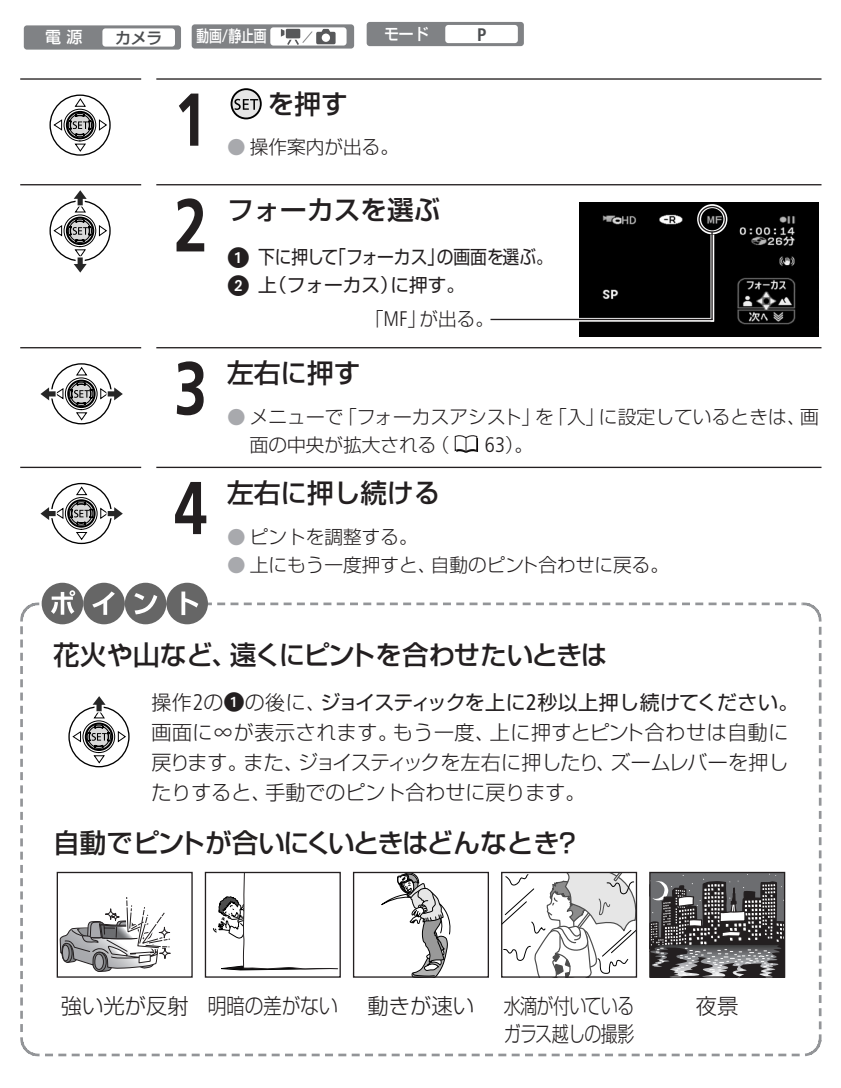

## 明るさを調整する

露出

逆光のとき被写体が黒くなったり、強い光が当たったときに白くとんでしまうことがあります。このようなときは明るさ(露出)の調整をします。

撮影モードをFUNC.メニューで「打上げ花火」に設定しているときは、使用できません。

| 電 源 しカメ |                                                                                                 |
|---------|-------------------------------------------------------------------------------------------------|
|         | 1 町を押す                                                                                          |
|         | ● 操作案内が出る。                                                                                      |
|         | <b>2</b> 露出を選ぶ                                                                                  |
|         | 1         下に押して「露出」の画面を選ぶ。                                                                      |
|         | 2 上(露出)に押す。                                                                                     |
|         | ● 明るさによって長さが変わり、調整 - SP + + - + + - + + - + + - + + + - + + + + + + + + + + + + + + + + + + + + |
|         | ● 画面の明るさが固定される。                                                                                 |
|         | ● ズームを動かすと、明るさが変わることがある。                                                                        |
|         | 3 左右に押す                                                                                         |
|         | <ul> <li>● 上にもう一度押すと、自動での露出</li> </ul>                                                          |

SP

調整に戻る。

ビデオ

色合いを調整する ホワイトバランス

太陽光や蛍光灯など、周りの光によって白い壁や白い紙などはオレンジっぽくなったり、 青っぽくなったりします。撮影時の光に関係なく「白いものを白く」写すように色を調整 できます。

| 電 源 カメ | ラ 動 | 画/静止画 【一一一一一一一一一一一一一一一一一一一一一一一一一一一一一一一一一一一一                             | τ-κ <b>Ρ</b>                                                                    |
|--------|-----|-------------------------------------------------------------------------|---------------------------------------------------------------------------------|
| FUNC.  | 1   | 押す                                                                      |                                                                                 |
|        | 2   | <ul> <li>目的のホワ</li> <li>選ぶ</li> <li>① 上下に押し</li> <li>② 左右に押し</li> </ul> | <b>イトバランスを</b><br>の<br>の<br>の<br>の<br>の<br>の<br>の<br>の<br>の<br>の<br>の<br>の<br>の |
|        |     | AWB オート                                                                 | 通常は <b>##1</b> (オート)を選択。自動的に自然な色合いに<br>調整される。                                   |
|        |     | 🔆 太陽光                                                                   | 晴天の屋外で撮影するときに選択。                                                                |
|        |     | ∎⊾日陰                                                                    | 日陰で撮影するときに選択。                                                                   |
|        |     | € くもり                                                                   | 曇天時に撮影するときに選択。                                                                  |
|        |     | <b>小</b> 電球                                                             | 電球や電球色タイプ(3波長型)の蛍光灯のもとで撮<br>影するときに選択。                                           |
|        |     | 💥 蛍光灯                                                                   | 昼白色蛍光灯、白色蛍光灯、昼白色タイプ(3波長型)<br>の蛍光灯のもとで撮影するときに選択。                                 |
|        |     | ₩ 蛍光灯H                                                                  | 昼光色蛍光灯、昼光色タイプ(3波長型)の蛍光灯のも<br>とで撮影するときに選択。                                       |
|        |     | <ul><li>セット</li></ul>                                                   | 上記のモードで対応できない場合は № (セット)を選<br>ぶ。さまざまな光の下で、白いものを白く写すように<br>調整するとき。               |

⊾⊿ (セット)を選んだとき

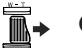

3 白紙、白布を写す。

T側にして、画面いっぱいに写す。

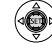

### 4 🖭 を押す。

△</>
⊸が点滅→点灯に変わったら調整完了。調整内容は電源 を切っても記憶されている。

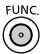

2 押す

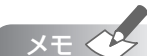

- 📩 (セット)を選んで調整するとき
  - ・明るさが十分な場所で操作してください。
  - ・メニューで「デジタルズーム」を「切」にしてください(0063)。
  - ・光が変わったときは再調整してください。
  - ・光によっては、ごくまれに<sup>QD</sup>が点滅→点灯に変わらないことがありますが、
     自動調整よりも適切なホワイトバランスに調整されていますのでそのままお
     使いください。
- ₩B (オート)にも苦手なものがあります。つぎのような条件で撮影するとき、画面の色が不自然であれば、<sup>Q</sup>(セット)で調整をしてください。
  - ・照明条件が急に変わる場所での撮影
  - ・クローズアップ撮影
  - ・空や海、森など単一色しか持たない被写体の撮影
  - ・水銀灯や一部の蛍光灯のもとでの撮影
- 蛍光灯の種類によっては、業(蛍光灯)や業(蛍光灯H)を選んでも色合いが最適に調整されないことがあります。画面で色が不自然に見えるときは、MM (オート)または №2 (セット)を選んでください。

ビデオ

# 好みの画質にする

### 画質効果

肌をなめらかに表現してきれいに撮影することができます。ほかにも、輪郭の強調を抑えてソフトに撮影したり、コントラストに強弱を付けて撮影することもできます。

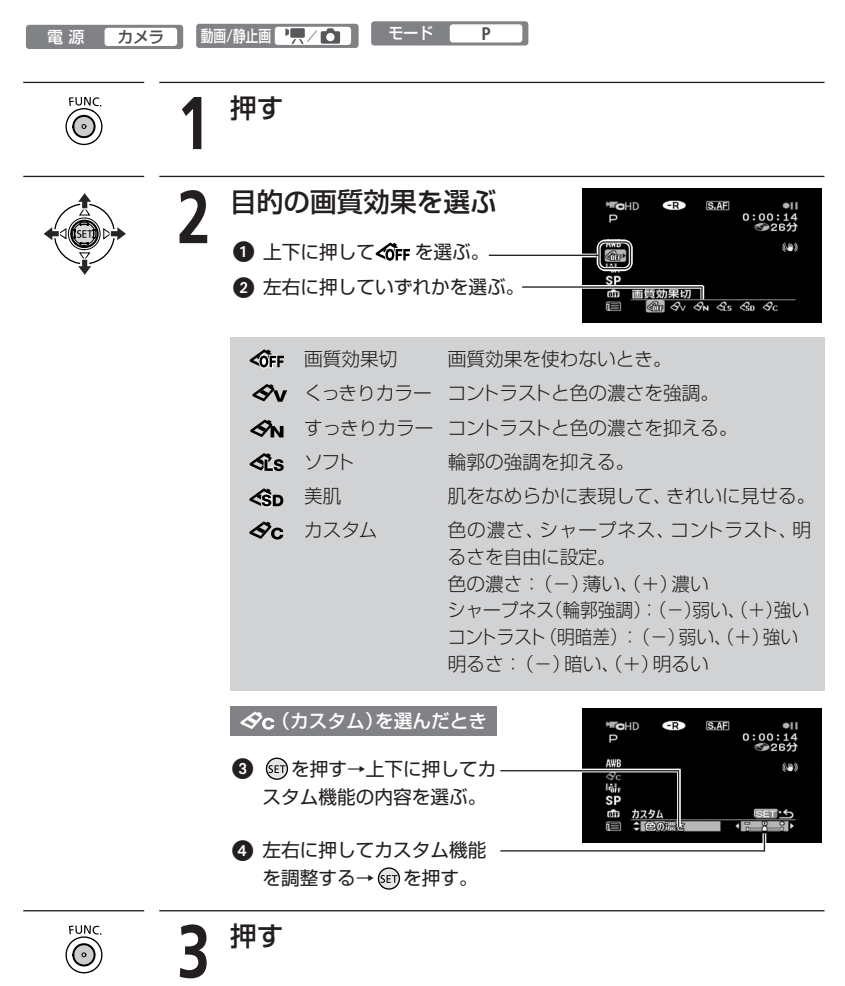

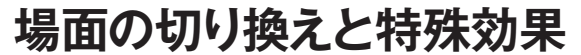

## デジタルエフェクト

映像の始まりと終わりを演出するフェーダーや、色を変えるエフェクトを使って、思い出の画 像にひと工夫加えてみましょう。静止画のときは「シロクロ」と「セピア」のみ使用できます。

■ 電 源 カメラ 動画/静止画 "只/□\*) モード P

\* 静止画記録時はエフェクトの「シロクロ」と「セピア」のみ使用できます。

## フェーダー

映画のようにシーンの始まりと終わりを演出します。

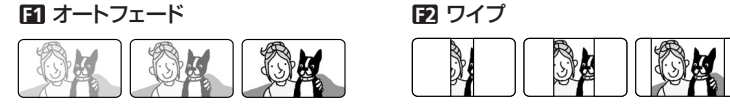

## エフェクト

シロクロやセピアにして雰囲気を出したり、絵画のようなイメージにすることができます。

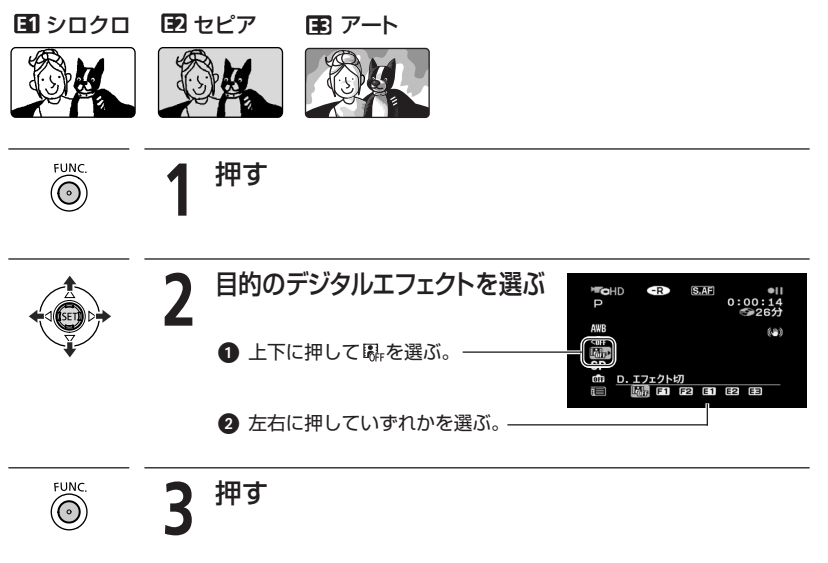

ビデオ

💵 とにかく撮る 🛛 とにかく見る 🖪 こだわって撮る 🖪 編集する 🖪 ほかの機器で再生する

## 場面の切り換えと特殊効果

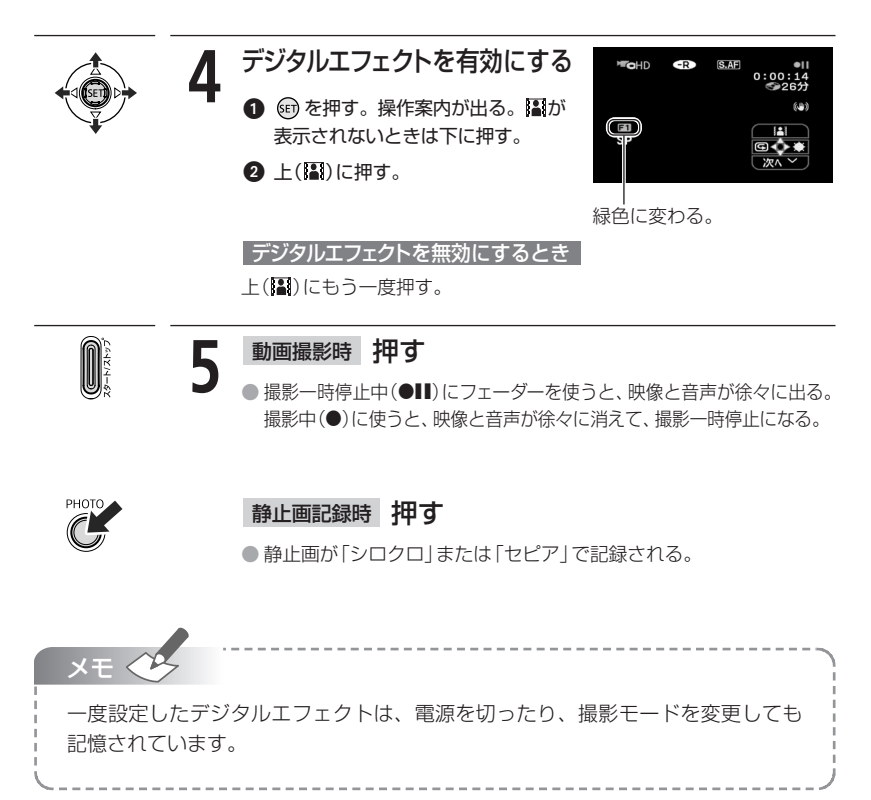

# 買ったときの設定を変える

本機のさまざまな機能について、ご購入時の設定をメニューから変更できます。 Ø 「おしらせ音」を「切」に設定する

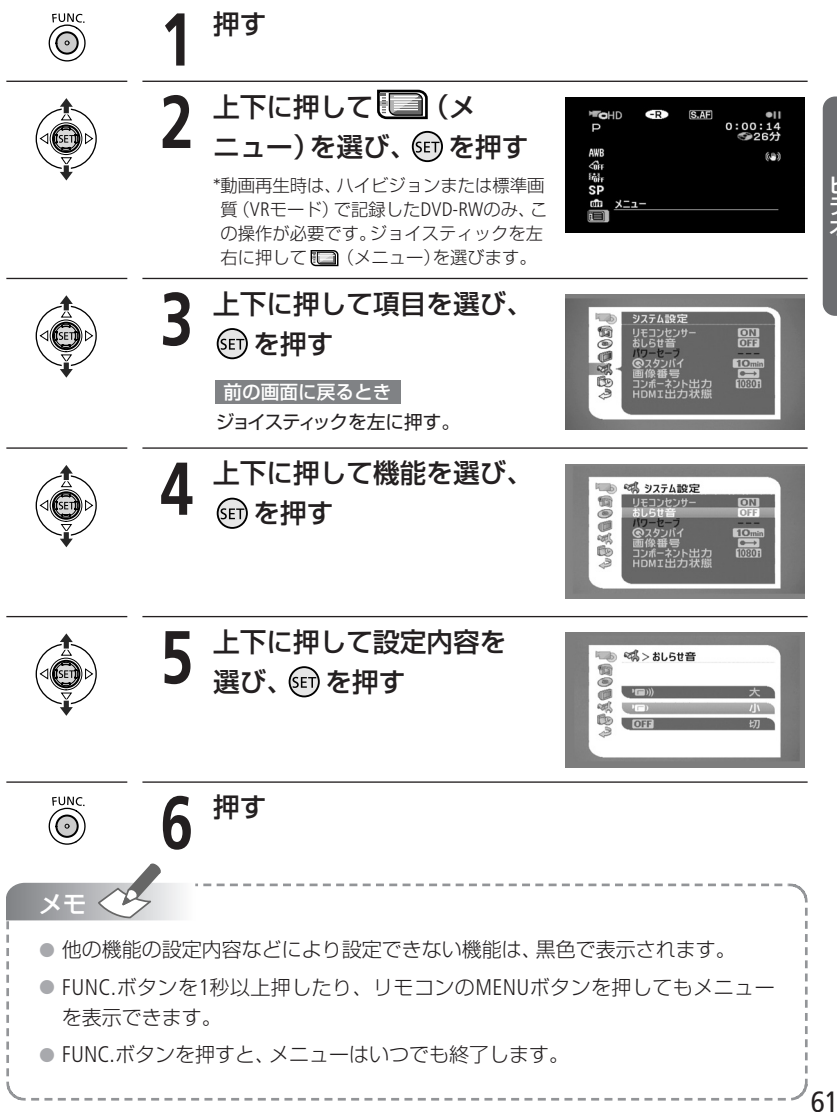

ビデオ

# メニューの紹介

設定できる機能は、電源スイッチや動画/静止画切り換えスイッチの位置により異なりま す。ご購入時には、太文字の内容に設定されています。各機能の詳細は、参照ページをご 覧ください。欄が「-」になっている機能は、欄外の説明をご参考ください。

## 111 カメラ設定

| 松松台七            | <b>操</b> 能                                                      |   | カメラ |    |  |
|-----------------|-----------------------------------------------------------------|---|-----|----|--|
| 你觉得比            | 設定的各                                                            | - | Ó   | 4  |  |
| オートスロー<br>シャッター | <b>ON 入、OFF</b> 切                                               |   | •   | _  |  |
| デジタルズーム         | OFF 切、40×、200x 200×                                             |   |     | _  |  |
| ズームスピード         | <ul> <li>VAR 可変速、 ひひ スピード3</li> <li>ひ スピード2、 ひ スピード1</li> </ul> |   | •   | 37 |  |
| AFモード           | <b>S.AF ハイスピードAF、AF</b> ノーマルAF                                  | • |     | —  |  |
| フォーカスアシスト       | ON入、OFF切                                                        |   |     | —  |  |
| 手ぶれ補正           | ON 入 ((世))、OFF 切                                                | • |     | _  |  |
| フレームレート*1       | 601 標準 (60i)、PF24 P.フレーム24                                      | • |     | -  |  |
| AF補助光           | A オート、OFF 切                                                     |   |     | 98 |  |
| フォーカス優先         | (MAT) 入: AiAF、 🔲 入: 中央固定、 OFF 切                                 |   |     | _  |  |
| 静止画確認時間         | OFF 切、2sec 2秒、4sec 4秒、6sec 6秒、<br>8sec 8秒、10sec 10秒             |   | •   | _  |  |
| ワイド撮影*2         | ON 入、OFF 切                                                      |   |     | 39 |  |
| セルフタイマー         | ON入 OFF 切                                                       |   |     | 53 |  |
| ウィンドカット         | A オート、OFF 切 緑Q                                                  |   |     | _  |  |

\*1 ハイビジョンのときのみ

\*2 標準画質のときのみ

#### オートスローシャッター

暗めの室内など明るさが不足する場所でスローシャッターを使って明るく撮影します。

- 1/30秒までのスローシャッターになります。メニューで「フレームレート」を「PF24」
   に設定しているときは1/12秒、静止画記録時は1/15秒までになります。
- モードスイッチがAUTOまたはP(プログラムAE)のときに使用できます。
- 静止画記録時は、フラッシュが「発光禁止」のときに使用できます。
- 動きのある被写体を撮るとき、尾を引いたような残像が出る場合は、「切」を選びます。
- 画面に (手ぶれ警告)が出たときは、三脚などでビデオカメラを固定することを おすすめします。

#### デジタルズーム

#### デジタルズームの設定を選びます。

- デジタルズームを設定したときは、光学ズーム領域を越えると、自動的にデジタル ズームになります。
- デジタルズーム領域では画像をデジタル処理するため、拡大するほど画像が粗くなります。
- ズーム表示は、10倍から40倍までは水色、40倍から200倍までは青色になります。
- 撮影モードをFUNC.メニューで「ナイト」に設定しているときは、使用できません。

#### AFモード

#### ピントが合う速さを選びます。

- 「ハイスピードAF」:遠くと近くの被写体に順にピントを合わせるときや、子供を 追いかけるときなど被写体が速く動くときに、素早くピントを合わせます。
- 「ノーマルAF」:別売のワイドコンバーターやテレコンバーターをお使いのときは、 ハイスピードAFセンサーを隠してしまうため、「ノーマルAF」にしてください。

#### フォーカスアシスト

#### ピントを調整するとき、画面の中央を拡大表示します。

- 拡大表示することにより、ピントを合わせる部分が確認しやすくなります。
- 記録する画像には影響しません。撮影を開始すると解除されます。

#### 手ぶれ補正

#### ズームの望遠側で撮影するときなど、手ぶれの少ない安定した画面で撮影できます。

- 手ぶれが大きすぎると、補正しきれないことがあります。
- モードスイッチがAUTOのときは、自動的に「入」になります。
- 三脚などを使って撮影するときは、手ぶれ補正を切ることをおすすめします。

## メニューの紹介

#### フレームレート

「PF24」に設定すると、映画の雰囲気で撮影できます。

- 「60i」:通常通りに撮影します。
- ●「PF24」:ハイビジョンで、映画と同じように映像を24コマ/秒で送る方式で撮影します。「シネマモード」(□ 48)と組み合わせると、より映画の雰囲気に近い映像になります。

#### フォーカス優先

#### PHOTOボタンを浅く押したときに表示されるピントを合わせる枠(AF枠)の選びかたを変えられます。

- 「入:AiAF」:撮影状況によって、9つの枠の中から、自動でピントを合わせる枠を選ぶ。
- 「入:中央固定」:9つの枠の中央にピントを合わせる。狙った被写体に確実にピントを合わせたり、構図を楽しむのに便利。モードスイッチがPのとき使用できる。
- 「切」: PHOTOボタンを押してすぐに記録したいとき。
- 「切」を選んだとき、AF枠は表示されません。
- モードスイッチをPにして、変更してください。
- 撮影モードをFUNC.メニューで「打上げ花火」に設定しているときは、自動的に「切」 になります。

#### 静止画確認時間

#### カードに静止画を記録した直後に、静止画を確認する時間を変えます。

- ドライブモードで連写、高速連写、AEBを選んでいると、静止画確認時間は設定できません。
- 静止画確認時間中にDISP.ボタンを押すと、静止画が表示され続けます。PHOTOボタンを浅く押すと、撮影状態に戻ります。

#### **「ウィンドカット**】

風の影響を受ける屋外で撮影する際、風の「ボコボコ」という音の影響を自動的に低減できます。

- モードスイッチをPにして、変更してください。
- 低い音の一部も風の音と一緒に低減されますので、風の影響を受けない場所や低い 音まで収録する場合は、設定を解除することもできます。

## ⑧ ディスク実行

| 機能             | 設定内容            | カメラ<br>・ | 再生<br>▶ |    |
|----------------|-----------------|----------|---------|----|
| ディスク情報表示       | _               | •        |         | _  |
| ディスク初期化        | ハイビジョン、標準、キャンセル | •        | •       | 76 |
| ファイナライズ実行      | いいえ、はい          |          |         | 79 |
| ファイナライズ解除      | いいえ、はい          |          |         | 83 |
| 動画全消去          | いいえ、はい          |          |         | 42 |
| プレイリスト<br>全消去* | いいえ、はい          |          | •       | 42 |
| ディスクプロテクト      | いいえ、はい          |          |         | 75 |
| ディスクタイトル       | _               |          |         | 78 |

\*プレイリストのときのみ

## ディスク情報表示

ディスクに関する情報を確認できます。

ディスクタイトル、ディスクの画質、記録方式(VRモード/VIDEOモード)、ディスクの種類(DVD-R / -R DL / -RW)、ファイナライズ())やディスクプロテクト()
 ()しているかの情報を確認できます。

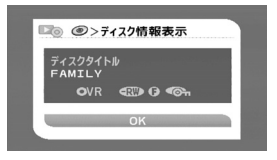

## 😡 静止画実行

| 赵林台七      | 沙宁内容            | ····································· |   | m   |
|-----------|-----------------|---------------------------------------|---|-----|
| 1528년     | 設定的各            | P                                     | Ô |     |
| 山印刷指定全消去  | いいえ、はい          |                                       |   | 118 |
| ➡ 送信指定全消去 | いいえ、はい          |                                       |   | 126 |
| 画像全消去     | いいえ、はい          |                                       |   | 95  |
| カード初期化    | 初期化、完全初期化、キャンセル |                                       |   | 87  |

つづく

## メニューの紹介

## ● 表示設定

| 機能      | 設定内容                                                                                                    |            | ×Э | 再         | 生 | m |
|---------|----------------------------------------------------------------------------------------------------|------------|----|-----------|---|---|
|         |                                                                                                    | <b>`</b> , | Ô  | <b>•—</b> | Ď | ~ |
| 液晶明るさ調整 | * *                                                                                                    |            |    |           |   | — |
| オンスクリーン | ON入、OFF切                                                                                                    |            |    |           |   | _ |
| データコード  | ■日付、◎時刻、 <b>ご○日付&amp;時刻</b> 、                                                                                                    |            |    |           |   | _ |
| マーカー    | <b>OFF 切、━━w</b> 水平(白)、━━━ω水平(グレー)<br>━━━ω グリッド(白)、━━━ωグリッド(グレー)                                                                                                    | •          |    |           |   | _ |
| 言語 🗊    | DEUTSCH (ドイツ語)、ENGLISH (英語)、<br>ESPAÑOL (スペイン語)、FRANÇAIS<br>(フランス語)、ITALIANO (イタリア語)、<br>POLSKI (ポーランド語)、ROMÂNA<br>(ルーマニブ語)、TÜRKÇE (トルコ語)、<br>PYCCK / MĬ (ロシア語)、 VKPAÏHCbKA<br>(ウクライナ語)、「エリント(アラビア語)、<br>(ペルシャ語)、「コント <sup>1</sup> 、<br>11<br>(タイ語)、 <b>筒体中</b> 文(簡体中国語)、<br><b>繁體中文</b> (繁体中国語)、 <b>登국어</b> (ハングル)、<br><b>日本語</b> | •          | •  | ٠         | • |   |

液晶明るさ調整

液晶画面の明るさを調整します。

- ジョイスティックを左右に押して調整します。
- ディスクやカードに記録されたり、テレビで再生する映像の明るさは変わりません。
   また、ファインダーの明るさは変わりません。

### オンスクリーン

液晶画面に表示される情報を、ステレオビデオケーブルで本機と接続したテレビの画面に 表示します。

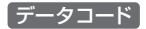

日付や時刻、カメラデータの表示のしかたを切り換えます。

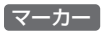

画面に水平線や格子状の線 (グリッド) が表示されます。被写体が水平/垂直になっているかを 確認しながら撮影できます。

撮影された画像には表示されません。

## 言語

画面に表示される言語を変えます。

メニューに表示される SET と FUNG は、変わりません。

## ◎ システム設定

| 楼台的                          | 設定内容                                           |    | メラ | ラ 再生     |   | m  |
|------------------------------|------------------------------------------------|----|----|----------|---|----|
| 1756 1915                    | EXCENSE.                                       | ₽, | Ó  | <b>P</b> | Ó |    |
| リモコンセンサー                     | ON入、OFF切《健                                     |    |    |          |   | _  |
| - 辛                          | () () () () () () () () () () () () () (       |    |    |          |   | 40 |
| おしらせ音                        | ' <b>''')大、''E'</b> )小、 <b>OFE</b> 切           |    |    |          |   |    |
| パワーセーブ                       | ON入、OFF切                                       |    |    |          |   | -  |
| $\mathbf{\widehat{C}}$ スタンバイ | <b>10min 10分、20min</b> 20分、 <b>30min</b> 30分   |    |    |          |   |    |
| 静止画像画質*1                     | <b>&amp; LW</b> スーパーファイン、<br>▲LW ファイン、▲LW ノーマル |    |    |          |   | _  |
| 画像番号                         | 🖆 オートリセット、 🗪 通し番号                              |    |    | •*1      |   | —  |
| テレビタイプ *2                    | <b>4:3</b> ノーマルテレビ、 <b>16:9 ワイドテレビ</b>         |    |    |          |   | -  |
| コンポーネント<br>出力* <sup>2</sup>  | <b>4801</b> 480i、 <b>(030) 1080i/480i</b>      |    | •  |          |   |    |
| HDMI出力状態                     | —                                              |    |    |          |   | _  |
| FIRMWARE                     | -                                              |    |    |          |   | _  |

\*1 ハイビジョンのときのみ

\*2 HDMIケーブルで他の機器に接続されている場合は、設定できません。

## メニューの紹介

#### 「リモコンセンサー

リモコンセンサーを受け付け、本機を操作します。

#### おしらせ音

電源を入れたり、セルフタイマーを使うときなどに音が鳴ります。

#### パワーセーブ

バッテリーを使用時、約5分間何も操作をしないと、省電のために電源が切れます。

- 電源が切れる約30秒前に、「▲AUTO POWER OFF」が表示されます。

### **[** Q スタンバイ ]

⑦スタンバイ中に何も操作しないと、設定した時間で節電のために電源が切れます。

静止画像画質

動画から一場面を静止画として記録するときの画質を選びます(あとからフォト)。

#### 画像番号

#### 静止画の画像番号の付けかたを選びます。

- カードに記録した静止画は、自動的に0101~9900までの画像番号が付き、1つのフォルダーに100枚ずつ保存されます。それぞれのフォルダーには、101~998までの番号が付きます。
- 例えば「101-0107」という画像番号の場合、「DCIM¥101CANON」というフォルダーに ある「IMG\_0107.JPEG」という静止画を指します。
  - 「オートリセット」画像番号は101-0101から始まる。すでに静止画が記録されているときは、その続きの番号になる。
  - 「通し番号」 画像番号は、最後に記録した静止画の続き番号から始まる。画 像番号の方が大きいときは、その続き番号になる。パソコンで 管理するときなどに便利。
- 通常は「通し番号」に設定しておくことをおすすめします。

#### テレビタイプ

#### 接続するテレビに合わせて選びます。映像の縦・横の比率を正しく再生します。

- 「4:3 ノーマルテレビ」 ノーマルテレビに接続するときに選ぶ。
- 「16:9 ワイドテレビ」 ワイドテレビに接続するときに選ぶ。
- テレビタイプの設定を4:3にして、16:9で撮影した映像を再生すると、液晶画面に 表示される映像が小さくなります。
- メニューで「テレビタイプ」を「4:3」に設定している場合は、映像をカードに切り とれません(□ 106)。

ビデオ

### コンポーネント出力

D端子のあるテレビとつなぐときに選びます。

- 「480i」: D1端子(480i)対応のテレビにつなぐとき。
- 「1080i/480i」: D3/D4/D5端子(1080i)対応のテレビにつなぐとき。

### HDMI出力状態

現在のHDMI出力端子の出力状態を確認できます。

### FIRMWARE

ビデオカメラの、現在のバージョンを確認できます。

通常は灰色で表示されます。

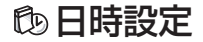

| 松林台七           | 乳中市肉                                                                                       |   | メラ | 再 | 生 | m  |
|----------------|--------------------------------------------------------------------------------------------|---|----|---|---|----|
| 17起日上          | 設定的各                                                                                       | - | Ó  | - | Ď | 4  |
| エリア/サマータ<br>イム | _                                                                                          | • | •  | • | • | 28 |
| 日付/時刻          | _                                                                                          |   |    |   |   | 28 |
| 日時スタイル         | Y.M.D (2007.1.1 AM12:00)、<br>M.D,Y (JAN. 1, 2007 12:00AM)、<br>D.M.Y (1. JAN. 2007 12:00AM) | • | •  | • | • | _  |

### 日時スタイル

日時の表示のしかたを変えます(印刷時を含む)。

# EUNG メニューの紹介

設定できる機能は、電源スイッチや動画/静止画切り換えスイッチの位置により異なりま す。ご購入時には、太文字の内容に設定されています。各機能の詳細は、参照ページをご 覧ください。 □ 欄が 「−」になっている機能は、欄外の説明をご参考ください。

| 機能            | 設定内容                                                                                                    | カメラ |   |     |
|---------------|----------------------------------------------------------------------------------------------------|-----|---|-----|
| 撮影モード         | <b>P(プログラムAE)、Tv</b> (シャッター優先AE)、<br><b>Av</b> (絞り優先AE)                                                                                                    |     | • |     |
|               | <b>目</b> シネマモード                                                                                                    |     |   | 18  |
|               | SCN ( <b>Ŷ ポートレート、≪</b> スポーツ、 → ナイト、<br><b>*</b> スノー、 「シビーチ、 <del>※</del> 夕焼け、<br>▲ スポットライト、 <del>第</del> 打上げ花火)                                                                                                    | •   | • | 40  |
| 測光            | [◎] 評価測光、[]中央部重点平均測光、[●] スポット測光                                                                                                    |     |   | 101 |
| ホワイト<br>バランス  | <b>腳 オート、※</b> 太陽光、▲日陰、 <b>④</b> くもり、<br>★ 電球、※ 蛍光灯、 ※ 蛍光灯H、 S型 セット                                                                                                    |     |   | 56  |
| 画質効果          | <b>ூஈ 画質効果切、 �</b> v くっきりカラー、<br>�N すっきりカラー、 <b>&amp;s</b> ソフト、��b美肌、�c カスタム                                                                                                    |     |   | 58  |
| D.エフェクト<br>設定 | □ 𝕌 D.エフェクト切、 🖬 オートフェード、 🔁 ワイプ、<br>E1 シロクロ、 🛃 セピア、 🛃 アート                                                                                                    |     |   | 59  |
|               | 闘 B.エフェクト切、 <b>≦1</b> シロクロ、 <b>€2</b> セピア                                                                                                    |     |   |     |
| ドライブモード       | 🔲 単写、 🛄 高速連写、 🎇 AEB                                                                                                    |     | • | 99  |
| 録画モード         | ハイビジョン撮影時:XP,高画質モード12Mbps、         XP       高画質モード9Mbps、         SP       標準モード7Mbps、         LP       長時間モード5Mbps         標準画質撮影時:XP       高画質モード、         SP       標準モード、         LP       長時間モード、         LP       長時間モード、         LP       長時間モード | •   |   | 38  |
| 静止画記録         | ワイド撮影時: <b>四 静止画記録切</b> 、<br><b>LW</b> 1920×1080、 <b>SW</b> 848×480<br>4:3撮影時: <b>回 静止画記録切</b> 、<br>M 1440×1080、 <b>S</b> 640×480<br><b>ふ</b><br>スーパーファイン、▲ファイン、▲ノーマル                                                                                 | •   |   | 103 |
|               |                                                                                                    | -   |   |     |

| 松松台七          | 設守内容                                                                              |   | <ラ | m  |
|---------------|-----------------------------------------------------------------------------------|---|----|----|
| 你觉得已          | 設定內谷                                                                              | - | Ď  |    |
| 静止画サイズ/<br>画質 | <b>LW</b> 1920×1080、 <b>L 2048×1536</b> 、 <b>M</b> 1440×1080、<br><b>S</b> 640×480 |   |    | 90 |
|               | <b>タ</b> スーパーファイン、 <b>イファイン</b> 、 <b>イ</b> ノーマル                                   |   |    | 50 |

| 機能               | 設定内容            | 再生 |  |     |
|------------------|-----------------|----|--|-----|
| プレイリスト追加*1       | 全シーン、1シーン、キャンセル |    |  | 72  |
| 移動 <sup>*2</sup> | _               |    |  | 73  |
| 分割 *3            | _               |    |  | 74  |
| 消去               | _               |    |  | 42  |
| スライドショー          | キャンセル、スタート      |    |  | 93  |
| 画像プロテクト          | —               |    |  | 107 |
| 印刷指定             | 0~99枚           |    |  | 116 |
| 送信指定             | _               |    |  | 125 |

\*1 オリジナルのときのみ

\*2 プレイリストのときのみ

\*3 ハイビジョンで記録したオリジナル内の映像は分割できません。

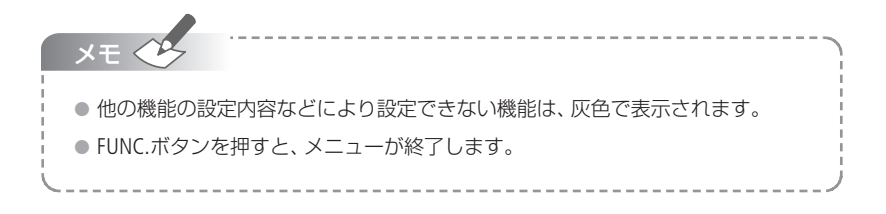

# プレイリストを作成する

プレイリストとは、撮影したシーンを再生(プレイ)したい順に並べた一覧(リスト)のことで す。お好みのシーンを集めて自分だけのアルバムができます。プレイリストのシーンを移 動したり、消したり、分割したりしても、撮影したオリジナルデータは変わりません。オリジナ ルデータのすべてのシーンまたは1つのシーンをプレイリストに追加できます。

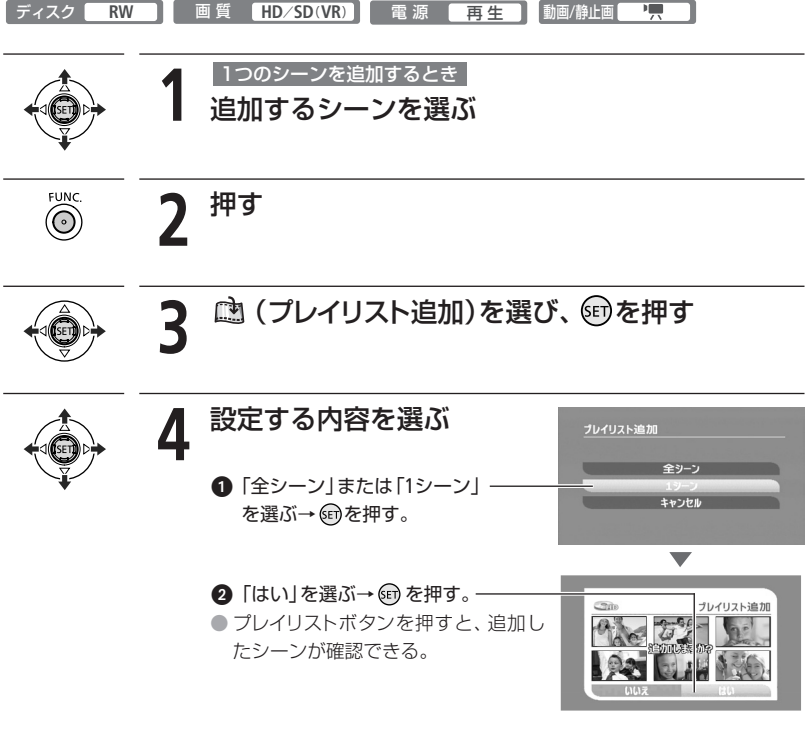

## ■ プレイリストのシーンを消す

プレイリストボタンを押した後、42ページの操作をしてください。

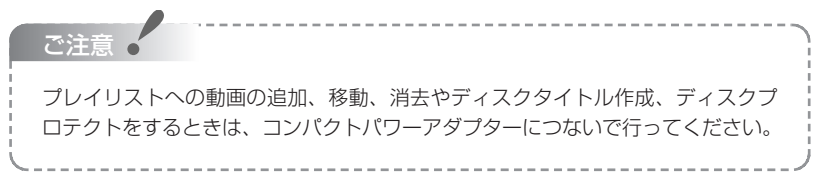
### シーンを並べ換える

プレイリスト内のシーンをお好みの順に並べ換えられます。

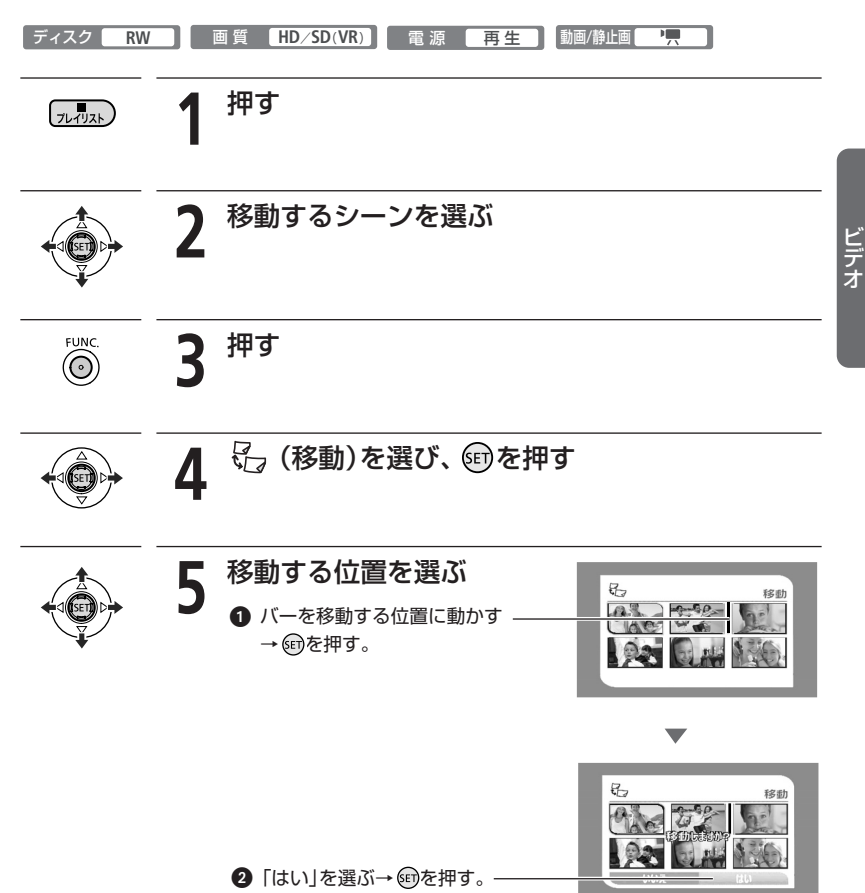

## シーンを分割する

撮影したシーンを分割することで、不要なシーンを消したりできます。オリジナルとプレ イリストで、それぞれ独立してシーンを分割できます。オリジナル内のハイビジョンで撮 影したシーンは分割できません。また、1秒未満のシーンは分割できません。

画質 HD\*/SD(VR) 1 ディスク RW 雷 源 再生 動画/静止画 \*プレイリスト内のシーンのみ プレイリスト内のシーンを分割するとき プレイリスト 押す 分割するシーンを選ぶ 7 押す 📽 を選び、 🗊を押す 再牛が始まる。 分割する 5 、分割 00'00" 002 ① ☆を選ぶ→分割する場所で@ を押す。 早送り、早戻し、一時停止、スロー 再牛機能などを使って、好きな場 所に合わせる(0041)。 |◀◀/▶▶|: 再生中のシーンの先頭 または末尾へ。 分割 00'10" ● (1) : 逆コマ送り/コマ送り。 002 分割しますか? ② [はい]を選ぶ→ @を押す。 分割したもとのシーンの次に挿入 される。 XE 🔶 ハイビジョンの映像のコマ送りは、標準画質の映像のコマ送りに比べて、1コマの 間隔が長くなります。

## ディスクの動画を保護する

#### ディスクプロテクト

大切な動画を誤って編集したり、消したりしないように、ディスクの中のすべての動画を 保護(プロテクト)できます。ただし、ディスクをプロテクトしても、初期化するとすべて の動画は消えます。

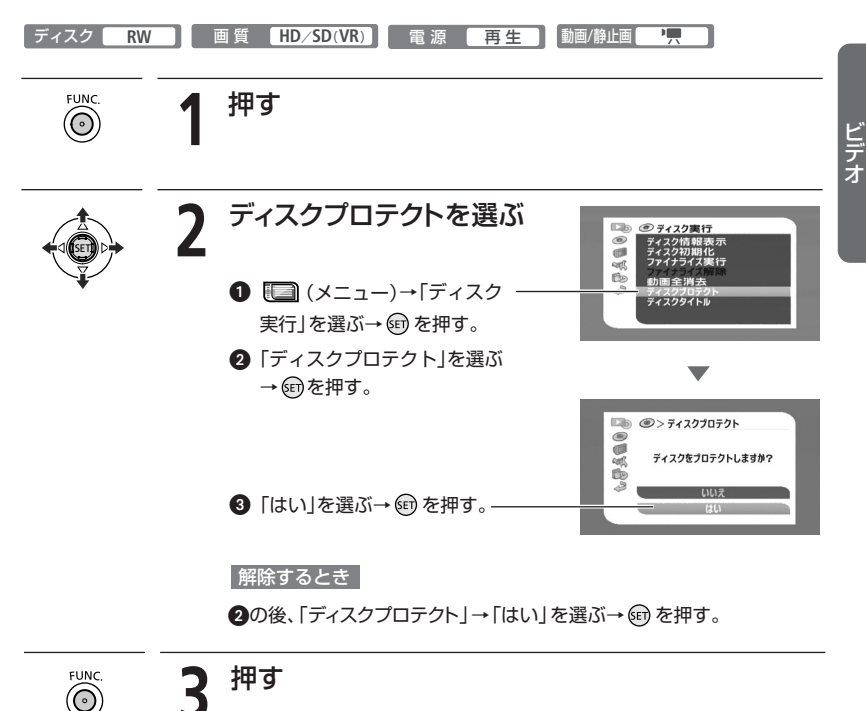

## ディスクを初期化する

ディスク初期化

新しいディスクを使うときや、「認識できない記録方式です」というお知らせ表示が出たときに行います。また、撮影する画質や記録方式を変えるときや、ディスクに記録した動画 などの情報すべてを消すときにも行います。

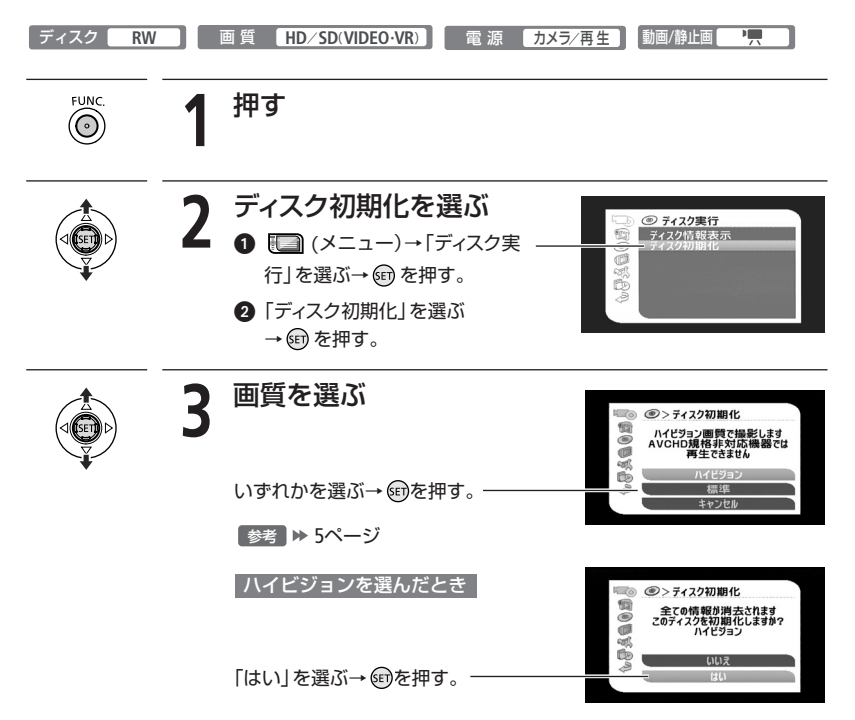

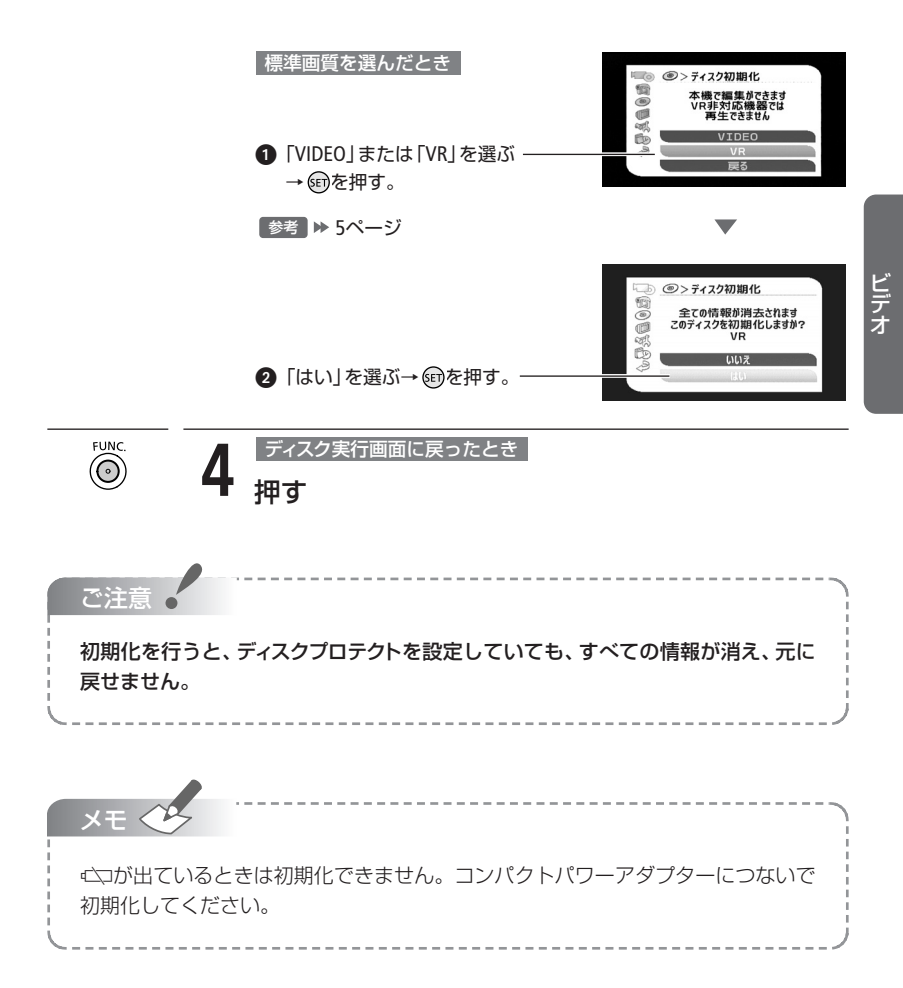

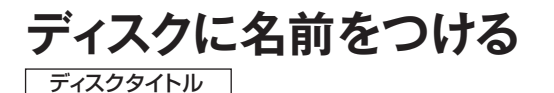

ファイナライズ(2079)する前にディスクに名前をつけられます\*。ディスクタイトルはほとんどのプレーヤーで再生するときに、テレビ画面に表示されます。また、メニューで「ディスク情報表示」を選んだときにも確認できます。

\*標準画質で記録したDVD-RW (VRモード)の場合は、ファイナライズ後でもディスクの名前を変更できます。

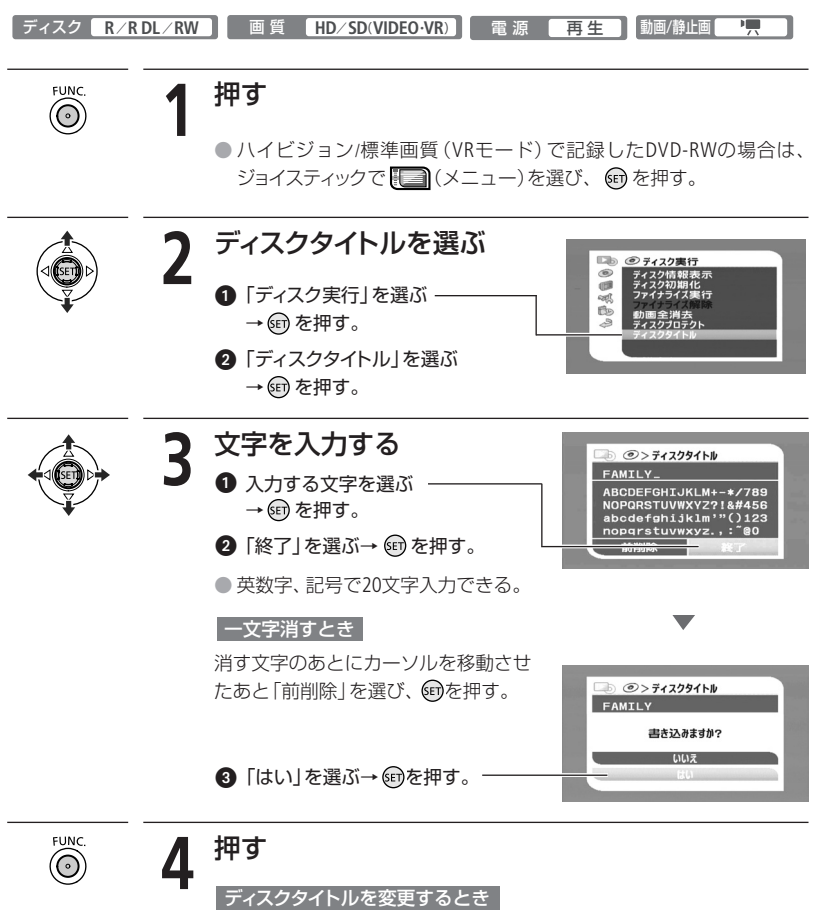

操作1~4を繰り返す。

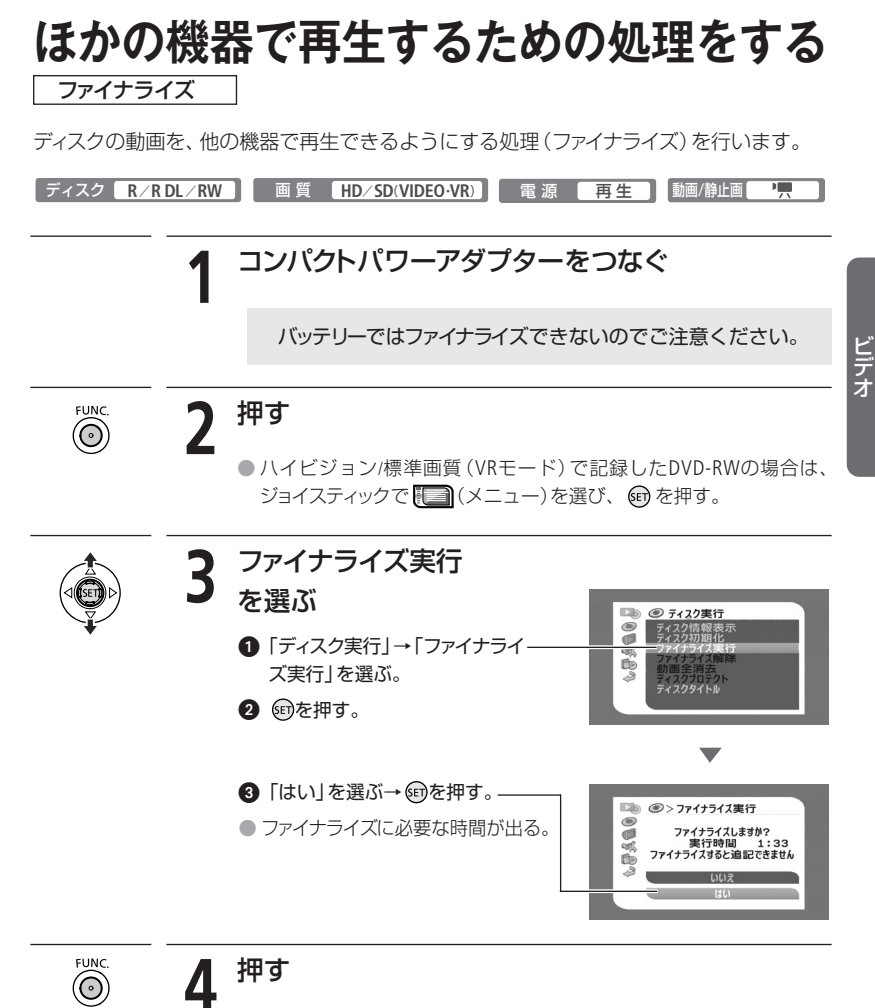

● ファイナライズ後は、画面に ● が出る。

ラゴく▶ 79

#### ほかの機器で再生するための処理をする

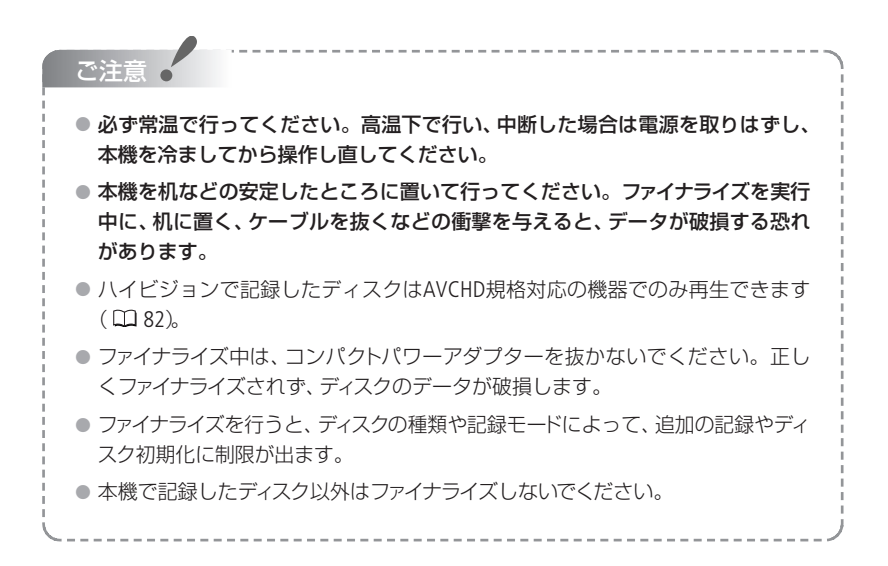

#### XE

ファイナライズ後にできる操作は次のとおりです。

| ディスクの種類      | DVD-R/DVD-R DL          |        | DVD-RW          |              |
|--------------|-------------------------|--------|-----------------|--------------|
| 画質<br>(記録方式) | ハイビジョン/標<br>準画質 (VIDEO) | ハイビジョン | 標準画質<br>(VIDEO) | 標準画質<br>(VR) |
| 追加の記録        | -                       | ○*     | ○*              | $\bigcirc$   |
| 編集           | -                       | ○*     | -               | 0            |
| ディスク初期化      | -                       | 0      | $\bigcirc$      | 0            |
| ファイナライズ解除    | -                       | 0      | 0               | -            |

\_\_\_\_\_

\*ファイナライズ解除が必要。

ファイナライズにかかる時間は、ディスクの空き容量や記録の状態によって異なります。

## ほかの機器で再生する

他機で再生するためのファイナライズ処理(2279)をしたディスクを、プレーヤーやパソコンなどで再生します。再生できるディスクについては、プレーヤーやパソコンなどの説明 書をご覧ください。

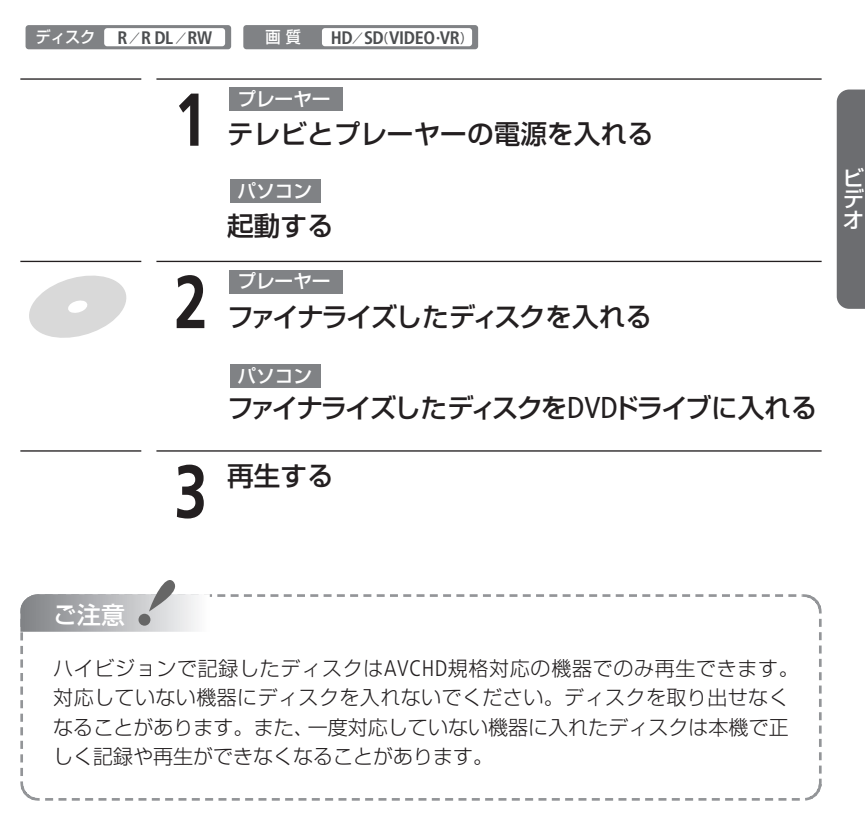

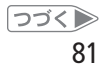

\_ \_ \_ \_ \_ \_ \_ \_

#### ほかの機器で再生する

XE 🗸

必要です。

● ディスクの種類や画質によって、再生できる機器が異なります。

| ディスクの画質                | 記録方式                    | ディスクの種類                          | 再生できる機器                     |  |
|------------------------|-------------------------|----------------------------------|-----------------------------|--|
| ハイビジョン                 | _                       | DVD-R、DVD-RW                     | AVCHD規格に対応した<br>機器          |  |
|                        |                         | DVD-R DL                         | AVCHD規格とDVD-R DL<br>に対応した機器 |  |
| 標準画質                   | VIDEOモード                | DVD-R、DVD-RW                     | ほとんどのDVD機器                  |  |
|                        |                         | DVD-R DL                         | DVD-R DLに対応した<br>DVD機器      |  |
|                        | VRモード                   | DVD-RW                           | DVD-RWのVRモードに<br>対応したDVD機器  |  |
| *上記の条件を満たし<br>合があります。  | していても、お                 | 使いの機器によってはディ                     | ィスクを再生できない場                 |  |
| パソコンで再生する<br>必要です。また、D | る場合、DVD再会<br>VD-R DLを再生 | 生ソフトウェアがインスト<br>=する場合、DL (2層) に求 | ールされていることが<br>†応したDVDドライブが  |  |

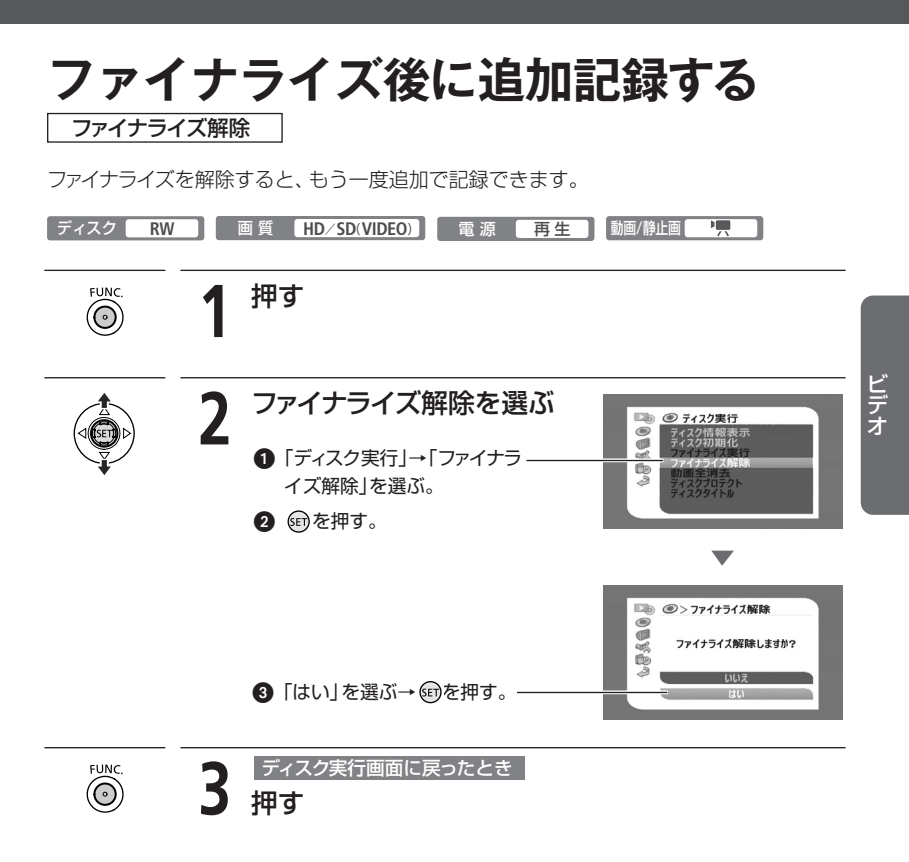

つづく▶
83

#### ファイナライズ後に追加記録する

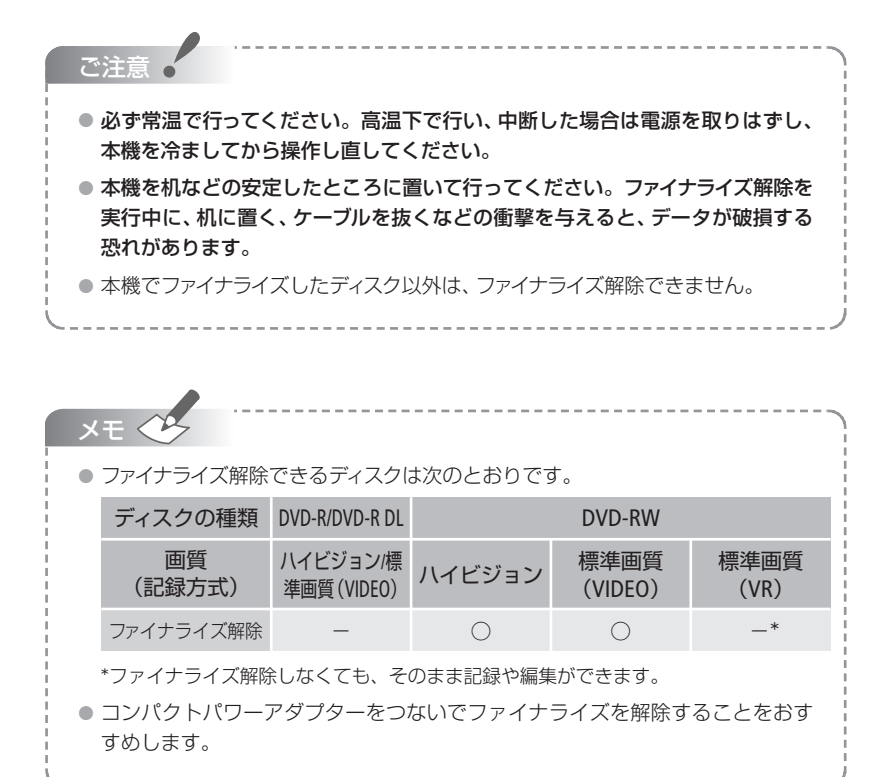

#### **1** とにかく撮る(基本編)

すべて「おまかせ」でカンタンに撮りたいときにご 覧ください。「準備→撮る」の順で説明しています。

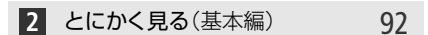

撮った写真を本機で見たり、消したいときにご覧く ださい。

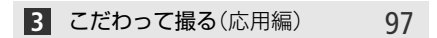

「ビデオを撮りながら写真も撮りたい」、「フラッシュ を使いたい」などこだわって撮影したいとき。

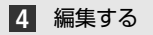

#### 106

86

誤って消さないよう写真を保護したいときなどに ご覧ください。

5 印刷する

108

「撮った写真をさっそく印刷したい」というとき。

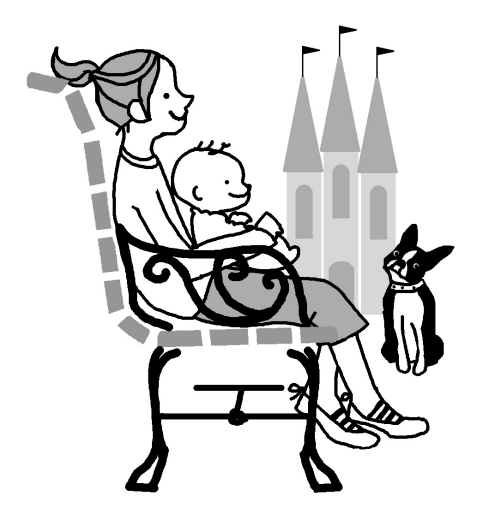

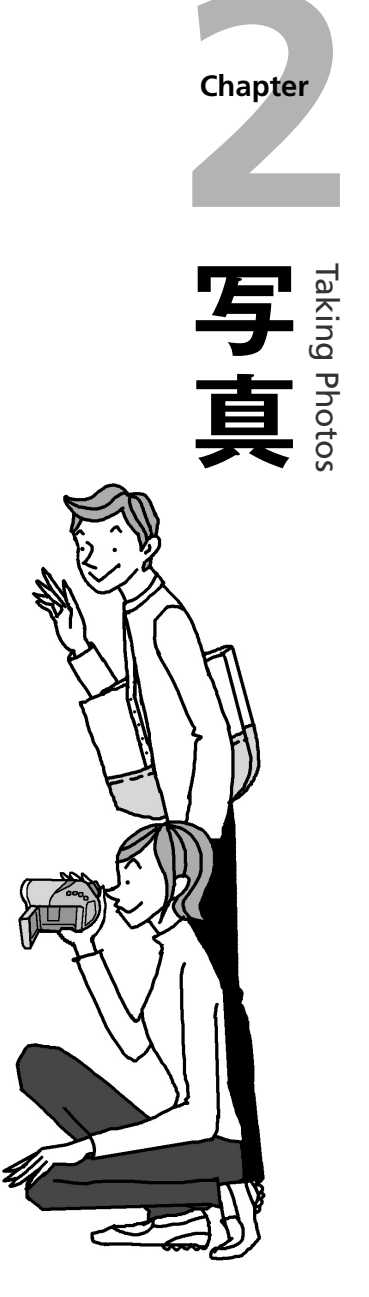

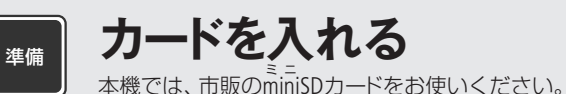

カードをはじめて使用するときは、まず初期化してください(2287)。

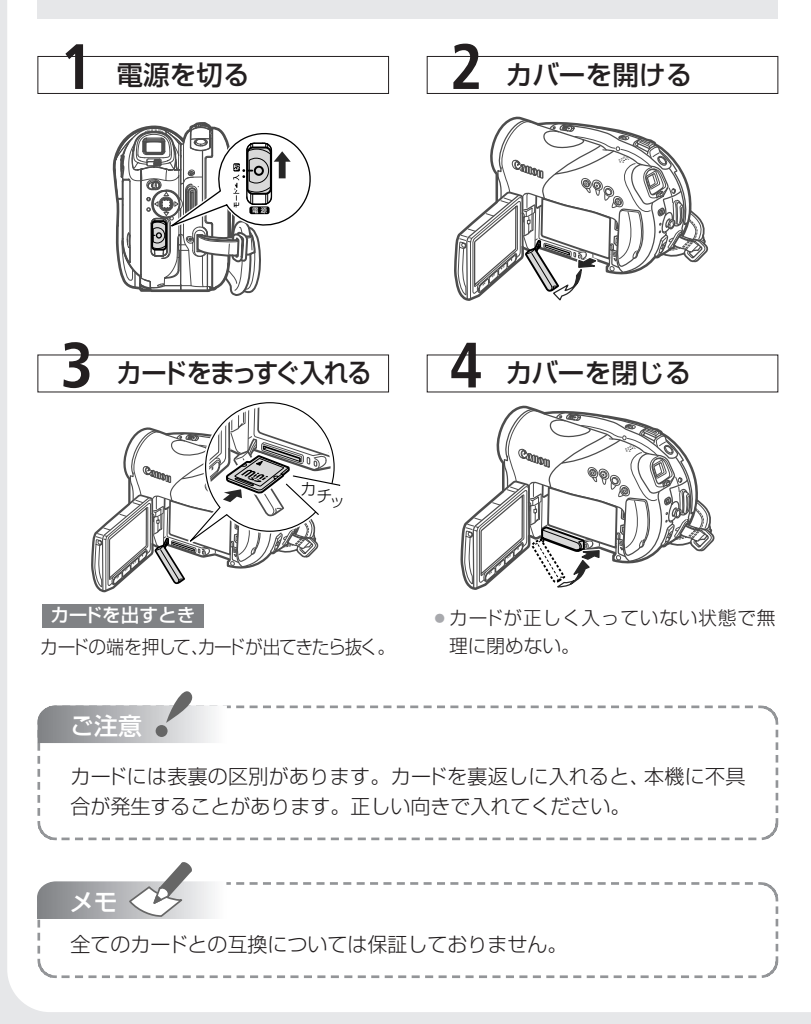

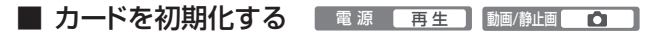

カードをはじめて使用するときや、記録した静止画をすべて消すときに初期化しま す。初期化には「初期化」と「完全初期化」があり、データを完全に抹消する必要が あるときは「完全初期化」を選びます。

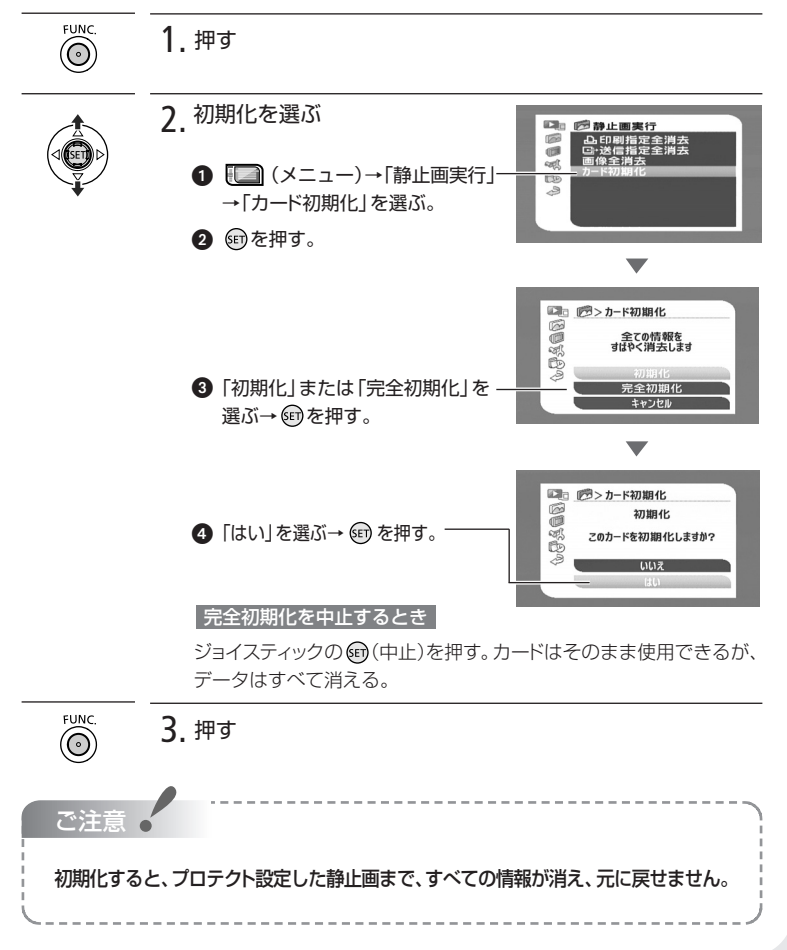

87

写真

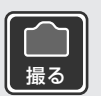

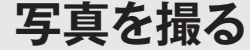

静止画はカードに記録できます。

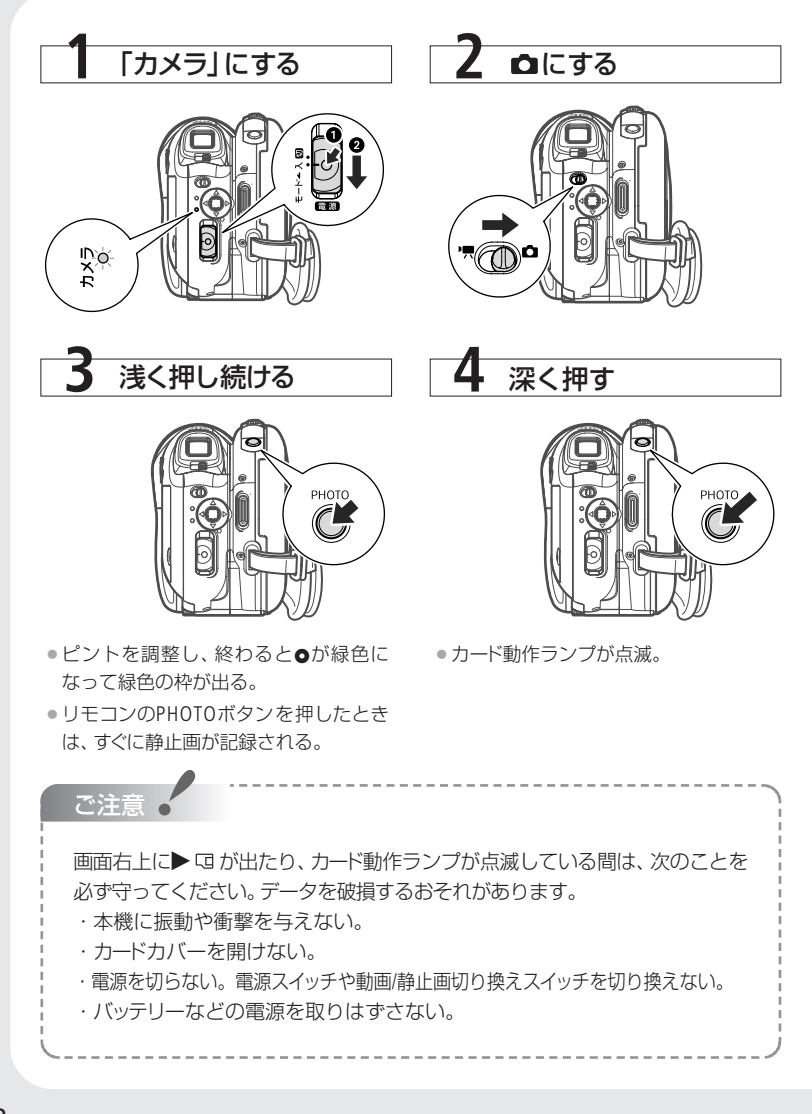

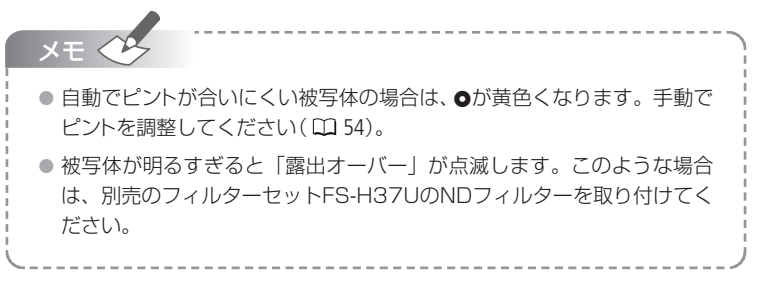

#### 

メニューで設定した静止画確認時間中にいま撮った静止画を消せます。静止画確 認時間を「切」に設定したときは記録直後に消します。単写で記録しているときに 操作します。

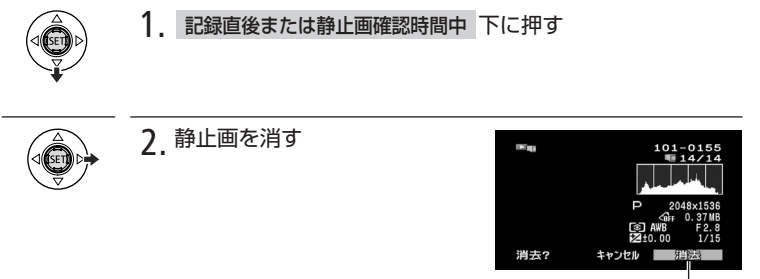

「消去」を選ぶ→@のを押す。-

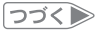

写真

● 写真を撮る

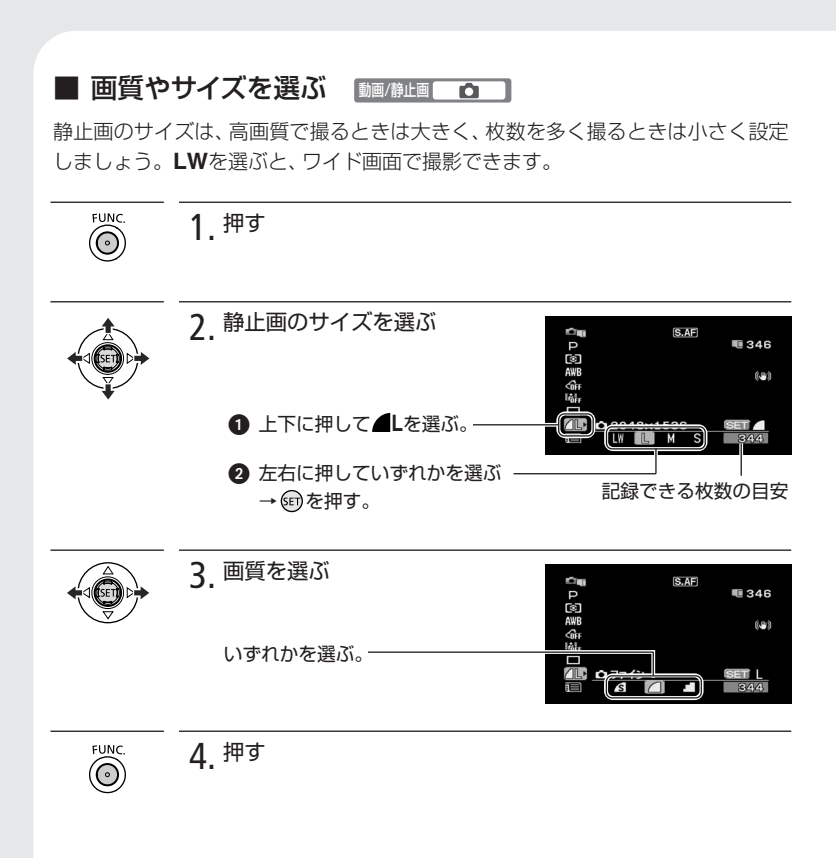

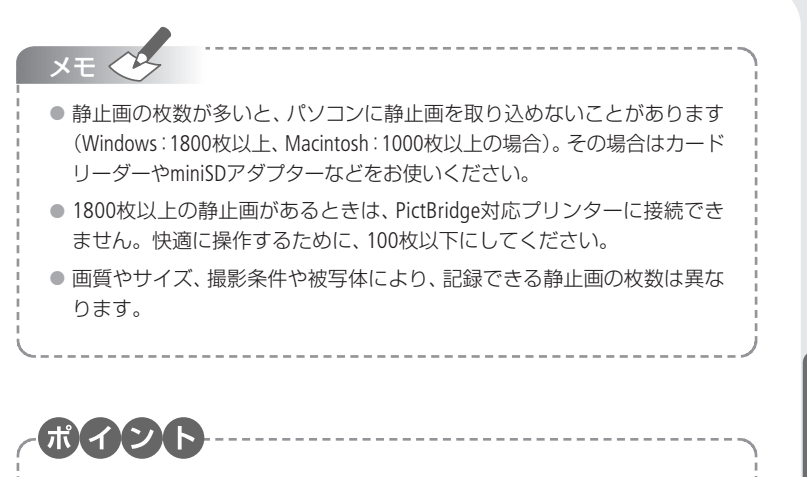

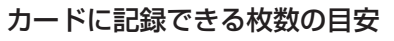

| 画像<br>サイズ | 19  | <b>LW</b><br>20×1 | 080  | 204 | <b>L</b><br>48×15 | 536  | 14  | <b>M</b><br>40×1 | 080  | 84   | <b>SW</b><br>18×48 | 80*  | 64   | <b>S</b><br>10×48 | 30   |
|-----------|-----|-------------------|------|-----|-------------------|------|-----|------------------|------|------|--------------------|------|------|-------------------|------|
| 画質        | S   |                   |      | S   |                   | al I | S   |                  | đ    | S    |                    | 4    | S    |                   |      |
| 32MB      | 20  | 30                | 60   | 10  | 20                | 40   | 25  | 40               | 80   | 105  | 150                | 305  | 140  | 205               | 375  |
| 128MB     | 90  | 135               | 265  | 60  | 85                | 180  | 120 | 180              | 350  | 450  | 635                | 1275 | 600  | 865               | 1560 |
| 512MB     | 350 | 525               | 1040 | 235 | 350               | 700  | 470 | 700              | 1370 | 1775 | 2515               | 5030 | 2320 | 3355              | 6040 |

\*ディスク/カード同時記録( 🕮 103)のとき

🔊 : スーパーファイン、 🛋 : ファイン、 🖬 : ノーマル

#### 静止画のサイズによって用途が異なります

L 2048×1536 : A4サイズまでを印刷するとき M 1440×1080 : Lサイズまたはポストカードサイズで印刷するとき S 640×480 : 電子メールで添付するときやWeb用

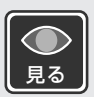

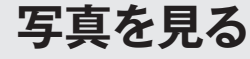

撮った静止画を見てみましょう。

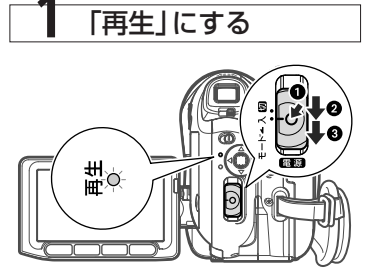

 下に押すたびに「カメラ」と「再生」が 切り換わる。

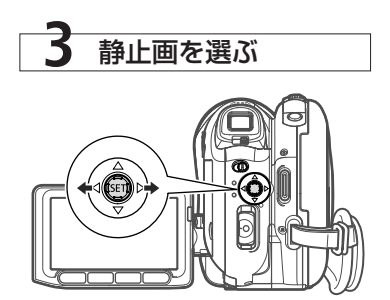

#### ■ すばやく探す

ジョイスティックを左右に押し続けると、すばやく静止画を探せます。

#### ■ 10枚/100枚ごとに探す

静止画を10枚または100枚ごとに飛ばして表示できます。

ジョイスティックの・
 ジョイスティックの・
 を押す。操作案内が出る。
 上(信)に押して、左右に押すと10枚ごとに一気にジャンプする。

 100枚ごとにジャンプしたいときは、ジョイスティックを上下に 押す。ジョイスティックの・一般でする。

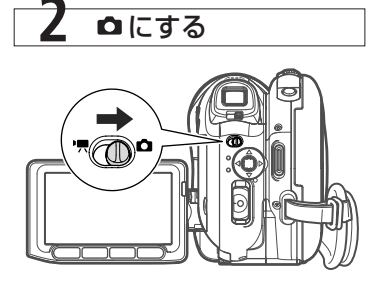

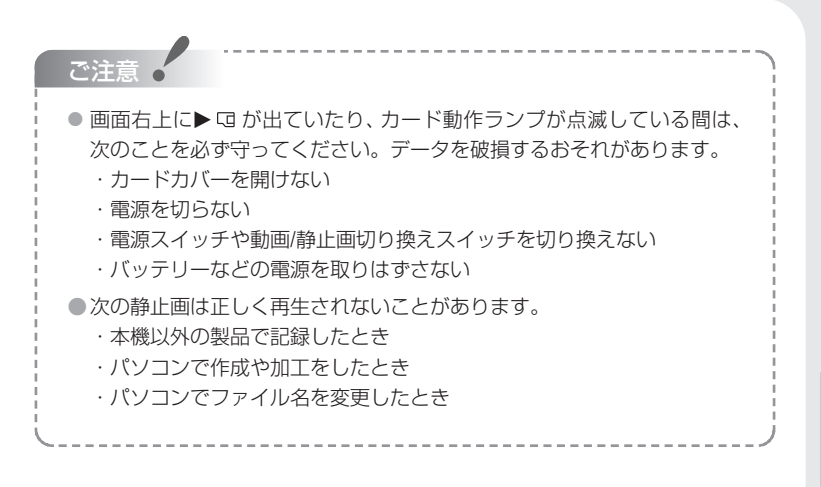

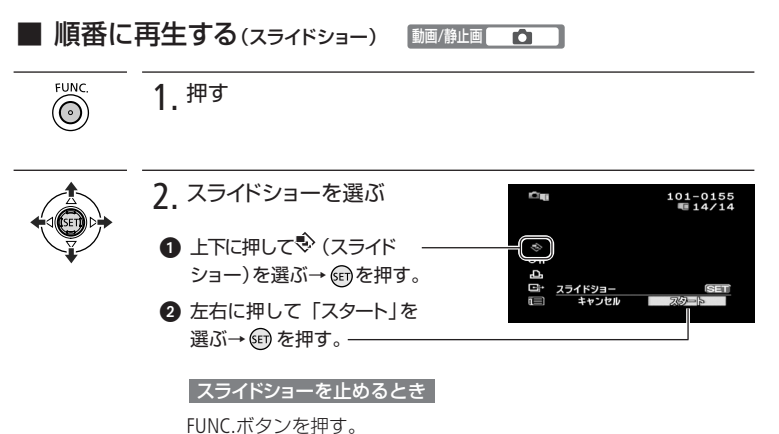

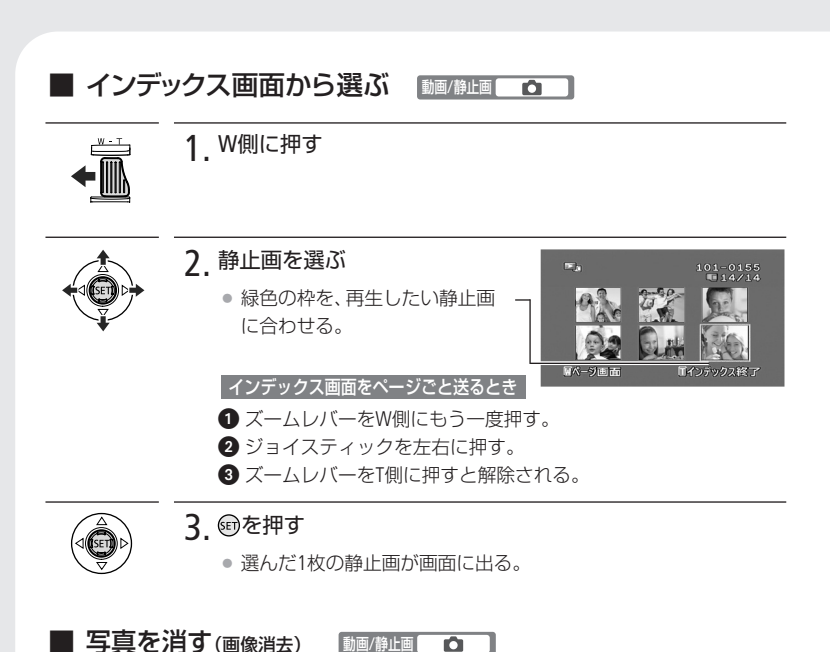

静止画を1枚消したり、すべての静止画を一度に消したりできます。

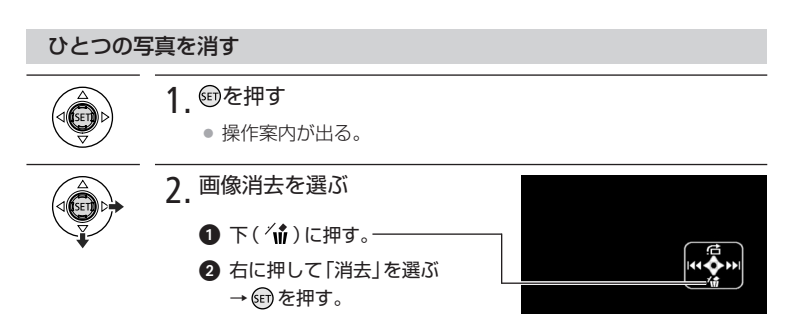

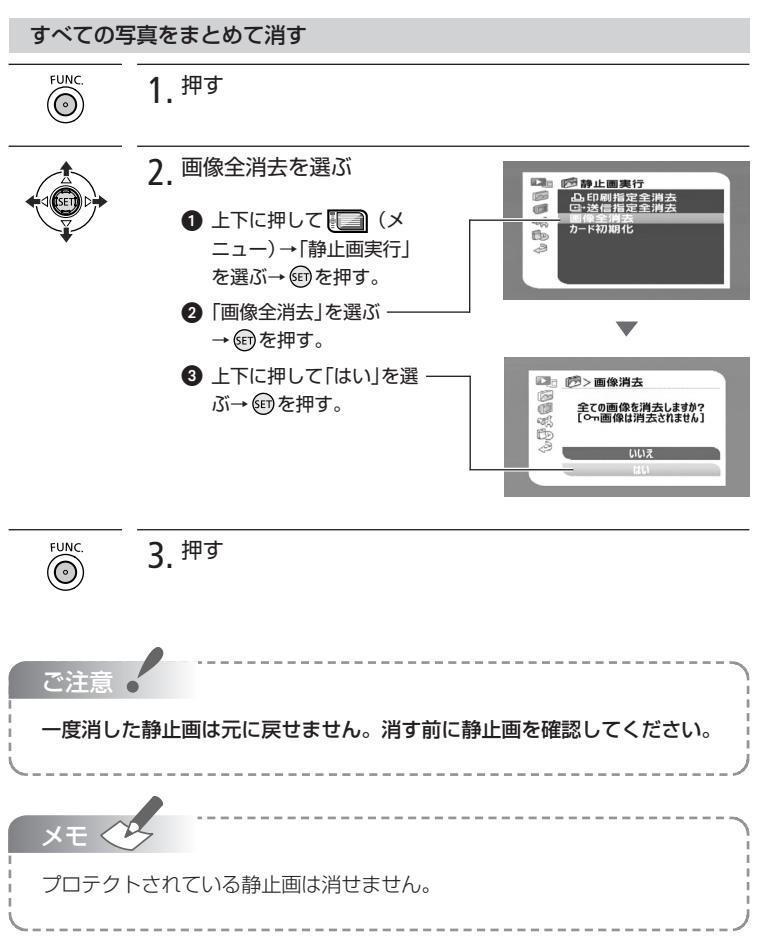

写真

つづく)

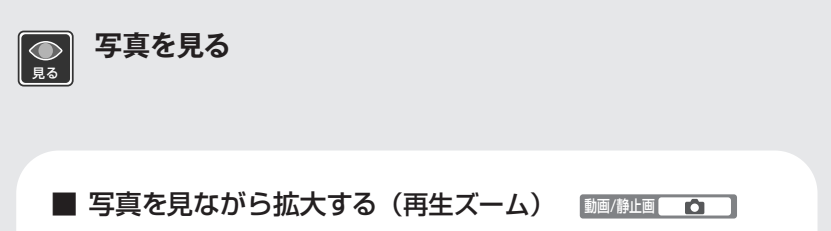

静止画を再生中に、T側に押すと最大5倍まで拡大できます。拡大した静止 ♥聞♥ 画を縮小したいときはW側に押します。拡大できない静止画のとき は、冷が表示されます。

静止画を上下左右に動かす 拡大した後、静止画を上下 左右に移動できます。

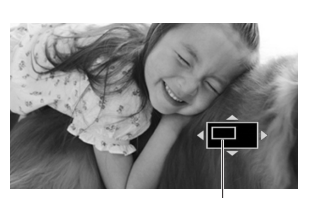

上下左右に動かすと静止画が動く。

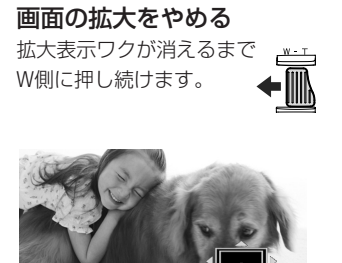

この枠が消えるまで押し続ける。

## フラッシュを使う

C

フラッシュを使うと、暗いところで静止画をきれいに撮影できます。また、暗いところで 人物を撮影したときに目が赤く写る現象を軽減することもできます。

| 電源 カメ | 5 動画 |                                                                                               | F AUTO/P                                                                              |
|-------|------|-----------------------------------------------------------------------------------------------|---------------------------------------------------------------------------------------|
|       | 1    | <ul> <li>(計)を押す</li> <li>●操作案内が出る。</li> <li>・押す。</li> </ul>                                   | ♥が表示されないときはジョイスティックを下に                                                                |
|       | 2    | <b>押す</b> <ul> <li>              たに押すたび             ・</li></ul>                               | C表示が変わる。<br>に表示が変わる。<br>に消える。                                                         |
|       |      | <ul> <li>↓<sup>A</sup> オート</li> <li>◎ 赤目緩和<br/>オート</li> <li>◆ 強制発光</li> <li>③ 発光禁止</li> </ul> | 被写体の明るさによって、自動で光る。<br>赤目緩和用にミニビデオライトが点灯し、<br>フラッシュが自動で光る。<br>被写体の明るさに関係なく光る。<br>光らない。 |
| РНОТО | 2    | 浅く押し続け、                                                                                       | 深く押す                                                                                  |

浅く押し続けるとピントが合う。

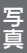

#### フラッシュを使う

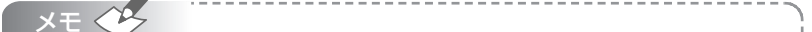

- フラッシュで撮影できる距離は、約1~2mです。撮影条件により、距離は変わります。
- 連写のときはフラッシュの光量が減るため、被写体に近づいて撮影することをお すすめします。
- ② では、写される人が赤目緩和用のミニビデオライトを見る必要があります。 赤目緩和効果の度合は、写される人との距離によって異なり、また、個人差があります。
- 次の場合、フラッシュは発光しません。
  - ・ なと 
     の 
     の 場合に露出を固定したとき。
  - ・ドライブモードでAEBを選んでいるとき。
  - ・FUNC.メニューで撮影モードを「打上げ花火」に設定しているとき。
- 露出を固定したときは、フラッシュの設定を変更できません。
- 別売のワイドコンバーターをお使いのとき、ワイドコンバーターの影が映るため、 フラッシュは使わないことをおすすめします。
- AF補助光について
  - PHOTOボタンを浅く押したとき、被写体の明るさによって、ピントを合わせや すくするためにミニビデオライトが点灯することがあります。点灯しないよ うにすることもできます(□62)。
  - ・点灯しても、自動ではピントが合わないことがあります。
- レストランや劇場などの公共の場所では、周囲への配慮を心がけてお使いください。

98

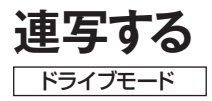

運動会で走る子供を連続して静止画で記録したり、子供の表情を自動的に3段階の明るさ にして撮ったりできます。

撮影モードをFUNC.メニューの「打上げ花火」に設定しているときは操作できません。

電源 カメラ 動画/静止画 🗖 モード Р 1 FUNC 押す  $\odot$ 設定する内容を選ぶ S.AF 2 346 P⊠∰ @ 620 ● 上下に押して ■ を選ぶ。 カ 方右に押していずれかを選ぶ。 単写 1枚の静止画を撮影。 回道写 □ 高速連写 高速の連続撮影。 AEB 標準、暗め、明るめの順で3枚の静止画を連続撮影。 撮影後、最適な明るさを簡単に選べる。 押す FUNC R  $\bigcirc$ 浅く押す рното ピントを合わせる。 連写/高速連写の場合 深く押し続ける рното 5 AEBの場合 深く押す

写真

#### 連写する

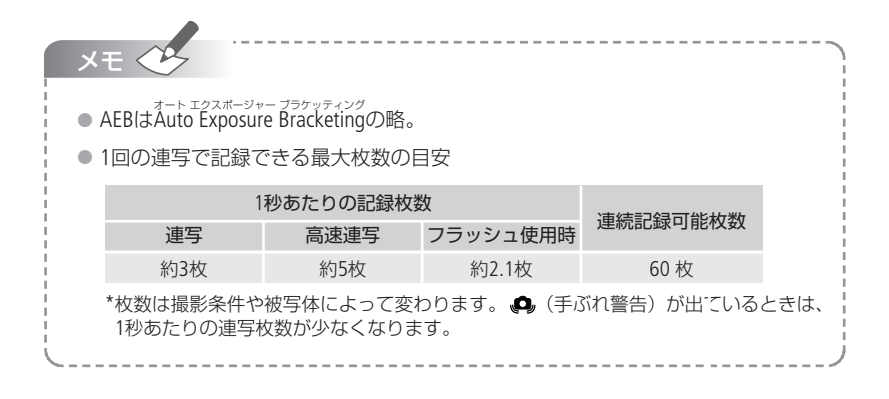

## 明るさの調整のしかたを選ぶ

測光

通常、カメラは被写体に当たる光を自動的に測って、撮影する明るさを決めます。夕闇に 映し出されたタワーを画面の中央におさめて、きれいに撮るときには「中央部重点平均測 光」を使います。被写体に応じて、光の測定方法を選択できます。

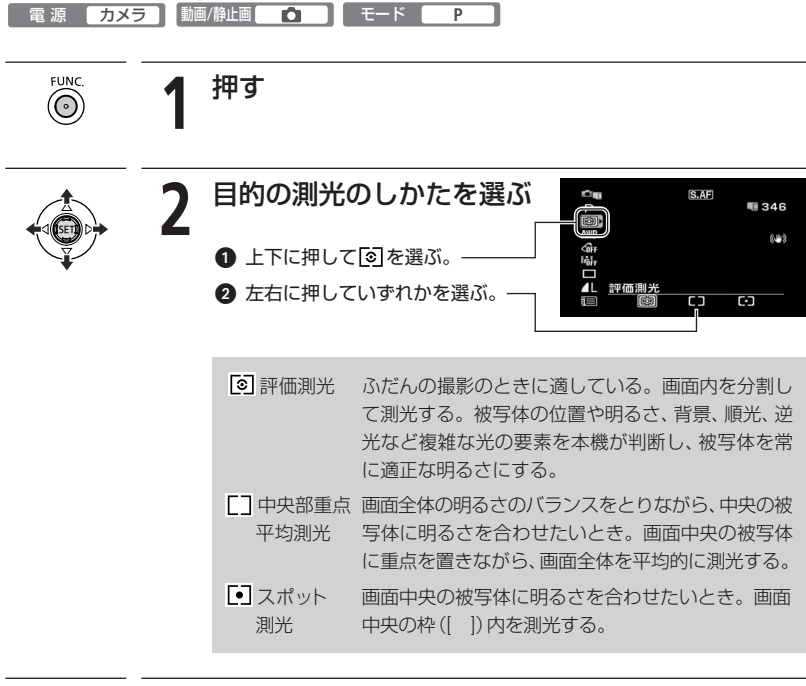

と 押す

写真

## 写真の明るさを図で確認する

#### ヒストグラム

撮影した静止画の明るさを確認して、撮影するときの明るさの目安にしましょう。この明る さの図を「ヒストグラム」といいます。画素の相対量が図の右側に多いと明るく、左側に多い と暗いことを表しています。ヒストグラムの表示は、DISP.ボタンを押して消せます。

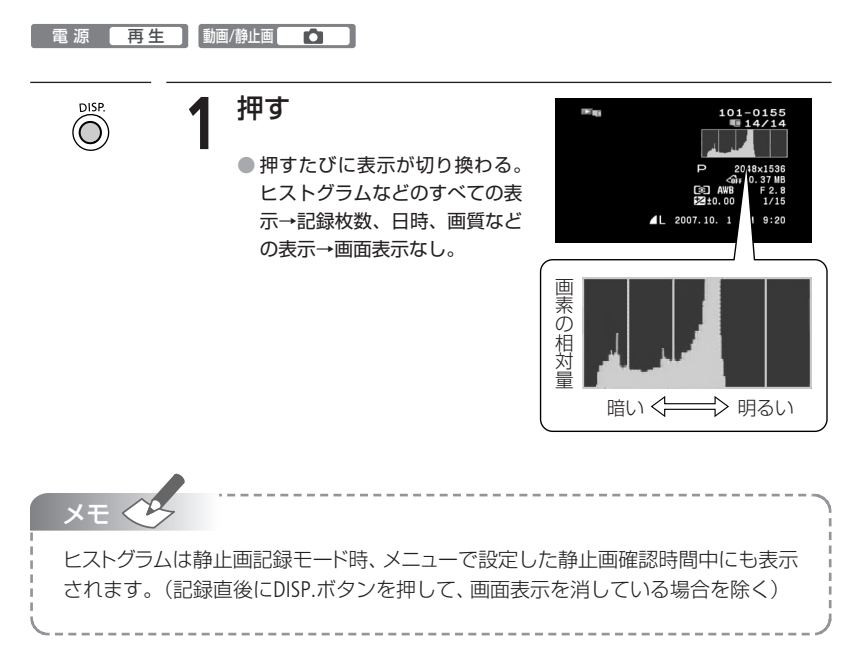

## ビデオを撮りながら写真(カード)も撮る

#### ディスク/カード同時記録

動画撮影中または撮影一時停止中に、カードに静止画を記録できます。カードに記録され る静止画の画質やサイズは選べます。

| 電 源 カメラ                           | ▶ 動画/静止画 <sup>▶</sup> , モード AUTO / P                                                                                                    |
|-----------------------------------|----------------------------------------------------------------------------------------------------|
| FUNC.                             | 撮影一時停止中押す                                                                                                    |
|                                   | 2 サイズを選ぶ ***** ******************************                                                                                                    |
|                                   |                                                                                                    |
|                                   | <ul> <li>2 左右に押していずれかを選ぶ</li> <li>→・・</li> <li>③を押す。</li> <li>記録できる枚数の目安</li> </ul>                                                                                                    |
|                                   | 3 画質を選ぶ<br><sup>™™</sup> ● <sup>™</sup> <sup>™™</sup> ● <sup>™</sup> ● <sup>™</sup> ● |
|                                   | いずれかを選ぶ。<br>SP<br>個<br>合<br>一<br>第<br>の<br>一<br>の<br>の<br>の<br>の<br>の<br>の<br>の<br>の<br>の<br>の<br>の<br>の<br>の                                                                                                    |
| FUNC.                             | <b>4</b> <sup>押す</sup>                                                                                                    |
| РНОТО                             | こ 撮影中 撮影一時停止中 押す                                                                                                    |
| G                                 | ● 静止画がカードに記録される。                                                                                                    |
| ×t 🔶                              |                                                                                                    |
| <ul> <li>デジタル<br/>録できま</li> </ul> | エフェクト実行中やテジタルズームを使用しているときは、カードに記<br>せん。                                                                                                    |
| ·<br>- ● 高画質で                     | の記録はカード静止画記録モードをおすすめします。                                                                                                    |
|                                   |                                                                                                    |

## 知ってて便利な使いかた

静止画記録時にズームやセルフタイマーを使ったり、明るさを調整したりできます。使い かたについては、それぞれの参照ページをご覧ください。

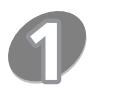

### 撮影チャンスを逃さない

#### クイックスタート 🖽 35

クイックスタートボタンを押すと、省エネ状態で ⑦スタンバイします。撮りたいときに再びボタンを押せば、約1秒で撮影可能状態に戻りますので、大切なシーンを逃すことはありません。

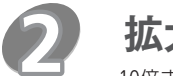

### **拡大して撮る** ズ−ム □ 37

10倍まで拡大(望遠)して撮影できます(光学ズーム)。静止画撮影のときは、デ ジタルズームは使えません。

### 場面に合わせて撮る

スペシャルシーンモード(SCN) 🖽 48

動きの速いスポーツシーン、照り返しの強いスキー場、打上げ花火や夕焼けな ど、撮影がむずかしい被写体を簡単に撮ることができます。

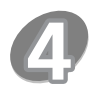

# 動きの速いものを撮る/背景をぼかして撮る

シャッタースピード/しぼり 🛛 🎞 50

シャッタースピードが速いと、動きの速い被写体を一瞬でとらえ、遅いと水の 流れの流動感を表現できます。しぼり数値が小さい(開く)と背景をぼかした ポートレート、大きい(閉じる)と風景を全体的にはっきりと、撮影できます。

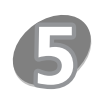

### ミニビデオライトを使う m 52

暗いところで撮影する場合、ミニビデオライトを使って被写体を明るく撮影できます。

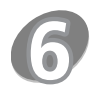

### セルフタイマーを使う 四53

PHOTOボタンを押してから約10秒後(リモコン使用時は約2秒後)に撮影されます。記念撮影のときなど、自分自身が被写体に入るときに便利です。

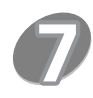

### ピントを合わせる 四54

夜景や動きが速い被写体を撮るときなどは自動でピントが合いにくくなりま す。そのようなときは、ピントを調整します。

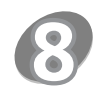

### 明るさを調整する [mm] ロ55

逆光で撮影すると被写体が黒く写ったり、強い光が当たる場所を撮影すると 全体が白く飛んでしまったりすることがあります。このようなときは明るさ (露出)の調整をします。

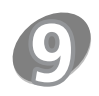

### 色合いを調整する ポワイトバランス ロ56

太陽光の状態によって白いものもオレンジ色を帯びたり、青っぽくなったりし ます。撮影時の光に関係なく「白いものを白く」写すように色調整すること ができます。

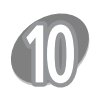

### 好みの画質にする 画 58

肌をなめらかに表現してきれいに撮影することができます。ほかにも、輪郭 の強調を抑えてソフトに撮影したり、コントラストに強弱を付けて撮影するこ とも可能です。

### 場面の切り換えと特殊効果 デジタルエフェクト ロ 59

シロクロやセピア色にして、思い出の静止画にひと工夫加えることができま す。静止画のときはフェーダーは使用できません。

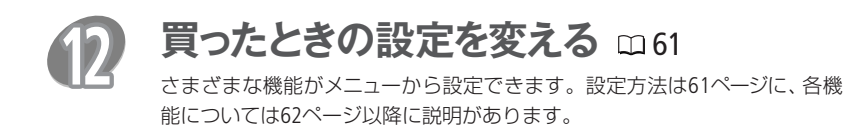

105

写真

3 こだわって撮る

4 編集する 🛛 印刷する

# 映像を写真として切りとる

あとからフォト

ハイビジョンで撮影した映像からのみ、気に入った一場面をカードに静止画として切りとれます。カードに記録される静止画のサイズは1920×1080です。画質は選べます。

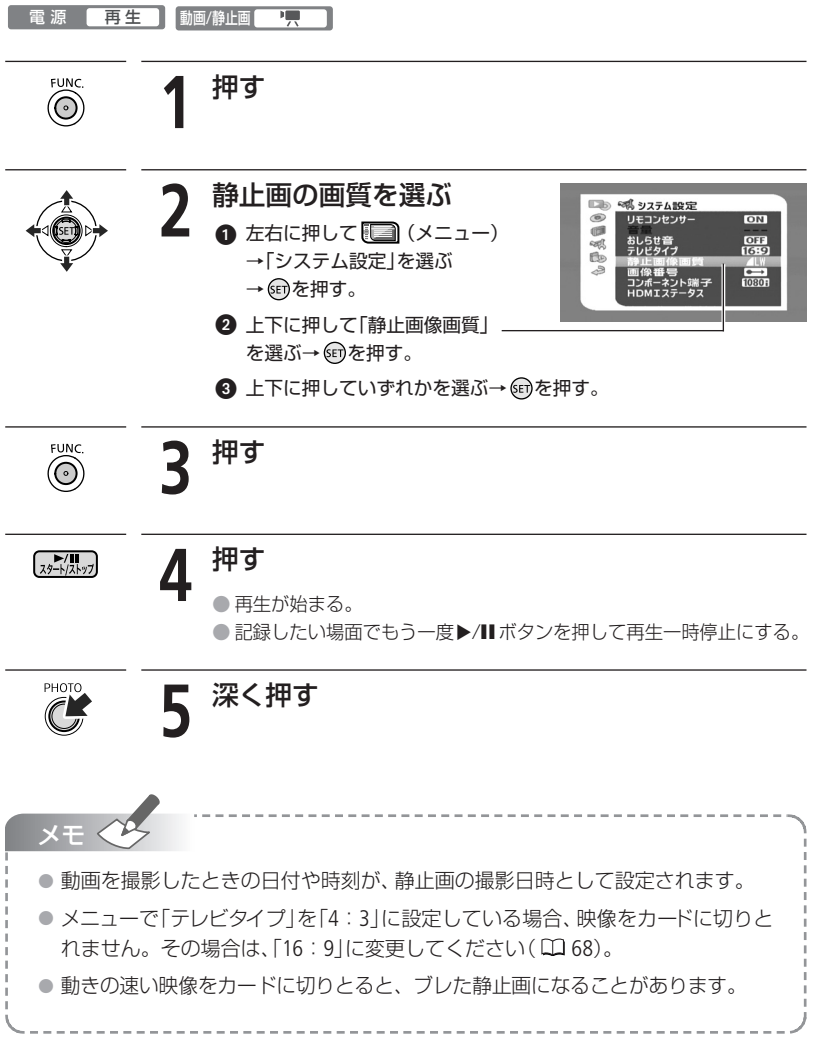

### 写真を保護する

#### 画像プロテクト

カード内の大切な静止画を誤って消さないように保護します。

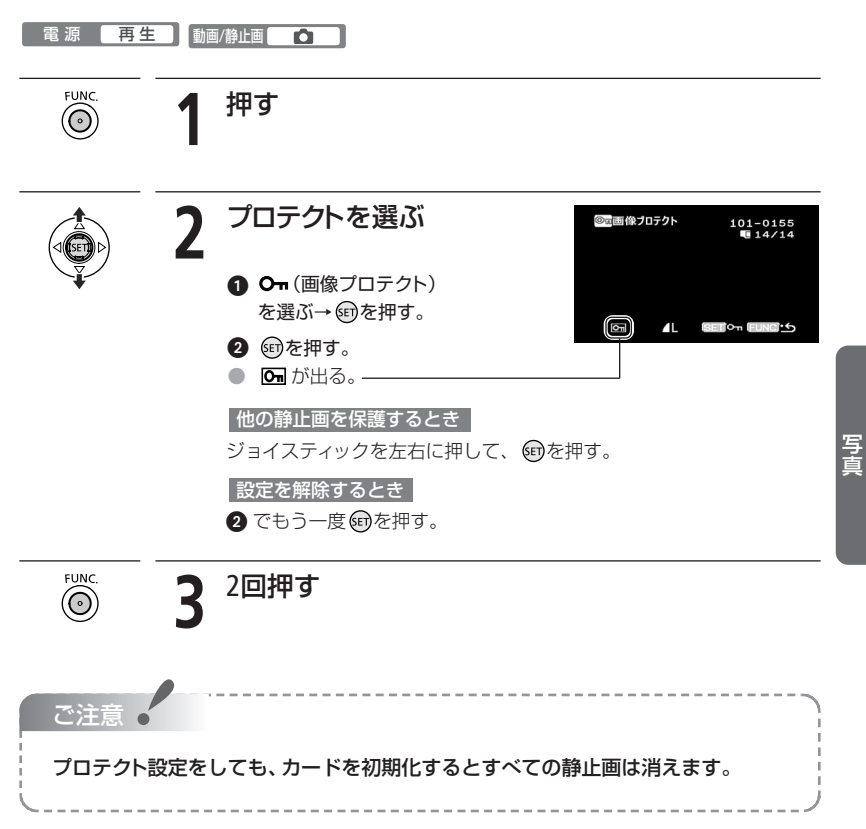

## 写真を印刷する

本機に直接、別売のPictBridge対応プリンターを接続できます。パソコンなしで簡単な操作 で印刷できます。印刷指定すると連続で印刷できます(CD116)。

キヤノン製プリンター: PictBridge対応SELPHY CP/ES/DSシリーズ/PIXUSシリーズ

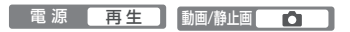

#### 🔳 プリンターとつなぐ 🌈 PictBridge

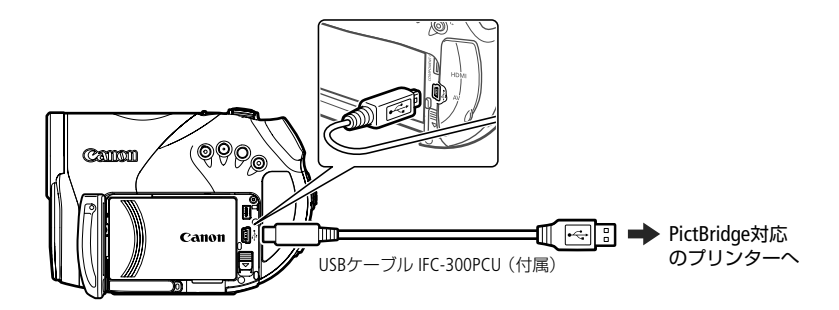

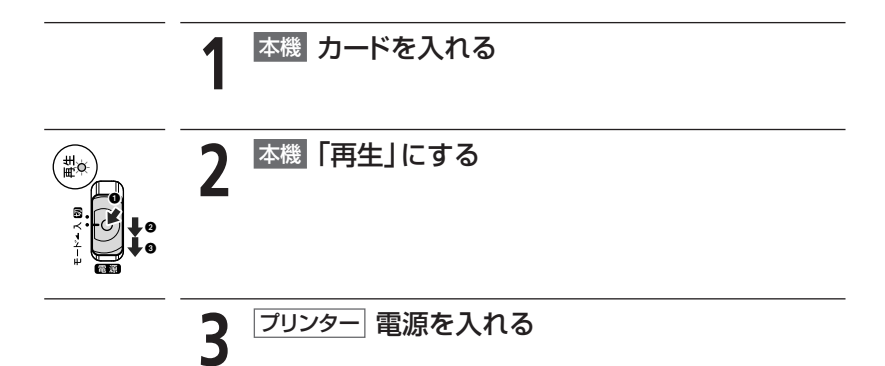
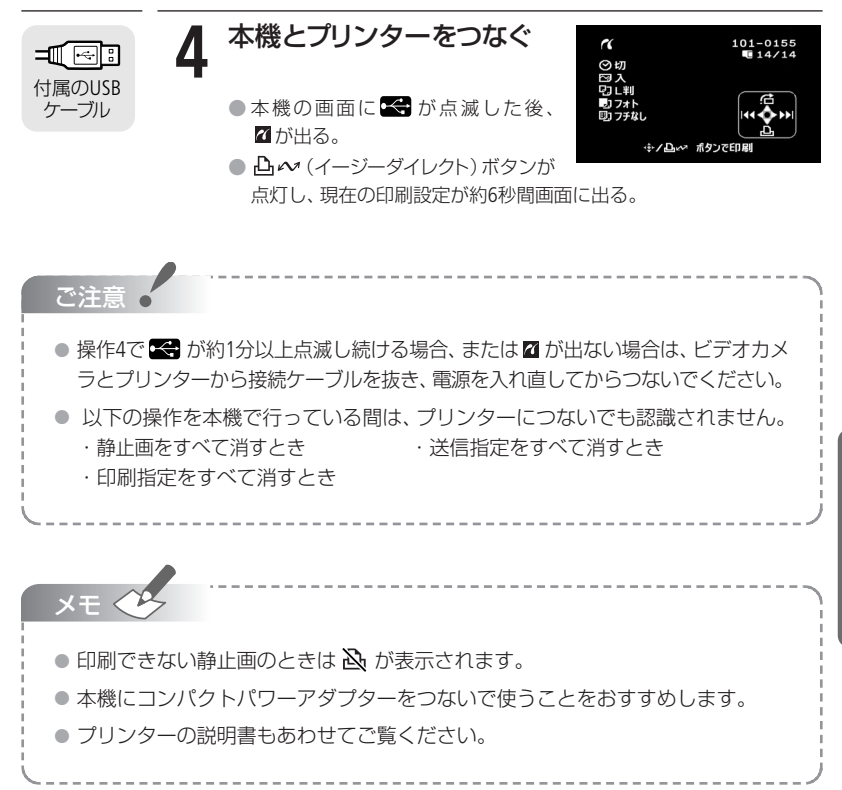

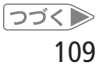

## 写真を印刷する

## ■ 簡単に1枚印刷する

静止画を選んでそのまま1枚印刷するときは、 🔓 🚧 ボタンを押すだけで印刷できます。

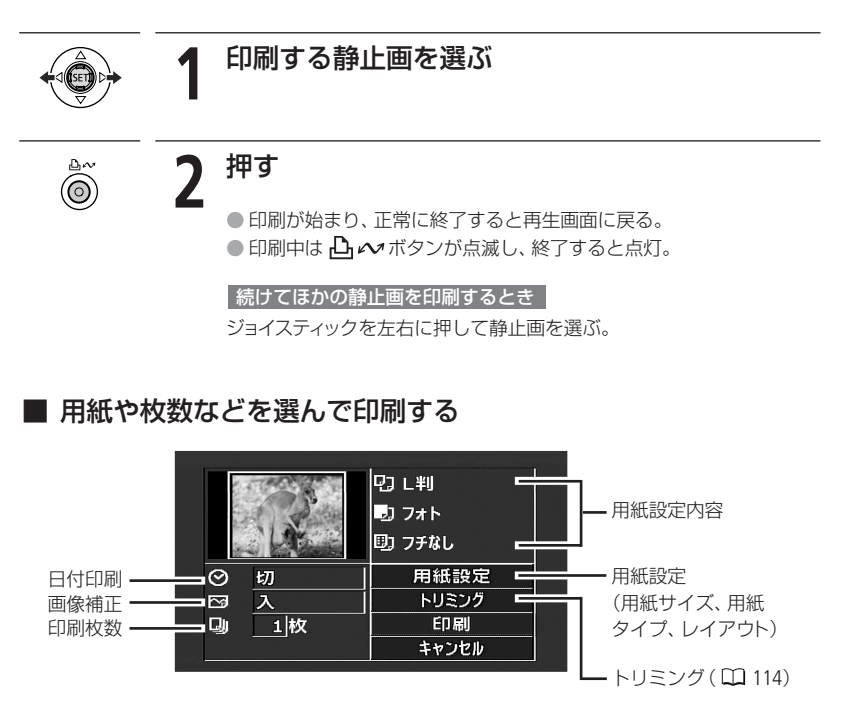

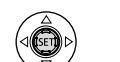

操作案内が出ていないとき

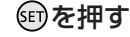

操作案内が出る。

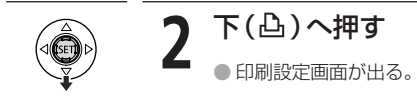

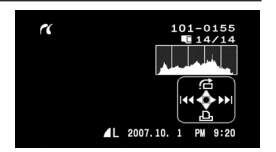

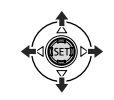

| 設定する項目を選び、 | ☞を押す |
|------------|------|
|------------|------|

| 用紙設定 用紙サイズ               | プリンターによって異なります。                  |
|--------------------------|----------------------------------|
| 用紙タイプ                    | フォト、高級フォト、標準設定、普通紙               |
| レイアウト                    | フチなし、フチあり、2/4/8/9/16面配置、<br>標準設定 |
| 🙁 (日付印刷)                 | 入、切、標準設定                         |
| ☑ (画像補正-イメー<br>ジオプティマイズ) | 入、切、VIVID、NR、VIVID+NR、<br>標準設定   |
| 🔋 (印刷枚数)                 | 1~99枚                            |

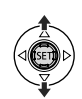

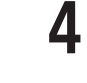

5

3

設定内容を選び、町を押す

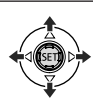

## 「印刷」を選び、師を押す

● 印刷が始まり、正常に終了すると再生画面に戻る。

続けてほかの静止画を印刷するとき

ジョイスティックを左右に押して静止画を選ぶ。

#### 印刷を中止するとき

印刷中にジョイスティックの匈を押す。確認画面が出たら、「OK」を選び、匈を押す。

#### 印刷中に異常が発生したとき

「用紙がありません」、「用紙が詰まりました」、「インクがありません」 などのお知らせ表示 ( ユ 138) が本機の画面に出る。

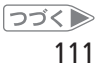

## 写真を印刷する

- キヤノン製のPictBridge対応プリンターの場合:お知らせ表示の内容 を解決する。印刷が自動で再開されないときは、ジョイスティック で[続行]を選んで@を押す。[続行]を選択できないときは、「中止] を選んで@を押し、印刷し直す。プリンターの説明書もあわせて確 認する。
- 以上の操作でも印刷が再開しないときは、次の操作をする。
   ①USBケーブルを抜く
   ②本機の電源スイッチを一度 (20)にしてから、再び「再生」にする
   ③USBケーブルをつなぐ

印刷が終了したとき

●USBケーブルを本機とプリンターから抜く

②本機の電源を切る

ご注意 🤞

- 次のような場合、静止画がPictBridge対応のプリンターで正しく印刷されないことがあります。
  - ・パソコンで作成や加工をした静止画をカードに書き込んだとき。
  - 本機で記録した静止画をパソコンで直接加工したとき。
  - ・静止画のファイル名を変更したとき。
  - ・本機以外の製品で記録したカードを本機に入れたとき。
  - 印刷中に、次の操作はしないでください。
    - ・動画/静止画切り換えスイッチを切り換える。
    - ・本機、プリンターの電源を切る。
    - ・本機とプリンターからUSBケーブルを抜く。
    - ・カードカバーを開けたり、カードを本機から取り出す。
  - ●本機とプリンターをつないでいるときに、「処理中…」が長時間表示される場合、 USBケーブルを一度抜き、つなぎ直してください。

| <u>×</u> | E 🕓                                                                                                    |                          |              |                                |               |  |  |  |  |  |
|----------|----------------------------------------------------------------------------------------------------|--------------------------|--------------|--------------------------------|---------------|--|--|--|--|--|
| •        | <ul> <li>設定内容は接続するプリンターによって異なります。「標準設定」は、お使いのプリンターであらかじめ設定されている内容です。詳細については、プリンターの説明書をご覧ください。</li> </ul> |                          |              |                                |               |  |  |  |  |  |
|          | 「フチあり」:撮                                                                                                 | 影した静止画とほぼ同               | 同じ領域で日       | 「刷。                            |               |  |  |  |  |  |
| •        | 「フチなし」:撮:<br>て                                                                                           | 影した静止画より若=<br>印刷されることがある | F拡大され、<br>る。 | 静止画の上下、左右を                     | <u></u> をカットし |  |  |  |  |  |
|          | VIVID、NR、VIVID<br>いの場合に設定                                                                                | )+NRは、キヤノン製T<br>できます。    | プリンターP       | PIXUS/SELPHY DSシリー             | -ズをお使         |  |  |  |  |  |
| •        | 画像補正は、画<br>きに設定できま                                                                                       | 象補正機能(イメージ<br>す。         | オプティマ        | ァイズ)付きプリンタ−                    | -を使うと         |  |  |  |  |  |
|          | 「用紙設定」の「I                                                                                                | ノイアウト」で設定でき              | きる配置のし       | 」かた (キヤノン製プリ                   | リンター)         |  |  |  |  |  |
|          |                                                                                                    | カード                      | L判           | はがき                            | A4            |  |  |  |  |  |
|          | PIXUS/SELPHY<br>DSシリーズ                                                                                   | -                        | _            | 2/4/9/16面配置<br>(専用のシール紙にも印刷可能) | 4面配置          |  |  |  |  |  |
|          | SELPHY ES/CP         2/4/8面配置           シリーズ         (8面配置のとき専用の<br>シール紙にも印刷可能)         2/4面配置         - |                          |              |                                |               |  |  |  |  |  |
|          | シール紙にも印刷可能)<br>*SELPHY CPシリーズの場合は、ワイド用紙を使用して「標準設定」を選ぶと、2/4面配置<br>ができます。                                  |                          |              |                                |               |  |  |  |  |  |

写真

1

# 印刷する範囲を選ぶ

トリミング

用紙設定などの印刷設定(1110)を行った後に、トリミングを設定します。

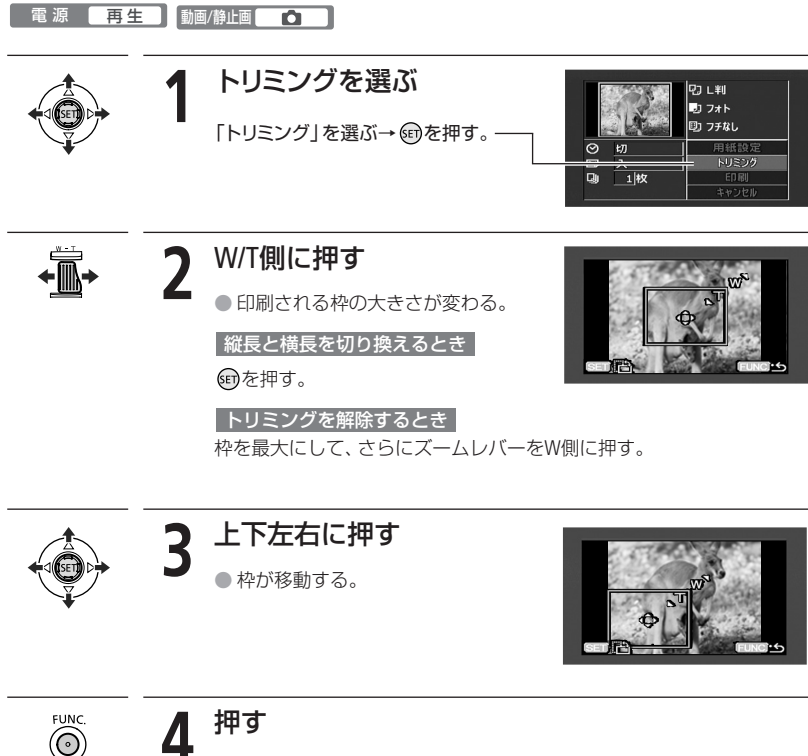

● 印刷するときは111ページの操作5をご覧ください。

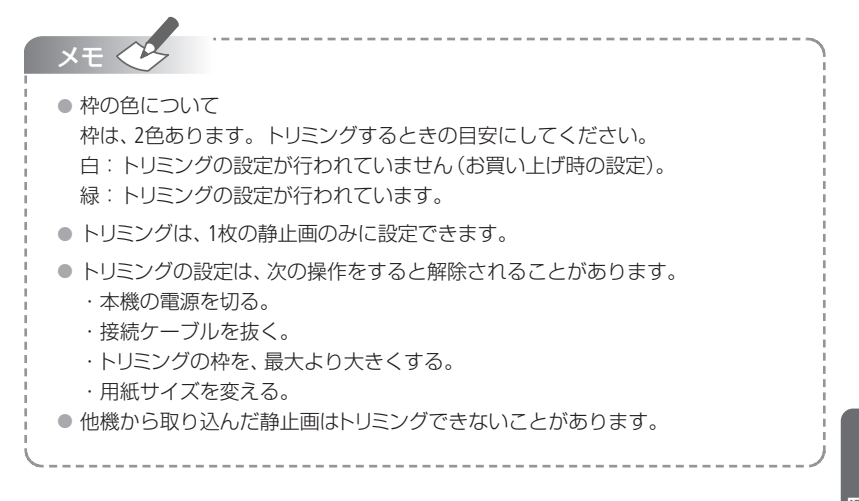

# 印刷する写真を選ぶ

#### 印刷指定

印刷したい静止画と枚数を指定できます。998枚までの静止画に印刷指定できます。 PictBridge対応のプリンターで自動印刷できます。本機にUSBケーブルをつなぐ前に、操作 をしてください。

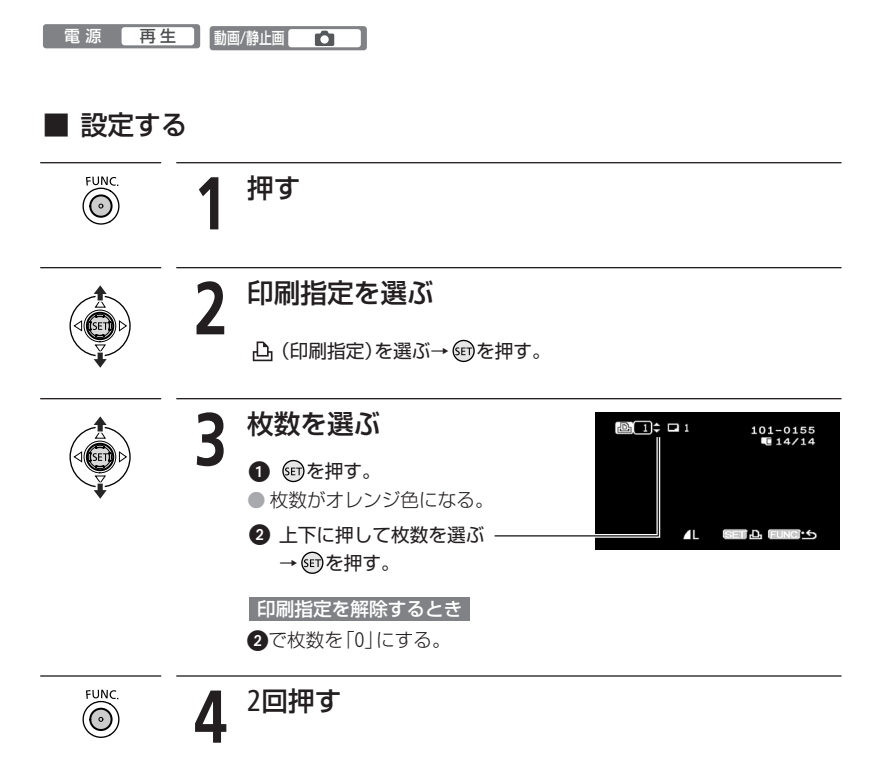

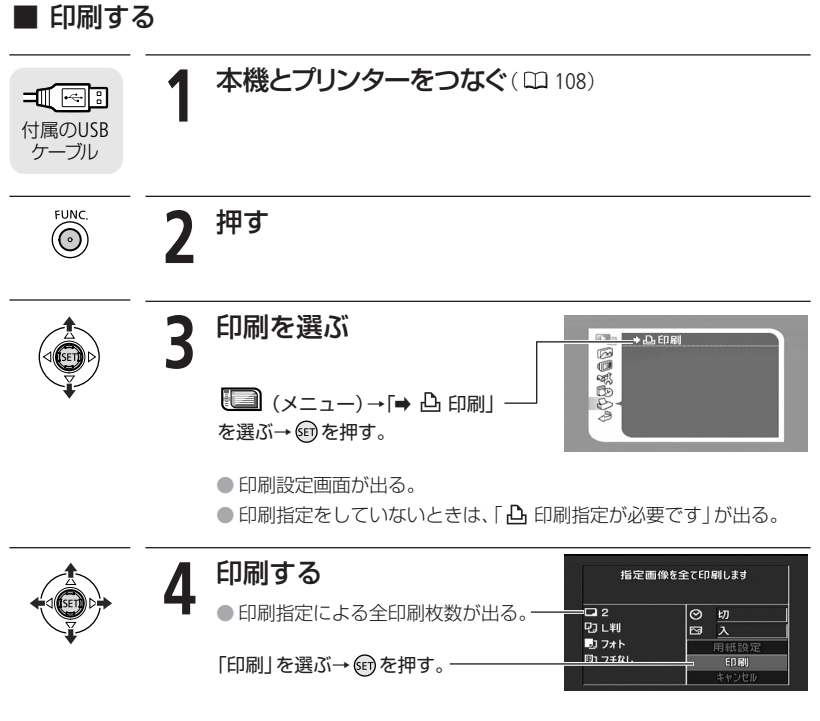

● 印刷が始まり、終了すると再生画面に戻る。

つづく▶ 117

写真

■ とにかく撮る 🛛 とにかく見る 🔄 こだわって撮る 🗗 編集する 📑 印刷する

## 印刷する写真を選ぶ

### ■ すべての印刷指定を消す

1枚の静止画を再生している時に操作します。

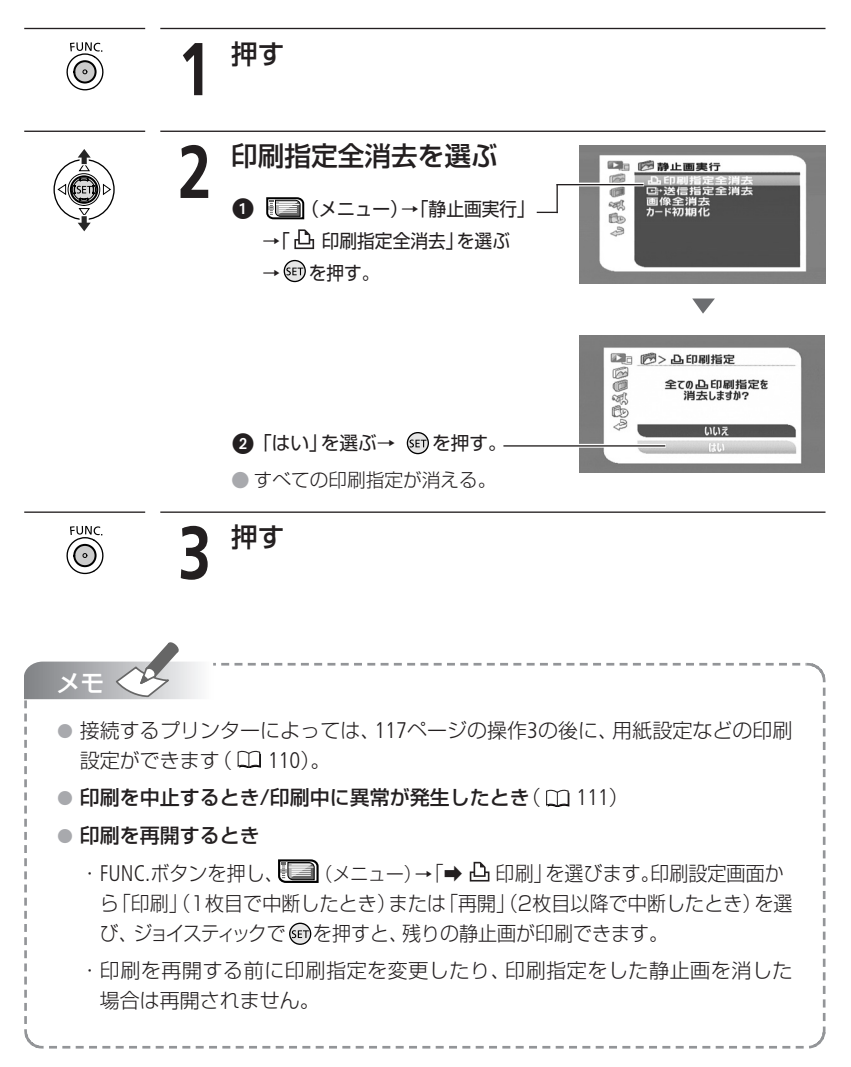

### ほかのビデオ機器へ録画する 120

撮った映像をほかのビデオ機器へダビングしたい ときにご覧ください。

### パソコンに写真を取り込む 122

パソコンに写真を取り込んで見たいときにご覧 ください。

パソコンに送る写真を選ぶ 125

写真と枚数を選んでパソコンに取り込みたいとき にご覧ください。

66

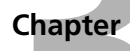

ビング

ng/PC Connection

# ほかのビデオ機器へ録画する

本機で撮った動画を映像/音声端子付きのビデオ機器にダビングできます。ハイビジョン で記録した動画は、標準画質としてダビングされます。

「ディスク R/R DL/RW」 画質 HD/SD(VIDEO·VR) 電源 再生 動画/静止画 🐂

┃接続する

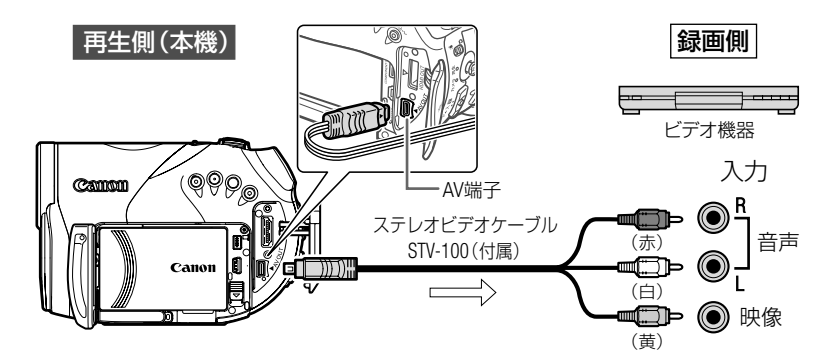

■ 操作する

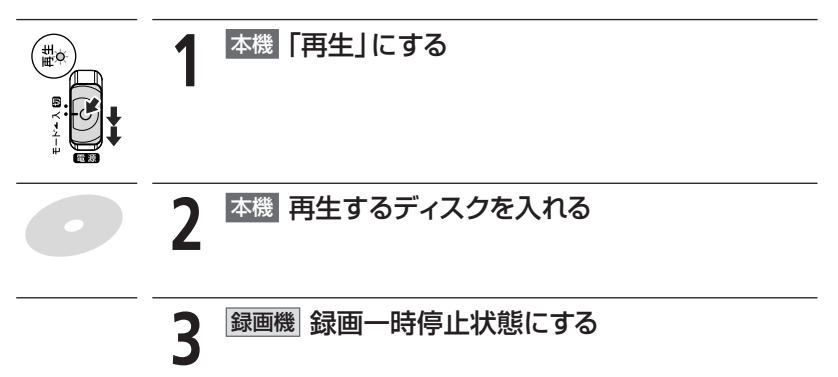

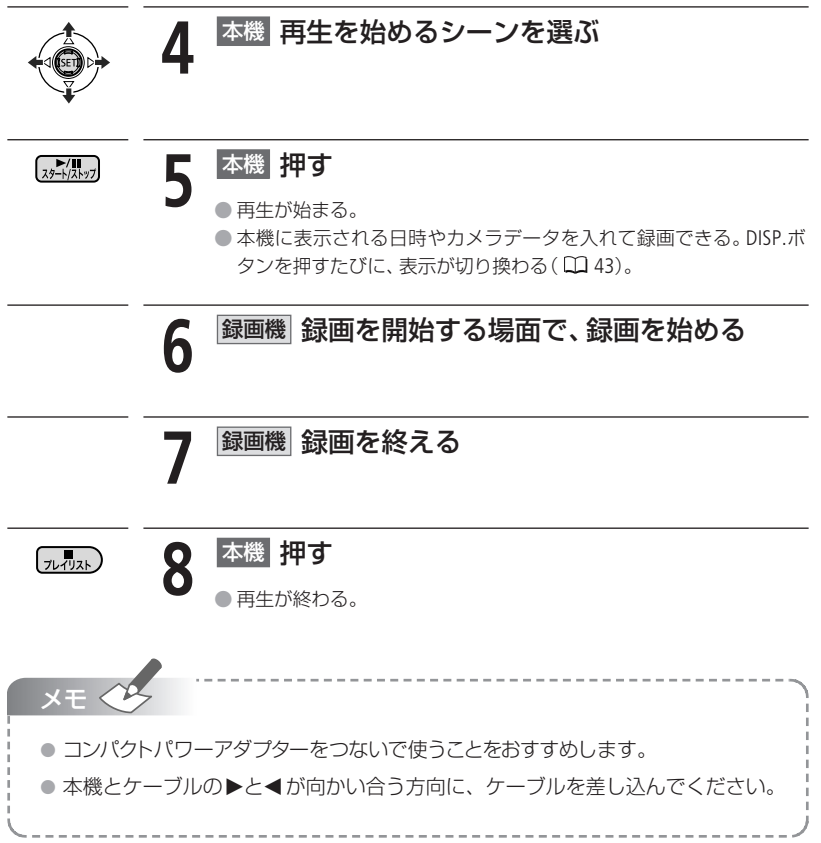

# パソコンに写真を取り込む

### ダイレクト転送

付属のUSBケーブルとDigital Video Softwareを使うと、 占 🚧 (イージーダイレクト)ボタン を押すだけで、簡単に静止画をパソコンに転送できます。

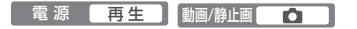

### ■ 準備する

はじめてビデオカメラをパソコンにつなぐときには、ソフトウェアのインストールと自動起動の設定が必要です。2度目からは、ビデオカメラをパソコンにつなぐだけで、準備は完了です。

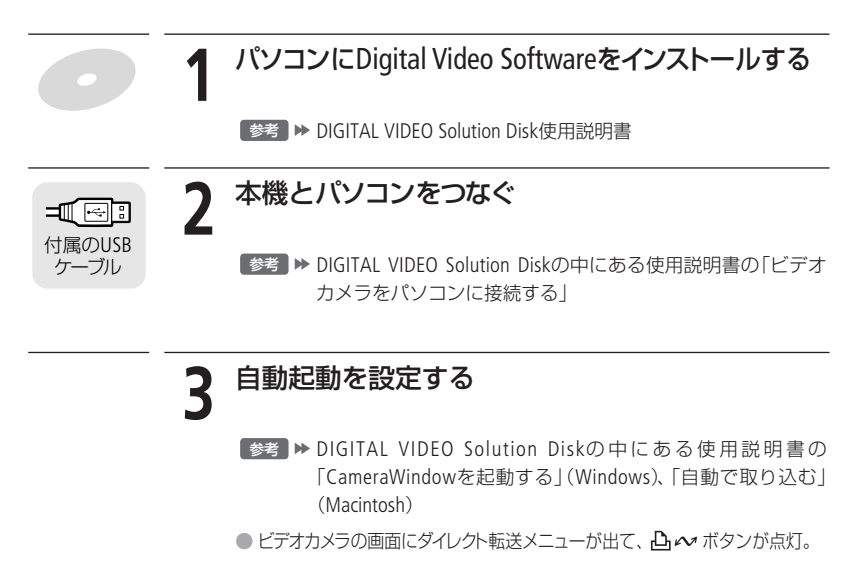

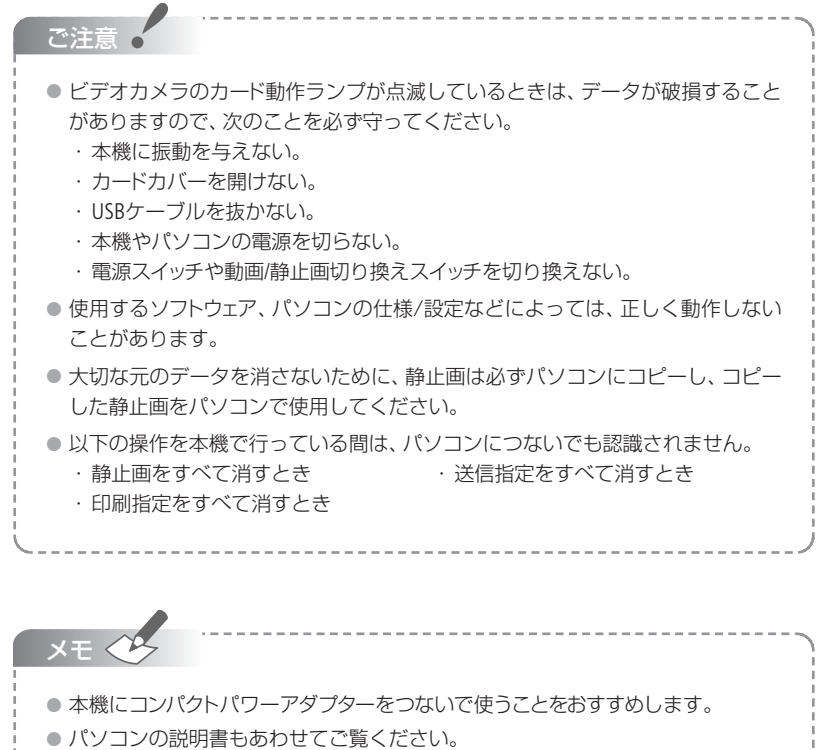

Windows Vista、XPとMac OS Xをお使いの場合

ビデオカメラとパソコンをUSBケーブルでつなぐだけで、付属のDigital Video Softwareをインストールしなくても、静止画をパソコンに取り込めます。

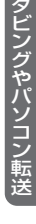

## パソコンに写真を取り込む

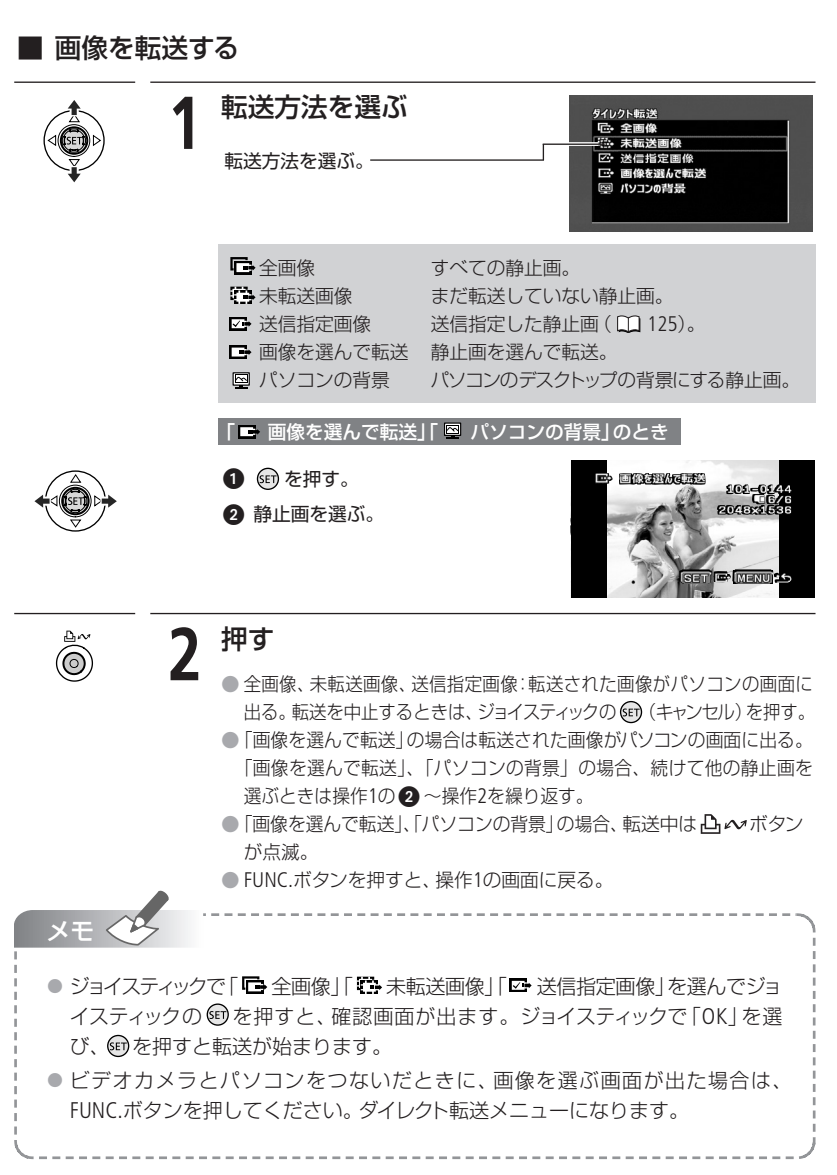

# パソコンに送る写真を選ぶ

#### 送信指定

パソコンに転送する静止画を指定できます。998枚までの静止画に送信指定できます。本 機にUSBケーブルを接続せずに、操作をしてください。

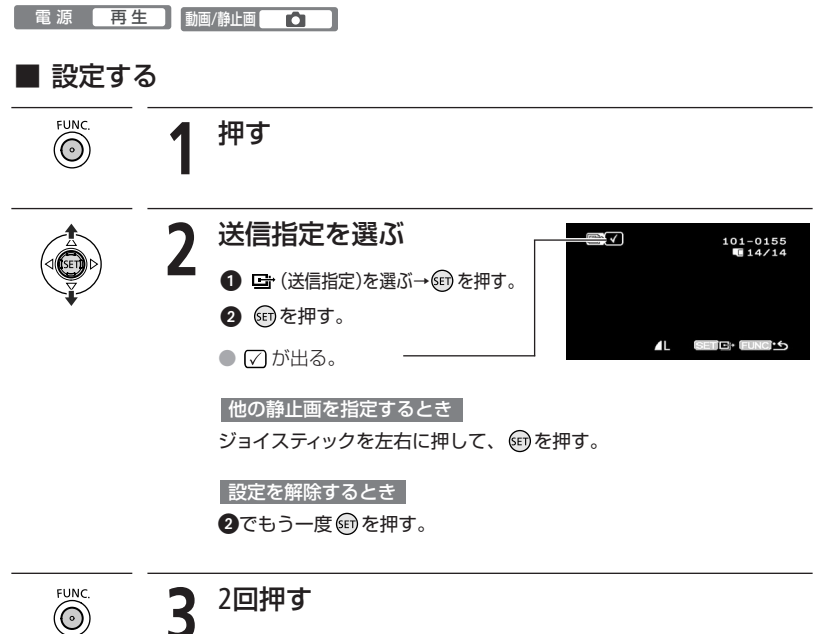

## パソコンに送る写真を選ぶ

### ■ すべての送信指定を消す

1枚の静止画を再生している時に操作します。

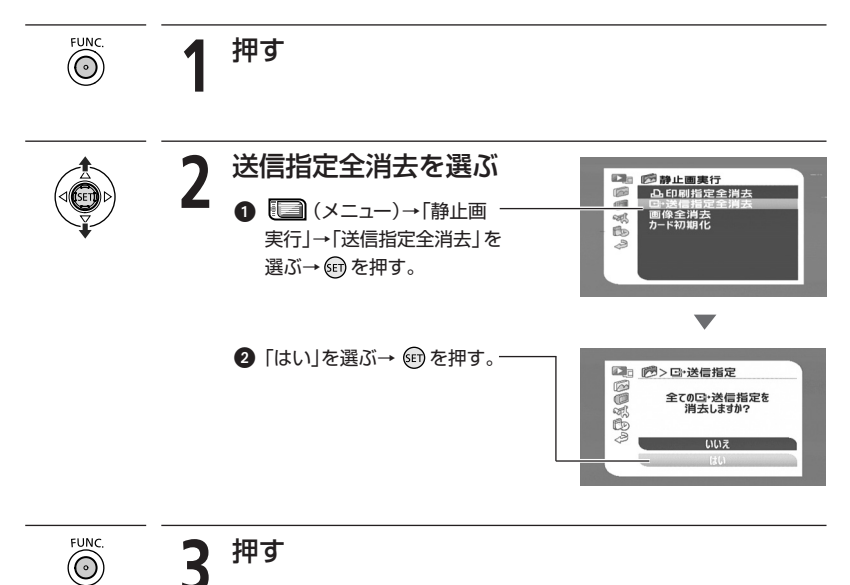

126

「故障かな?」と思ったときや、いつも通りに操作で きないときにご覧ください。

メッセージが出たら? 135

画面にメッセージが出たときにご覧ください。

取扱い上のご注意 142

取り扱うときに注意していただきたいことについ て説明しています。

#### 日常のお手入れ

### 148

本機の汚れが気になったときのお手入れ方法について。

### 海外で使う

#### 149

「旅先のテレビで映像を見られるか」、「変換プラグ は必要か」などの情報について説明しています。

### その他

151

アクセサリーやアフターサービスについて知りたい ときなどにご覧ください。

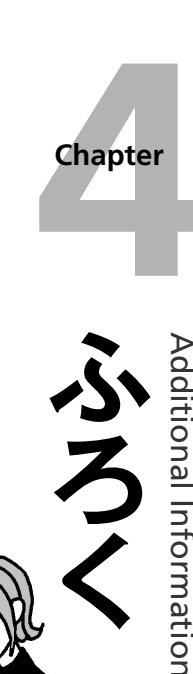

#### 128

故障かな?と思っても、修理に出す前にもう一度確認してください。特にほかの機器につ ないでいるときは、ケーブルの接続も確認してください。点検しても直らないときは、修理 受付センターまたはご購入になった販売店にご相談ください。

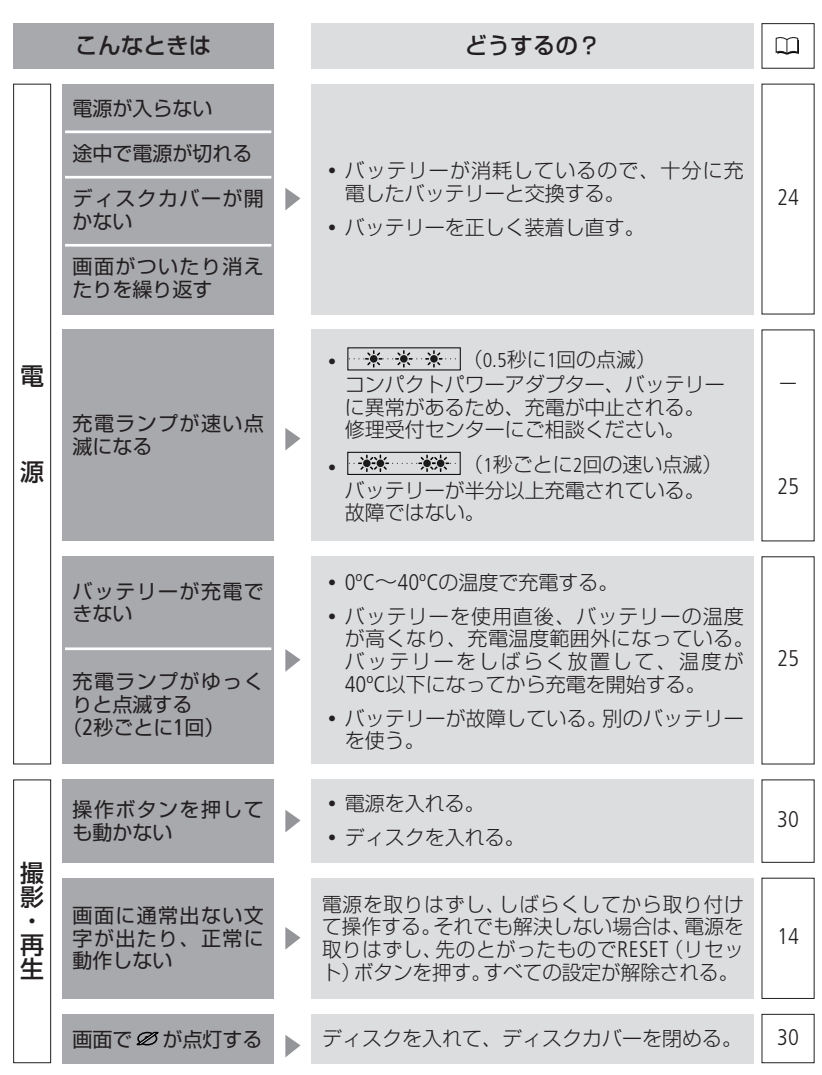

|             | こんなときは                                            | どうするの?                                                                                                    |                |
|-------------|---------------------------------------------------|----------------------------------------------------------------------------------------------------|----------------|
|             | 画面で⇔⇒が点滅する                                        | バッテリーが消耗しているので、十分に充電し<br>たバッテリーと交換する。                                                                                                    | 24             |
|             | リモコンが動作しない                                        | <ul> <li>メニューで「リモコンセンサー」を「入にする。</li> <li>リモコンの電池を交換する。</li> </ul>                                                                            | 67<br>26       |
|             | 画面にノイズが出る                                         | プラズマテレビや携帯電話などの近くで本機を<br>使っているときは、テレビや携帯電話などから<br>離す。                                                                                        | _              |
|             | テレビの放送画面に<br>ノイズが出る                               | テレビの近くで使用しているときは、テレビや<br>アンテナケーブルからコンパクトパワーアダプ<br>ターを離す。                                                                                     | _              |
| 撮           | ディスクが入ってい<br>ない状態でディスク<br>カバーを閉めると、<br>モーター音が聞こえる | ディスクが入っているか確認しているためで、<br>故障ではない。                                                                                                    | _              |
| ・<br>再<br>生 | ディスクが取り出せ<br>ない                                   | <ul> <li>・電源を切ってから、コンパクトパワーアダプ<br/>ターやバッテリーを取り付け直す。</li> <li>・本機が高温になっているので、電源を切っ<br/>て本機を冷ましてから操作する。</li> </ul>                             | 24             |
|             | ディスク認識が終了<br>しない                                  | <ul> <li>ディスクにゴミや汚れがあるので、市販の<br/>眼鏡クリーナー(布製)などで拭きとる。改<br/>善されない場合は、新しいディスクに交換<br/>する。</li> <li>ディスクを正しく装着し直す。</li> <li>ディスクを確認する。</li> </ul> | 145<br>30<br>4 |
|             | 本機が振動する                                           | ディスクの状態によっては本機が振動すること<br>がある。故障ではない。                                                                                                    | _              |
|             | 本機から小さな音が<br>聞こえる<br>一定の間隔で本機か<br>ら動作音がする         | ディスクを定期的に動作させている音で、故障<br>ではない。                                                                                                    | _              |

ふろく

|       | こんなときは                                           | どうするの?                                                                                                    |                                     |
|-------|--------------------------------------------------|----------------------------------------------------------------------------------------------------|-------------------------------------|
| 撮影·再生 | <ul><li>長時間使うと熱くなる</li><li>100 が赤く点灯する</li></ul> | 故障ではない。電源を切ってから、涼しい場所<br>でしばらく放置し、本機を冷ます。                                                                                                    | _                                   |
| ディ    | ↓ が赤く点滅する                                        | 本機が故障している。修理受付センターにご相<br>談ください。                                                                                                    | _                                   |
|       | 画面に横帯が見える                                        | 本機は撮像素子にCMOSセンサーを使用してい<br>るため、蛍光灯・水銀灯・ナトリウム灯などの<br>照明下で横帯が見えることがある。この場合は、<br>モードスイッチをAUTOにすると症状が軽減<br>される。故障ではない。                                                                                                    | 35                                  |
|       | 被写体が横切るとき、<br>被写体がゆがんで見える                        | 本機は撮像素子にCMOSセンサーを使用してい<br>るため、本機の前を被写体が素早く横切った場<br>合、被写体が少しゆがんで見えることがある。<br>故障ではない。                                                                                                    | _                                   |
|       | 画面に映像が映ら<br>ない                                   | 電源スイッチを「カメラ」にし、動画/静止画<br>切り換えスイッチを <b>'只</b> にする。                                                                                                    | 33                                  |
| スク撮影  | スタート/ストップボ<br>タンを押しても録画<br>しない                   | <ul> <li>電源スイッチを「カメラ」にし、動画/静止<br/>画切り換えスイッチを「一にする。</li> <li>おすすめのディスクを入れる。</li> <li>ディスクに空き容量がない(画面で「※ END」<br/>が点灯)。新しいディスクを入れるか、ハイビ<br/>ジョンまたは標準画質(VRモード)で記録し<br/>たDVD-RWの場合は不要な動画を消す。</li> <li>本機が高温になっているので、電源を切っ<br/>て本機を冷ましてから操作する。</li> <li>ディスクプロテクトを解除する。</li> <li>ハイビジョンまたは標準画質(VIDEOモード)<br/>で記録したDVD-RWのときは、ファイナライ<br/>ズを解除する。</li> </ul> | 33<br>6<br>30<br>42<br><br>75<br>83 |
|       | 撮影を中断してもディ<br>スク動作ランプが点灯<br>している                 | 撮影したシーンをディスクに書き込んでいる。<br>故障ではない。                                                                                                    | _                                   |

|        | こんなときは                                                     | どうするの?                                                                                                    |                          |
|--------|------------------------------------------------------------|----------------------------------------------------------------------------------------------------|--------------------------|
| ディスク撮影 | スタート/ストップボ<br>タンを押した時点と、<br>記録されたシーンの<br>始めと終わりの時点<br>が異なる | スタート/ストップボタンを押してから、実際<br>に録画が始まったり終わったりするまでに時間<br>差が多少かかることがある。故障ではない。                                                                                                    | _                        |
|        | 撮影を始めても、す<br>ぐ止まってしまう                                      | <ul> <li>ディスクにゴミや汚れがある。市販の眼鏡クリーナー(布製)などで拭きとる。改善されない場合は、新しいディスクに交換する。</li> <li>本機が高温になっているので、電源を切って本機を冷ましてから操作する。</li> </ul>                                                                                             | 145<br>—                 |
|        | ピントが合わない                                                   | <ul> <li>ピントの自動調整が苦手な被写体です。手動でピントを調整する。</li> <li>ファインダーの視度調整レバーで、画像がはっきり見えるように調整する。</li> <li>レンズが汚れている。最初にブロアでレンズ表面のゴミ、ホコリを取り除き、レンズを傷つけないように乾いた柔らかい布で軽く拭いて汚れを取り除く。ティッシュペーパーを使わない。</li> </ul>                            | 54<br>34<br>148          |
|        | 音がひずんだり、実<br>際より小さく記録さ<br>れる                               | 大きな音の近く(打上げ花火やコンサートなど)<br>で撮影すると、音がひずんだり、実際より小さ<br>く記録されることがある。故障ではない。                                                                                                    | _                        |
|        | ファインダーの画像<br>がはっきりしない                                      | 視度調整レバーで調整する。                                                                                                    | 34                       |
| ディスク再生 | 再生ボタンを押して<br>も再生しない                                        | <ul> <li>ディスクを入れる。</li> <li>電源スイッチを「再生」にし、動画/静止画<br/>切り換えスイッチを「一にする。</li> <li>他機で初期化や記録、編集したディスクは<br/>本機に入れない。</li> <li>片面ディスクのときは、ディスクのラベル<br/>面を外側にして入れる。</li> <li>本機が高温になっているので、電源を切っ<br/>て本機を冷ましてから操作する。</li> </ul> | 30<br>40<br>-<br>30<br>- |

ふろく

|      | こんなときは                                                      | どうするの?                                                                                                    |                  |
|------|-------------------------------------------------------------|----------------------------------------------------------------------------------------------------|------------------|
| ٦٣   | 映像にノイズが出たり、<br>音が途切れたりして、<br>正しく再生されない<br>ディスクを正しく認<br>識しない | <ul> <li>ディスクにゴミや汚れ、傷がある。市販の<br/>眼鏡クリーナー(布製)などで拭きとる。</li> <li>他機で初期化や記録、編集したディスクは、<br/>本機で再生できない場合がある。</li> </ul>                                                                                                 | 145              |
|      | プレイリストに追加で<br>きない                                           | <ul> <li>ブレイリストに999シーンある場合は追加できない。</li> <li>ディスクプロテクトを解除する。</li> <li>ハイビジョンで記録したDVD-RWの場合は<br/>ファイナライズを解除する。</li> </ul>                                                                                           | —<br>75<br>83    |
|      | 分割できない                                                      | <ul> <li>・他機で記録やプロテクトなどをしたディス<br/>クでは編集したり、消したりできない。</li> <li>・999シーンある場合は分割できない。</li> <li>・1秒以下のシーンは分割できない。</li> <li>・ハイビジョンで記録したDVD-RWの場合は<br/>ファイナライズを解除する。</li> </ul>                                         | <br><br>83       |
| スク再生 | ☆を選んで⊕を押した時点と、実際に分割される点が異なる                                 | 本機では0.5秒ごとに分割されるため、 <b>ぞ</b> を選んで  を選んで   を押した時点と、実際の分割点が異なる場合がある。故障ではない。                                                                                                    | _                |
|      | ディスクタイトルを<br>入力できない                                         | <ul> <li>DVD-R/-R DLではファイナライズ後にディス<br/>クタイトルを入力できない。</li> <li>ハイビジョンまたは標準画質(VIDEOモード)で記録<br/>したDVD-RWのときは、ファイナライズを解除する。</li> <li>他機でディスクタイトルが作成されている<br/>場合は、本機では入力できない場合がある。</li> <li>ディスクプロテクトを解除する。</li> </ul> | <br>83<br><br>75 |
|      | 編集やシーンの消去<br>ができない                                          | <ul> <li>ディスクプロテクトを解除する。</li> <li>他機でプロテクトされたディスクや、DVD-<br/>R/-R DLや標準画質(VIDEOモード)で記録したDVD-RWのときは、編集したり、消したりできない。</li> <li>ハイビジョンで記録したDVD-RWの場合はファイナライズを解除する。</li> </ul>                                          | 75<br>—<br>83    |

|      | こんなときは                                     | どうするの?                                                                                                    |                 |
|------|--------------------------------------------|----------------------------------------------------------------------------------------------------|-----------------|
| ディマ  | ファイナライズでき<br>ない                            | 本機が高温になっているので、電源を切って本<br>機を冷ましてから操作する。                                                                                                  | _               |
| ヘク再生 | 映像は出るが、内蔵<br>スピーカーから音が<br>出ない              | <ul> <li>液晶画面を開く。</li> <li>スピーカーの音量が「切」になっているので、音量を調整する。</li> </ul>                                                                     | 29<br>40        |
|      | シーンとシーンの間<br>で一瞬止まる                        | 再生する機器によっては、各シーンの間で一瞬<br>止まることがある。                                                                                                    | _               |
|      | ディスクは回ってい<br>るが、テレビに映像<br>が出ない             | <ul> <li>テレビ側で接続した端子に切り換える。</li> <li>対応していないディスクを再生またはダビン<br/>グしようとしている。操作を中止する。</li> </ul>                                             | 44<br>4         |
| 他機   | テレビで音声が出ない                                 | D端子ケーブルでテレビにつないでいる場合<br>は、音声を出すため、ステレオビデオケーブル<br>の白と赤のプラグもつなぐ。                                                                          | 45              |
|      | HDMIケーブルで接<br>続しているとき、テ<br>レビに映像や音が出<br>ない | HDMIケーブルを抜き差しするか本機の電源を<br>入れ直す。                                                                                                    | _               |
|      | 他機でディスクが認<br>識されない<br>再生できない、画像<br>が乱れる    | <ul> <li>市販の眼鏡クリーナー(布製)などでディ<br/>スクの汚れを拭き取る。</li> <li>ディスクをファイナライズする。</li> <li>ハイビジョンまたは標準画質(VRモード)<br/>で記録した場合、再生できない機器がある。</li> </ul> | 145<br>79<br>82 |
|      | 他機でディスクに追<br>加記録や編集ができ<br>ない               | 他機の説明書で互換を確認する。<br>本機で記録したディスクには、他機での追加記<br>録や編集ができない場合がある。                                                                             |                 |
|      | バソコンから本機の<br>ディスクへの書き込<br>み中にエラーが出る        | 本機が高温になっている。パソコンから本機を<br>はずし、ディスクを取り出す。電源を切って本<br>機を冷ましてから、新しいディスクに書き込み<br>直す。                                                          | _               |

ふろく

|             | こんなときは                                        | どうするの?                                                                                                    |                     |
|-------------|-----------------------------------------------|----------------------------------------------------------------------------------------------------|---------------------|
|             | カードが入らない                                      | カードの向きを確認して、正しい向きでカード<br>を入れる。                                                                                                    | 86                  |
| カ<br>I<br>ド | カードに記録できない                                    | <ul> <li>カードに空き容量がない。別のカードと入れ換えるか、静止画を消す。</li> <li>カードが初期化されていない。カードを初期化する。</li> <li>画像番号が最大になっていて、ファイル名が作成できない。メニューで「画像番号」を「オートリセット」にし、新しいカードを入れる。</li> <li>メニューで「テレビタイプ」を「4:3」に設定している場合は、映像を静止画としてカードに切りとれない。</li> </ul> | 94<br>87<br>68<br>— |
|             | カードが再生できない                                    | <ul> <li>カードを入れる。</li> <li>電源スイッチを「再生」にし、動画/静止画<br/>切り換えスイッチを ▲にする。</li> </ul>                                                                                                    | 86<br>92            |
|             | 静止画を消せない                                      | 画像のプロテクト設定を解除する。                                                                                                    | 107                 |
|             | ① が赤く点灯する                                     | <ul> <li>カードエラー。電源を切り、カードを出し<br/>入れする。それでも赤く点灯しているとき<br/>は、カードを初期化する。</li> <li>カードに空き容量がない。別のカードと入<br/>れ換えるか、静止画を消す。</li> </ul>                                                                                            | 86<br>87<br>94      |
| 印刷          | 本機とプリンターが<br>正しく接続されてい<br>るのに、プリンター<br>が動作しない | <ul> <li>本機の電源スイッチを「再生」にし、動画/<br/>静止画切り換えスイッチを ○にする。</li> <li>接続ケーブルを抜き差しし、プリンターの<br/>電源を入れ直す。</li> </ul>                                                                                                    | 92                  |
| その他         | 本機からカタカタ音<br>がする                              | 内部のレンズが電源を切ると動く音。故障では<br>ない。                                                                                                    | _                   |

本機の画面にメッセージが出たときは、次のような対処をしてください。

メッセージ どんな意味?  $\square$ バッテリーパックを バッテリーが消耗している。十分に充電された 24 ► 取り替えてください バッテリーと交換する。 ディスクカバーを開閉してディスクを認識し ているときや、バッテリー残量が少なくなっ ► れません 本機に対応していないディスクを入れた。 4 他機で初期化や記録などをしたディスクは、 認識できない記録方 ► 本機で認識できない場合がある。 式です テレビ方式が異なるディスクです。本機に \_ お知らせ表示 対応したディスクを使う。 高温のため記録でき ません 本機が高温になっているので、電源を切って本 ► 機を冷ましてから操作する。 高温のためディスク (約 4 は取り出せません 秒間表示 記録できません ディスクに異常があるため、記録できない。 結露したときにも、このメッセージが出る。 147 記録できません ► 場合がある。完全に乾いてから使用する。 ディスクを確認して ください ディスクの記録面に傷や汚れがある場合がある。 記録可能なシーン数を超えた。新しいディスク 30 に交換するか、ハイビジョンまたは標準画質 シーン数がいっぱい ► です (VRモード)で記録したDVD-RWの場合は不要な 42 動画を消す。 • DVD-R/-R DL/-RW以外のディスクや、汚れが \_ ついているディスクは再生できない。 ► 再生できません 147 結露したときにも、このメッセージが出る。 場合がある。完全に乾いてから使用する。

ふろく

|       | メッセージ                                                   | どんな意味?                                                                                                    |                     |
|-------|---------------------------------------------------------|----------------------------------------------------------------------------------------------------|---------------------|
|       | 高温のため再生でき<br>ません                                        | 本機が高温になっているので、電源を切って本<br>機を冷ましてから再生する。                                                                                                    | _                   |
|       | 分割できません                                                 | <ul> <li>短いシーンは分割できないことがある。</li> <li>ディスクに999シーンあるときは分割できない。</li> <li>分割してできた5秒未満のシーンは分割できない場合がある。</li> </ul>                                                      |                     |
|       | 推奨ディスクをお使<br>いください                                      | お使いのDLディスクには記録できない。「おす<br>すめのディスク」を使用する。                                                                                                    | 6                   |
| お知らせ表 | ファイナライズ済み<br>のディスクです<br>記録できません                         | <ul> <li>ファイナライズ済みのDVD-R/-R DLには記録<br/>できない。</li> <li>他機でファイナライズしたハイビジョンま<br/>たは標準画質(VIDEOモード)で記録した<br/>DVD-RWは、本機で追加の記録やファイナラ<br/>イズ解除ができない。</li> </ul>           |                     |
| 示(約4秒 | ファイナライズを解<br>除してください                                    | ファイナライズ済みのハイビジョンまたは標準<br>画質(VIDEOモード)で記録したDVD-RWには<br>追加記録できない。ファイナライズを解除する。                                                                                       | 83                  |
| 間表示)  | ディスクがプロテク<br>トされています                                    | プロテクトされているディスクには記録や編集<br>できない。プロテクトを解除する。                                                                                                    | 75                  |
|       | ディスクが認識でき<br>ません<br>ディスクを確認して<br>ください                   | <ul> <li>ディスクを認識できない。</li> <li>結露したときにも、このメッセージが出る<br/>場合がある。完全に乾いてから使用する。</li> <li>本機が高温になっているので、電源を切っ<br/>て本機を冷ましてから使用する。</li> <li>ディスクを取り出してから、入れ直す。</li> </ul> | —<br>147<br>—<br>30 |
|       | アクセスエラーです<br>ディスクへのアクセ<br>スに失敗しました<br>ディスクを確認して<br>ください | <ul> <li>ディスクの書き込み中または読み込み中に<br/>エラーが発生した。</li> <li>結露したときにも、このメッセージが出る<br/>場合がある。完全に乾いてから使用する。</li> <li>ディスクを取り出してから、入れ直す。</li> </ul>                             | —<br>147<br>30      |

|       | メッセージ                             | どんな意味?                                                                                             |           |
|-------|-----------------------------------|----------------------------------------------------------------------------------------------------|-----------|
|       | ディスクカバーがあ<br>いています                | ディスクカバーを閉じる。                                                                                       | 30        |
|       | 他の対応機器で再生<br>するにはファイナラ<br>イズが必要です | 他機で再生する場合はディスクをファイナライ<br>ズする。                                                                      | 79        |
|       | ディスクがありません                        | <ul> <li>ディスクを入れる。</li> <li>結露したときにも、このメッセージが出る<br/>場合がある。完全に乾いてから使用する。</li> </ul>                 | 30<br>147 |
| お知ら   | ディスク認識中です                         | ディスクを読み込んでいる。                                                                                      | _         |
| しせ表示  | 振動を与えないでく<br>ださい                  | 記録しているときは振動を与えない。                                                                                  | _         |
| (約4秒間 | データを修復できま<br>せんでした                | <ul> <li>・壊れたデータを修復できない。</li> <li>・結露したときにも、このメッセージが出る<br/>場合がある。完全に乾いてから使用する。</li> </ul>          | 147       |
| 衣示)   | ディスクがいっぱい<br>です                   | ディスクに空き容量がない(画面で「 ♥ END」<br>が点灯)。新しいディスクを入れるか、ハイビ<br>ジョンまたは標準画質(VRモード)で記録し<br>たDVD-RWの場合は不要な動画を消す。 | 30<br>42  |
|       | 処理中です<br>電源をはずさないで<br>ください        | ディスクに書き込んでいるので、電源をはずさない。                                                                           | _         |
|       | カードがありません                         | カードが本機に入っていない。                                                                                     | 86        |
|       | 画像がありません                          | カードに再生する静止画がない。                                                                                    | _         |

|        | メッセージ                             | どんな意味?                                                                                                    |          |
|--------|-----------------------------------|----------------------------------------------------------------------------------------------------|----------|
|        | カードエラーです                          | <ul> <li>カードにエラーがあり、記録、再生できない。</li> <li>「カードエラーです」が4秒後に消えて口が<br/>赤色で点灯するときは、電源を切り、カー<br/>ドを出し入れする。口が緑色に点灯すれば、<br/>そのまま記録、再生できる。</li> <li>復帰しないときは初期化する。ただし初期<br/>化するとすべてのデータが消去される。</li> </ul> | <br>87   |
| お知ら    | カードがいっぱいです                        | カードに空き容量がない。別のカードと入れ換<br>えるか、静止画を消す。                                                                                                    | 86<br>94 |
| せ表示    | 静止画モードです                          | 静止画記録時にスタート/ストップボタンを押<br>した。                                                                                                    | 88       |
| (約4秒間) | ファイル名が作成で<br>きません                 | フォルダー番号や画像番号が最大になった。<br>「オートリセット」して、カードを初期化する<br>か、静止画をすべて消してください。                                                                                                    | 68       |
| 表示)    | ☞ 送信指定エラー                         | 送信指定できる枚数(998枚)を超えたので、<br>枚数を減らす。                                                                                                    | 125      |
|        | 静止画像が多すぎます<br>USBケーブルをぬい<br>てください | <ul> <li>USBケーブルを抜いて、静止画が1800枚未満<br/>になるまでパソコンに移動するか、不要な<br/>静止画を消してから、USBケーブルを接続し<br/>直す。</li> <li>パソコンの場合、OSの設定によっては、パソコ<br/>ンのモニターに画面が出ることがある。画面<br/>を閉じてからUSBケーブルを接続し直す。</li> </ul>        | 94       |
| プリンター  | 用紙エラー                             | 用紙に異常がある。<br>プリンターの用紙が正しく入れられていないか、<br>サイズが間違っている。<br>また排紙トレイが閉じているときは、開ける。                                                                                                    | 用紙       |
| 接続時    | 用紙がありません                          | プリンターに用紙が正しく入っていない、または<br>がない。                                                                                                    | :用紙      |

| メッセージ    |                       | どんな意味?                                                                                        |
|----------|-----------------------|-----------------------------------------------------------------------------------------------|
| プリンター接続時 | 用紙が詰まりました             | 印刷中に用紙が詰まった。<br>[中止]を選び印刷を中止する。用紙を取り除き、用<br>紙を入れ直してから再度印刷する。                                  |
|          | インクエラー                | インクに異常がある。インクを交換する。                                                                           |
|          | インクがありません             | インクが正しく入れられていない、またはインクがない。                                                                    |
|          | インクが残りわずか<br>です       | インクの交換時期が近づいている。[続行]を選ぶと、<br>印刷を再開する。                                                         |
|          | インク吸収体が満杯<br>です       | お早めにお客様相談センターまたは修理受付窓口(プ<br>リンターに付属の一覧参照)に、インク吸収体の交換<br>を依頼してください。インク吸収体はお客様ご自身で<br>交換はできません。 |
|          | ファイルエラー<br>印刷できない画像です | 他機で記録したり、異なる画像タイプで記録したり、<br>パソコンで加工した静止画を印刷しようとした。                                            |
|          | 印刷できない画像が<br>*枚ありました  | 他機で記録したり、異なる画像タイプで記録したり、<br>パソコンで加工した静止画を*枚印刷指定して印刷し<br>ようとした。                                |
|          | 白印刷指定が必要です            | カード内に印刷指定をしている静止画がない。                                                                         |
|          | 凸印刷指定エラー              | 印刷指定の設定可能な静止画の枚数 (998枚) を超えた<br>( 🛄 116)。                                                     |
|          | トリミングできない<br>画像です     | 本機以外で撮影した静止画では、トリミングできない<br>ことがある。                                                            |
|          | トリミングの再設定<br>が必要です    | トリミングの設定後に「用紙設定」を変更した。                                                                        |

ふろく

| メッセージ    |                    | どんな意味?                                                                                                    |
|----------|--------------------|----------------------------------------------------------------------------------------------------|
| プリンター接続時 | プリンタートラブル<br>発生    | [中止]を選んで印刷を中止し、接続ケーブルを抜いて、<br>ブリンターの電源を切る。しばらくしてから、電源を<br>入れ直し、接続ケーブルをつなぐ。プリンターの状態<br>を確認する。<br>それでもエラーメッセージが出るときは、修理受付窓<br>ロ(プリンターに付属の一覧参照)にご相談ください。 |
|          | 印刷エラー              | 「中止」を選んで印刷を中止し、プリンターの電源を切って、しばらくしてから電源を入れ直す。 ひゃ ボタンを使って印刷しているときは、印刷設定を確認する。プリンターの状態を確認する。                                                             |
|          | ハードウェアエラー          | [中止]を選んで印刷を中止し、プリンターの電源を切っ<br>て、しばらくしてから電源を入れ直す。<br>プリンターの状態を確認する。                                                                                    |
|          | 通信エラー              | 通信中にエラーが発生した。「中止」を選んで印刷を中<br>止し、接続ケーブルを抜いて、ブリンターの電源を切<br>る。しばらくしてから、電源を入れ直し、接続ケーブ<br>ルをつなぐ。                                                           |
|          | 設定を確認してくだ<br>さい    | ▲~ ボタンを使って印刷するときに、プリンターで<br>対応していない設定になっている。                                                                                                    |
|          | サイズを選びなおし<br>てください | ビデオカメラとプリンターで用紙サイズの設定が異なっている。                                                                                                    |
|          | プリンターは使用中です        | 使用中です。プリンターの状態を確認する。                                                                                                    |
|          | 紙間レバー位置が不<br>正です   | 紙間レバー位置を正しい位置に直す。                                                                                                    |
|          | プリンターカバーが<br>開いてます | プリンターのカバーを閉じる。                                                                                                    |
|          | プリントヘッド未装着         | プリントヘッドが取り付けられていないか、プリント<br>ヘッドの不良。                                                                                                    |

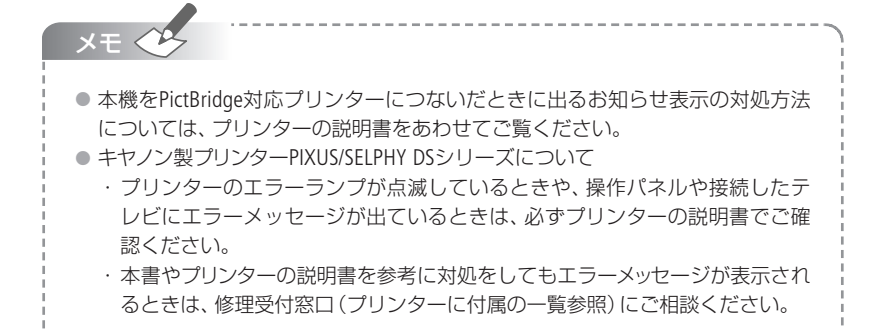

# 取り扱い上のご注意

ここでは本機やバッテリー、ディスクやカードを取り扱うときに注意していただきたいこ とを説明しています。

# ビデオカメラについて

- 本機のピックアップレンズに触れない
- ディスク動作ランプが点灯している間は、振動や 衝撃を与えない

正常に記録されず、ディスクのデータが破損すること があります。

 液晶画面やディスクカバーをつかんで、本機を 持ち上げない

● 液晶画面は、正しい位置に戻してから閉じる

 テレビの上、プラズマテレビや携帯電話の近く など、電磁波の出る場所では使わない

映像や音声が乱れることがあります。

- 太陽や強いライトにレンズやファインダーを向けない
- ホコリや砂、水、泥、塩分の多い場所で使用・保管しない
- 本機は防水・防塵構造になっていません。ホコリなどが本機やディスクカバー内 部に入ると、故障の原因となります。
- ディスクカバーは使用後に必ず閉じてください。

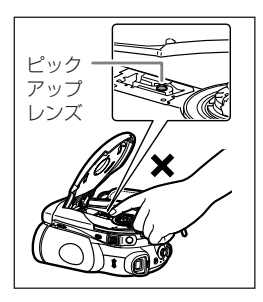

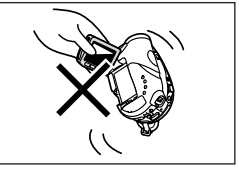

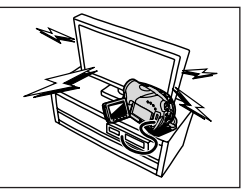

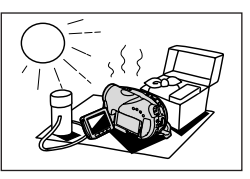

# バッテリーについて

# 持ち運びや保存の際は、ショートを防ぐため個別にポリ袋に入れる

金属で端子をショートさせると、バッテリーの破損の原 因となります。

#### 端子はいつもきれいにしておく

バッテリー、別売の充電器、本機の端子に物が入り込ま ないようにしてください。接触不良、ショート、破損の 原因となります。

#### ● 充電は使用直前にする

充電しておいたバッテリーも少しずつ放電します。

#### ● 常温での使用時間が極端に短いときは

寿命と考えられます。新しいバッテリーをお求めください。

#### ● 使用時間を長くするコツ

- ・こまめに電源を切り、10℃~30℃のところで使用すると、長く使えます。
- ・スキー場などでバッテリーが冷たくなると、一時的に使用時間が短くなります。 ポケットなどに入れて温めてから使用すると効果的です。

### ● 長い間保管するとき

- バッテリーが消耗するのを防ぐため、取りはずし、乾燥した30℃以下のところで保管してください。
- バッテリーの劣化を防ぐため、画面に「バッテリー パックを取り替えてください」が表示されるまで使い切ってから、保管してください。
- 1年に一回程度、充電完了まで充電してから使い切っ てください。

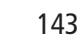

ふろく

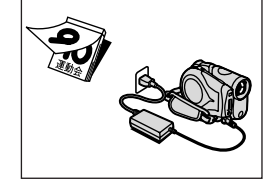

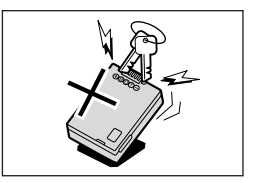

## 取り扱い上のご注意

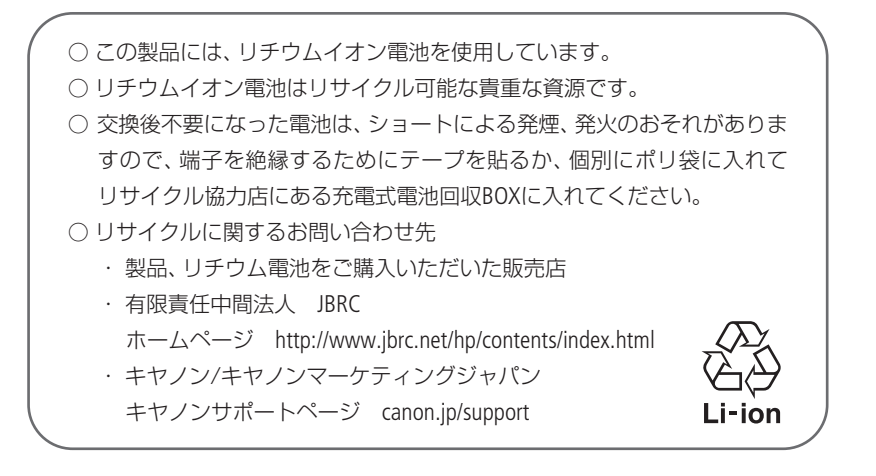
# ディスクについて

ディスクは大変精密な構造になっており、保管/取り扱い方法によっては、ディスクを認 識できなかったり、再生できないなどの不具合がおきることがあります。ディスクの取り 扱いには、以下の項目を守って充分に注意してください。

### ● 撮影が終わったら、必ず一度ディスクをビデオ カメラから取り出す

ディスクを取り出さないまま、ビデオカメラに入れて 保管しないでください。

- ぬらしたり、曲げたり、傷つけたり、強い衝撃を 与えない
- 表面にラベルなどの粘着性のあるものを貼らない 回転が不安定になり、故障の原因となります。
- ホコリや汚れがつかないようにする

わずかな汚れでも、正常に記録や再生できないことが あります。記録を行う前には必ず十分な確認を行って ください。汚れた場合は、市販の眼鏡クリーナー(布製) などで拭きとってください。ベンジンなどは、ディス クを痛めることがあるので、使わないでください。

● 保護のため、ケースに入れて保管する

● 文字などは印刷面に、ボールペンなどの先の硬いものは避け油性 フェルトペンで記入する

極端な温度差にさらさない

温度差のある場所へ急に移動すると、表面に結露することがあります。結露した ときは、そのまま使用せず、水滴が自然に消えるまで常温で放置してください。

- 直射日光の当たる場所や、高温、多湿の場所に置かない
- 必ずファイナライズしてからほかの機器に入れる

記録データが破損する恐れがあります。

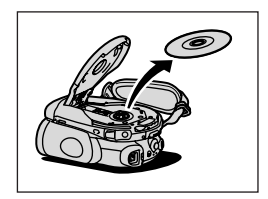

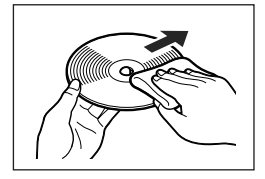

### 取り扱い上のご注意

## カードについて

- 静止画などのデータは、パソコンでバックアップを取っておく カードの故障、静電気などにより記録したデータが破損したり、消えることがあります。その場合の記録内容の補償については、ご容赦ください。
- 強い磁気の発生する場所で使わない
- 高温、多湿の場所に放置しない
- 分解したり、ぬらしたり、曲げたり、落としたり、強い衝撃を与えない
- 端子部分に触れない
- 他のシールを貼ったりしない
- カードを廃棄するとき

カード内のデータは、初期化や削除をしても、ファイル管理情報が変更されるだけで、完全には消えません。譲渡・廃棄するときは、ご注意ください。廃棄するときは、カードを破壊するなどして個人情報の流出を防いでください。

# 内蔵の充電式リチウム電池について

本機は充電式内蔵リチウム電池によって、日付などの設定を保持します。内蔵リチウム 電池は、本機を使っている間充電されるため、約3ヶ月使わないと完全に放電します。

充電するとき(所要時間:24時間)

- ① 電源スイッチを 切 にする
- 本機にコンパクトパワーアダプターをつなぐ

### コイン型リチウム電池CR2025

捨てるときは、燃えないゴミとして適宜処理してください。 (地域によって異なります)

# 結露について

夏季、よく冷えたビールをコップに注ぐと、コップの表面に水滴がつくことがあり ます。この現象を結露といいます。結露した状態で使うと故障の原因になりますの で注意してください。次のようなときに結露が発生しやすくなります。

- ・ 寒い所から急に暖かい所に移動したとき
- ・ 湿度の高い部屋の中
- ・ 夏季、冷房のきいた部屋から急に温度や湿度の高い所に移動したとき

#### どんな対処をする?

周囲の環境によって多少異なりますが、水滴が消えるまで約2時間程度放置してくだ さい。

結露を防ぐには

・極端な温度差にさらさない。

・温度差のある場所へ急に移動するときは、事前にディスクやカードを取り出し、
 本機をビニール袋で密閉します。本機が移動先の温度になじんでから袋から取り
 出します。

ふろく

# 日常のお手入れ

### ● 本機が汚れたとき

乾いたやわらかい布で軽く拭いてください。 化学ぞうきんやシンナーなどは、 製品を傷めることがあるので使わないでください。

## ピックアップレンズが汚れたとき

スプレー缶タイプではなくエアータイプのブロアー で、汚れを吹き飛ばしてください。故障の原因とな りますので、直接触れてのクリーニングは絶対にし ないでください。

- レンズやファインダー、ハイスピードAFセンサー が汚れたとき
- ブロアーでゴミやホコリを取り除き、市販の眼鏡ク リーナー(布製)などで軽く拭いてください。ティッ シュペーパーを使わないでください。
- レンズの表面が汚れていると、自動ピント合わせが 動作しないことがあります。

### 液晶画面が汚れたとき

- ・ 市販の眼鏡クリーナー(布製)などで拭いてください。
- ・ 温度差の激しいところでは、液晶画面に水滴がつくこ とがあります。柔らかい乾いた布で拭いてください。

### ● 長期間使わないとき

ホコリが少なく、湿度の低い、30℃以下の場所に保管 してください。

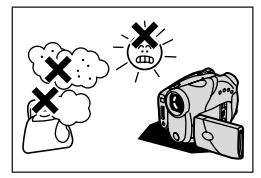

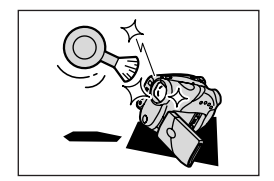

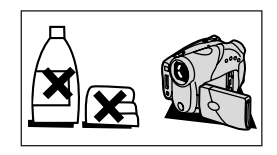

# 海外で使う

本製品は、海外でもお使いになれます。本機の世界時計機能では、主要都市を含む 世界24ヶ所の標準時間を表示できます(□28)。サマータイムのときは、エリアの 右に米が付くものを選んでください。

## ■ テレビで見る

本機で録画したディスクを以下の国や地域などでご覧になる場合、映像/音声入力端 子のついた日本で採用しているNTSC方式のテレビで見ることができます。

アメリカ合衆国
 エクアドル
 エルサルバドル
 カナダ
 韓国
 ギニアビサウ
 キューバ
 グアテマラ
 グアム

コスタリカ
コロンビア
ジャマイカ
台湾
チリ
ドミニカ
トリニダードトバゴ
トンガ
ニカラグア

ハイチ
 パナマ
 フィリピン
 ブエルトリコ
 ベスズエラ
 ベリビア
 ミャンマー
 メキシコ

(NHK放送文化研究所発行 「世界の放送2005」による)

### ■ 電源について

コンパクトパワーアダプターCA-570は、AC100~240V 50/60Hzまでの電源に接続できます。ただし、電源コンセントの形状が異なる国では、変換プラグが必要になります。 コンパクトパワーアダプターを海外旅行者用の電子式変圧器などに接続すると、故障のおそれがありますので、使用しないでください。

変換プラグについては、旅行代理店などで確認の上、あらかじめご用意ください。

#### 海外の電源コンセントの種類

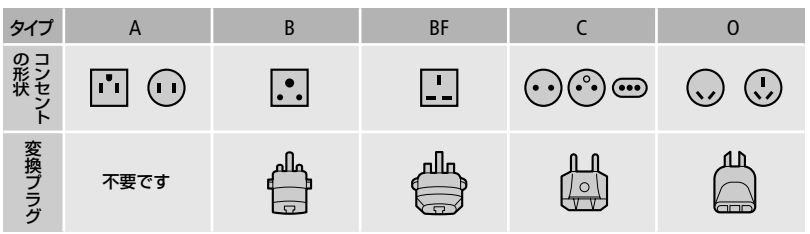

ふろく

# 海外で使う

アメリカ合衆国

## ■ 主な国名と使用するプラグの種類(参考資料)

B.C

B. C

ポーランド

ポルトガル

Ā

|   | - | Ŀ٧ | 1 |
|---|---|----|---|
| 0 | 4 | ĿЯ | Ν |

#### A カナダ ●ヨーロッパ アイスランド C アイルランド C イギリス B. BF イタリア C オーストリア オランダ ギリシャ スイス スウェーデン A. C スペイン デンマーク C ドイツ C ノルウェー ハンガリー C フィンランド フランス C C ベルギー

| 11       |    |     | _   |
|----------|----|-----|-----|
| N-~_/    |    |     |     |
|          |    |     |     |
| ●アジア     |    |     |     |
| インド      | Β. | С.  | BF  |
| インドネシア   |    |     | C   |
| シンガポール   |    | Β.  | BF  |
| スリランカ    | Β. | C.  | BF  |
| タイ       | Α. | BF  | . C |
| 大韓民国     |    | А   | . C |
| 中華人民共和国  | Ŧ  | Α.  | Β.  |
| BF. C. O |    |     |     |
| ネパール     |    |     | C   |
| パキスタン    |    | В   | . C |
| バングラデシ:  | L  |     | C   |
| フィリピン    | Α. | BF. | . 0 |
| ベトナム     |    | Α   | . C |
| 香港特別行政   | X  | Β.  | BF  |
| マカオ特別行政  | 20 | В   | . C |
| マレーシア    | Β. | BF  | . C |

| ●オセアニア   |   |
|----------|---|
| オーストラリア  | 0 |
| グアム      | A |
| タヒチ      | C |
| トンガ      | 0 |
| ニュージーランド | 0 |
| フィジー     | 0 |
|          |   |

#### ●中南米

| アルゼンチン | BF. C. O |
|--------|----------|
| コロンビア  | A        |
| ジャマイカ  | A        |
| チリ     | B. C     |
| ハイチ    | A        |
| パナマ    | A        |
| バハマ    | A        |
| プエルトリコ | A        |
| ブラジル   | A. C     |
| ベネズエラ  | A        |
| ペルー    | A. C     |
| メキシコ   | A        |

#### ●中近東

| _ |
|---|
| С |
| C |
| C |
| F |
|   |

#### ●アフリカ

| アルジェリアA | Β. | BF | . C |
|---------|----|----|-----|
| エジプト    | Β. | BF | . C |
| カナリア諸島  |    |    | C   |
| ギニア     |    |    | C   |
| ケニア     |    | В  | . C |
| ザンビア    |    | Β. | BF  |
| タンザニア   |    | Β. | BF  |
| 南アフリカ共和 | 国  | Β. | C.  |
| BF      |    |    |     |
| モザンビーク  |    |    | C   |
| モロッコ    |    |    | C   |

アクセサリー紹介

本機の付属品または別売品について紹介しています。

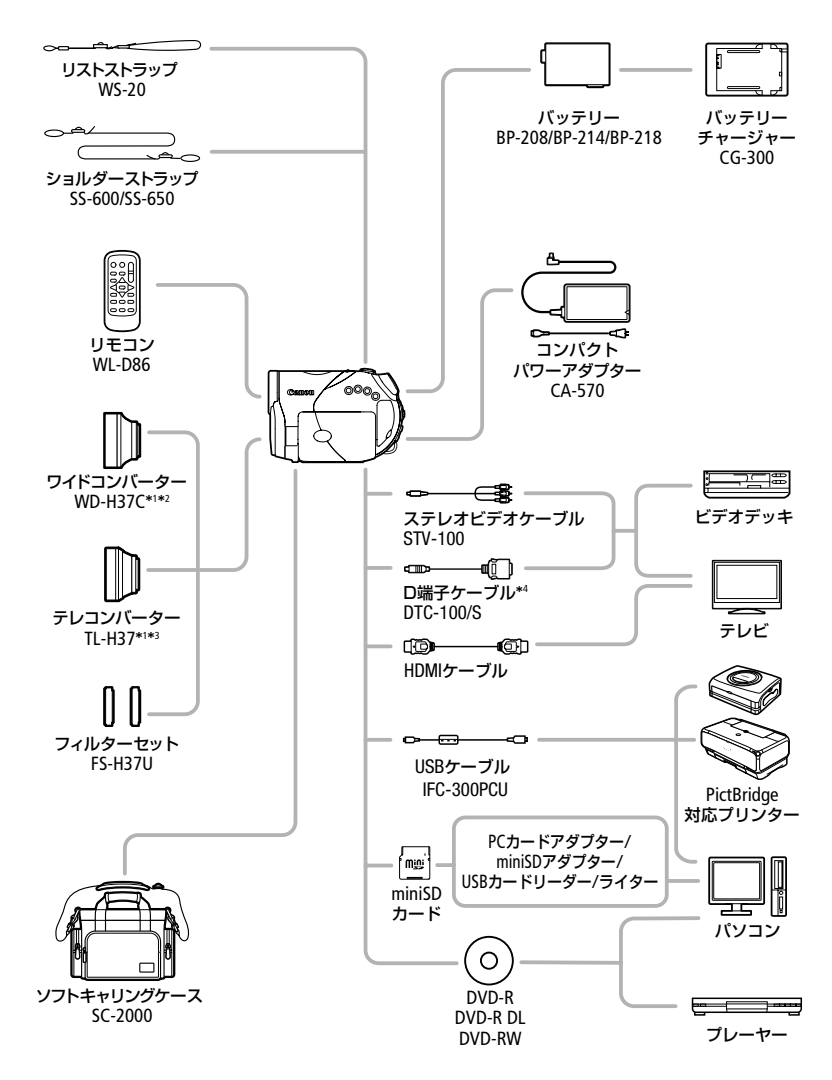

- \*1 本機にワイドコンバーター、テレコンバーターを取り付けて、ミニビデオライトや フラッシュを使用すると影が出ることがあります。
- \*2 本機にワイドコンバーターを取り付けて4:3の静止画を撮影する場合、ズームの位置によっては、ワイドコンバーターの枠が写り込むことがあります。
- \*3 テレコンバーターを使用した場合、ピントの合う距離はズームのW端で約2.3cm、T端で約2.3mとなります。
- \*\* ビデオデッキまたはテレビに接続するときに使います。

で注意

#### アクセサリーはキヤノン純正品のご使用をおすすめします。

本製品は、キヤノン純正の専用アクセサリーと組み合わせて使用した場合に最適な性 能を発揮するように設計されておりますので、キヤノン純正アクセサリーのご使用 をおすすめいたします。

なお、純正品以外のアクセサリーの不具合(例えばバッテリーの液漏れ、破裂など)に 起因することが明らかな、故障や発火などの事故による損害については、弊社では一 切責任を負いかねます。また、この場合のキヤノン製品の修理につきましては、保証 の対象外となり、有償とさせていただきます。あらかじめご了承ください。

#### 

この装置は、情報処理装置等電波障害自主規制協議会(VCCI)の基準に基づくクラスB情報 技術装置です。この装置は、家庭環境で使用することを目的としていますが、この装置が ラジオやテレビジョン受信機に近接して使用されると、受信障害を引き起こすことがあり ます。本書に従って正しい取り扱いをしてください。

# 保証書とアフターサービス

本機の保証は日本国内を対象としています。 万一、 海外で故障した場合の現地でのアフター サービスはご容赦ください。

#### 保証書

本体には保証書が添付されています。必要事項が記入されていることをお確かめのう え、大切に保管してください。

#### アフターサービス

#### 製品の保証について

- ●使用説明書、本体注意ラベルなどの注意書きに従った正常な使用状態で、保証期間中に本製品が万一故障した場合は、保証書を製品に添付のうえ弊社修理受付窓口、またはお買い上げ店までご持参あるいはお送りいただければ、無料で修理いたします。この場合の交通費、送料および諸掛かりはお客様のご負担となります。また、お買い上げ店と弊社間の運賃諸掛りにつきましても、一部ご負担いただく場合があります。
- ●保証期間内でも保証の対象にならない場合もあります。詳しくは保証書に記載されている保証内容をご覧ください。
- ●保証期間はお買い上げ日より1年間です。
- 保証期間経過後の修理は原則として有料となります。
- 本製品の故障または本製品の使用によって生じた直接、間接の損害および付随的損害(録画再生に要した諸費用および録画再生による得べかりし利益の喪失、記録されたデータが正常に保存・読み出しができないことによって発生した損害等)については、弊社ではその責任を負いかねますのでご了承願います。

#### 修理を依頼されるときは

見本となる記録メディアやプリントを添付するなど故障内容を明確にご指示ください。

#### 補修用性能部品について

ビデオカメラの補修用性能部品(製品の機能を維持するために必要な部品)の保有期間は、製造打ち切り後8年です。従って、期間中は原則として修理をお受けいたします。なお、故障の原因や内容によっては、期間中でも修理が困難な場合と、期間後でも修理が可能な場合がありますので、その判断につきましては弊社またはお買い上げ店にお問い合わせください。

#### 修理料金について

- 故障した製品を正常に修復するための技術料と修理に使用する部品代との合計金額からなります。
- 窓口で現品を拝見させていただいてから概算をお知らせいたします。なお、お電話 での修理見積依頼につきましては、おおよその仮見積になりますので、その旨ご承 知おきください。

# 主な仕様

| iVIS HR10 システム |                                                                                                    |
|----------------|----------------------------------------------------------------------------------------------------|
| ディスク記録         | HD AVCHD規格: 8cm DVD-R、DVD-R DL、DVD-RW<br>SD DVD-VIDEO (VIDEOモード): 8cm DVD-R、DVD-R DL、DVD-RW<br>DVD-VR (VRモード): 8cm DVD-RW<br>映像圧縮方法: HD時 MPEG4-AVC/H.264<br>SD時 MPEG2<br>音声圧縮方法: Dolby Digital 2ch                                                        |
| 信号方式           | NTSC方式準拠、1080/60i方式                                                                                                    |
| 使用可能ディスク       | ஜのついた8cm DVD-R、DVD-R DLまたはDVD-RW                                                                                                    |
| 録画/再生時間        | <ul> <li>ハイビジョン撮影時</li> <li>XP+:約15分、XP:約20分、SP:約25分、LP:約33分(1.4G片面ディスク)</li> <li>XP+:約27分、XP:約36分、SP:約45分、LP:約60分(2.6G片面2層ディスク)</li> <li>標準画質撮影時</li> <li>XP:約20分、SP:約30分、LP:約60分(1.4G片面ディスク)</li> <li>XP:約36分、SP:約54分、LP:約108分(2.6G片面2層ディスク)</li> </ul> |
| 撮像素子           | 1/2.7型CMOS、総画素数296万画素         有効画素       HD/SD (16:9) 撮影時:約207万画素         SD (4:3) 撮影時:約155万画素         静止画(16:9):約207万画素         静止画(4:3):約276万画素                                                                                                    |
| 液晶画面           | 2.7型TFTワイドカラー液晶 (約21.1万画素)                                                                                                    |
| ファインダー         | 0.27型TFTワイドカラー液晶(約12.3万画素)                                                                                                    |
| マイク            | ステレオエレクトレットコンデンサーマイク                                                                                                    |
| レンズ            | f=6.1-61mm F=1.8-3.0 (動画撮影時) 電動10倍ズーム<br>35mmフィルム換算時の焦点距離<br>動画: HD/SD (16:9) 撮影時 約43.6 - 436mm、<br>SD (4:3) 撮影時 約53.0 - 530mm<br>静止画 (16:9) : 約43.6 - 436mm<br>静止画 (4:3) : 約40.0 - 400mm                                                                 |
| レンズ構成          | 9群11枚、非球面レンズ2枚使用                                                                                                    |
| 焦点調整           | TTL自動焦点(TTL+外部測距:ハイスピードAF選択時)、<br>マニュアル調整可                                                                                                    |
| フィルター径         | 37mm                                                                                                    |
| 最短撮影距離         | ワイド端1cm、ズーム全域1m                                                                                                    |
| 色温度切り換え        | フルオート(セット、太陽光、日陰、くもり、電球、蛍光灯、蛍光灯H付)                                                                                                    |
| 最低被写体照度        | 0.2ルクス (ナイト(SCN)、シャッタースピード1/2秒時)<br>3.0ルクス (オートモード(オートスローシャッターオン)、シャッタースピード1/30秒時)                                                                                                    |

\*メニューで「フレームレート」を「PF24」に設定しているときは、24コマ/秒で撮影し、60iに変換してディスクに記録します。

| 推奨被写体照度  | 100ルクス以上                                                                                                    |
|----------|----------------------------------------------------------------------------------------------------|
| 手ぶれ補正機能  | 光学式(シフト方式)                                                                                                    |
| 記録カード    | miniSDカード(2GBまでのminiSDカードの動作を確認しています。すべ<br>てのカードとの互換については保証しておりません。                                                   |
| カード記録サイズ | 静止画:2048×1536、1920×1080、1440×1080、640×480<br>ディスク/カード同時記録時:HD/SD(16:9):1920×1080、848×480<br>SD(4:3):1440×1080、640×480 |
| カード記録規格  | DCF準拠、Exif 2.2準拠、DPOF対応                                                                                               |
|          | 静止画:IPFG (スーパーファイン、ファイン、ノーマル)                                                                                         |

| iVIS HR10 出力端子 (レベ | ル/インピー           | ーダンス)                    |
|--------------------|------------------|--------------------------|
| 映像/音声出力端子          | マルチ端子            | 2                        |
| (AV端子)             | 映像               | 映像信号:1Vp-p/75Ω           |
|                    | 音声               | -10dBv (47kΩ負荷時/3 k Ω以下) |
| USB端子              | mini-B           |                          |
| コンポーネント端子          | Y∶1Vp-p、         | 75Ω                      |
| (特殊D端子)            | PB/PR.CB/C       | CR:±350mVp-p、75Ω         |
|                    | D3 (1080i)       | )/D1(480i)対応             |
| HDMI出力端子           | タイプA (19ピン)/出力のみ |                          |

| iVIS HR10 電源その他 |                                                                              |
|-----------------|------------------------------------------------------------------------------|
| 電源電圧            | DC7.4V (バッテリーパック)、DC8.4V (DCIN)                                              |
| 消費電力            | ファインダー使用時:約5.6W、(録画中、AF合焦時、SPモード時)<br>液晶画面使用時:約5.7W、(録画中、AF合焦時、明るさ標準、SPモード時) |
| 動作温度            | 0°C~+40°C                                                                    |
| 外形寸法(幅×高さ×奥行き)  | 約65×93×133mm (グリップベルトを含まず)                                                   |
| 撮影時総質量          | 約605g(バッテリーパックBP-214、DVD-R、miniSDカード含む)                                      |
|                 | 約530g                                                                        |

| コンパクトパワーアダプター CA-570 |                                       |  |
|----------------------|---------------------------------------|--|
| 電源                   | AC 100V-240V、50/60Hz                  |  |
| 出力/消費電力              | 公称DC8.4V、1.5A/29VA (100V)~39VA (240V) |  |
| 使用温度                 | 0°C~+40°C                             |  |
| 外形寸法(幅×高さ×奥行き)       | 約52×29×90mm                           |  |
| 本体質量                 | 約135g                                 |  |

# 主な仕様

| バッテリーパック BP-21 | 4           |
|----------------|-------------|
| 使用電池           | リチウムイオン     |
| 使用温度           | 0°C~+40°C   |
| 公称電圧           | DC7.4V      |
| 容量             | 1500mAh     |
| 外形寸法(幅×高さ×奥行き) | 約39×14×63mm |
| 質量             | 約65g        |

■ バッテリーBP-214 (付属) とBP-208/BP-218 (別売)の使用時間 ハイビジョン撮影時

| 録画モード |              | iモード 連続撮影時間 |        | 実撮影時間* |        |        | 再生時間   |        |        |        |
|-------|--------------|-------------|--------|--------|--------|--------|--------|--------|--------|--------|
|       |              | BP-214      | BP-208 | BP-218 | BP-214 | BP-208 | BP-218 | BP-214 | BP-208 | BP-218 |
| XP+   | ファインダー<br>使用 | 約100分       | 約55分   | 約130分  | 約55分   | 約30分   | 約70分   | -      | -      | -      |
|       | 液晶画面<br>使用   | 約95分        | 約55分   | 約125分  | 約50分   | 約30分   | 約65分   | 約135分  | 約75分   | 約170分  |
| XP    | ファインダー<br>使用 | 約105分       | 約60分   | 約140分  | 約60分   | 約30分   | 約75分   | -      | -      | -      |
|       | 液晶画面<br>使用   | 約105分       | 約60分   | 約135分  | 約55分   | 約30分   | 約75分   | 約150分  | 約80分   | 約180分  |
| SP    | ファインダー<br>使用 | 約110分       | 約65分   | 約140分  | 約60分   | 約35分   | 約75分   | -      | -      | -      |
|       | 液晶画面<br>使用   | 約105分       | 約60分   | 約140分  | 約60分   | 約30分   | 約75分   | 約150分  | 約90分   | 約195分  |
| LP    | ファインダー<br>使用 | 約115分       | 約65分   | 約145分  | 約60分   | 約35分   | 約75分   | -      | -      | -      |
|       | 液晶画面<br>使用   | 約110分       | 約65分   | 約140分  | 約60分   | 約35分   | 約75分   | 約160分  | 約90分   | 約205分  |

標準画質撮影時

| 録画モード |              | 連      | 連続撮影時間 |        | 実撮影時間* |        | 再生時間   |        |        |        |
|-------|--------------|--------|--------|--------|--------|--------|--------|--------|--------|--------|
|       |              | BP-214 | BP-208 | BP-218 | BP-214 | BP-208 | BP-218 | BP-214 | BP-208 | BP-218 |
| XP    | ファインダー<br>使用 | 約115分  | 約65分   | 約150分  | 約65分   | 約35分   | 約85分   | -      | _      | -      |
|       | 液晶画面<br>使用   | 約110分  | 約65分   | 約140分  | 約60分   | 約35分   | 約75分   | 約150分  | 約80分   | 約180分  |
| SP    | ファインダー<br>使用 | 約125分  | 約70分   | 約160分  | 約70分   | 約40分   | 約90分   | -      | _      | -      |
|       | 液晶画面<br>使用   | 約125分  | 約70分   | 約155分  | 約65分   | 約40分   | 約85分   | 約160分  | 約90分   | 約205分  |
| LP    | ファインダー<br>使用 | 約135分  | 約75分   | 約170分  | 約75分   | 約40分   | 約95分   | -      | -      | -      |
|       | 液晶画面<br>使用   | 約130分  | 約70分   | 約165分  | 約70分   | 約40分   | 約90分   | 約170分  | 約95分   | 約220分  |

\* 液晶画面またはファインダーの明るさを明るくしているときは、バッテリー使用時間が少し短くなることがあ ります。 実撮影時間とは撮影、撮影一時停止、電源の入/切、ズームなどの操作を繰り返したときの撮影時間です。

バッテリーは予定撮影時間の2~3倍分をご用意ください

ビデオカメラの消費電力はズームなどの操作によって変化します。そのため、上 記の使用時間より短くなることがあります。

iVIS HR10は、DCFに準拠しています。DCFは、(社)電子情報技術産業協会(JEITA)で主として、デジタル カメラ等の画像ファイル等を、関連機器間で簡便に利用しあえる環境を整えることを目的に標準化さ れた規格「Design rule for Camera File system」の略称です。

iVIS HR10は、Exif 2.2 (愛称「Exif Print」)に対応しています。Exif Printは、ビデオカメラとプリンターの 連携を強化した規格です。Exif Print対応のプリンターと連携することで、撮影時のカメラ情報を活か し、それを最適化して、よりきれいな印刷出力が得られます。

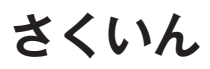

# ア行

| あとからフォト     | 106   |
|-------------|-------|
| アフターサービス    | 153   |
| イージーダイレクト   | 109   |
| 印刷指定        | 116   |
| 印刷する        | 108   |
| インデックス画面    | 40、94 |
| 打上げ花火 (SCN) | 49    |
| ウィンドカット     | 64    |
| 液晶画面        | 29    |
| エフェクト       | 59    |
| エリア         |       |
| おしらせ音       | 68    |
| お知らせタイマー    | 18    |
| お手入れ        | 148   |
| オートスローシャッター | 63    |
| オリジナル       | 72    |
| 音量調整        | 40    |
|             |       |

# 力行

| 海外で使う     | 149 |
|-----------|-----|
| 画質(静止画)   |     |
| 画質効果      | 58  |
| 画像消去      |     |
| 画像の転送     | 124 |
| 画像番号      | 68  |
| 画像プロテクト   | 107 |
| カメラデータ    | 43  |
| 画面の見かた    |     |
| 画面のメッセージ  | 135 |
| カードを入れる   |     |
| 記録する(静止画) | 88  |
| クイックスタート  |     |
| グリップベルト   |     |
| 結露        | 147 |
| 広角        |     |
| 高速連写      |     |
| 故障かな?     | 128 |
| コンポーネント端子 | 45  |

# サ行

| 90 |
|----|
| 96 |
| 40 |
| 92 |
| 17 |
| 33 |
| 48 |
| 28 |
| 27 |
| 36 |
| 36 |
| 3  |
| 48 |
| 50 |
| 24 |
| 15 |
| 87 |
| 76 |
| 26 |
| 14 |
| 49 |
| 15 |
| 49 |
| 49 |
| 93 |
| 37 |
| 88 |
| 64 |
| 28 |
| 53 |
| 25 |
| 01 |
|    |

# 夕行

| ダイレクト転送   | 122 |
|-----------|-----|
| ディスク      | 4   |
| ディスクタイトル  | 78  |
| ディスクプロテクト | 75  |

さくいん

| デジタルエフェクト | 59 |
|-----------|----|
| デジタルズーム   | 63 |
| データコード    | 43 |
| 手ぶれ補正     | 63 |
| テレビタイプ    | 68 |
| テレビで見る    | 44 |
| 動画        | 33 |
| ドライブモード   | 99 |

# ナ行

| ナイト(SCN)      |  |
|---------------|--|
| ノーマルテレビ (4:3) |  |

# 八行

| ハイスピードAF       | 63 |
|----------------|----|
| パソコンにつなぐ 1     | 22 |
| バッテリーの残量表示     | 18 |
| パワーセーブ         | 68 |
| ビーチ (SCN)      | 49 |
| 日付・時刻          | 28 |
| ファイナライズ        | 79 |
| ファインダー         | 34 |
| フェーダー          | 59 |
| フォーカス (ピント合わせ) | 54 |
| フォーカスアシスト      | 63 |
| フォーカス優先        | 64 |
| フラッシュ          | 97 |
| プレイリスト         | 72 |
| フレームレート        | 64 |
| 望遠             | 37 |
| ポートレート (SCN)   | 49 |
| ホワイトバランス       | 56 |
|                |    |

# マ行

| マーカー     | 67  |
|----------|-----|
| ミニビデオライト | 52  |
| メッセージ    | 135 |
| メニュー     | 61  |
| モードスイッチ  |     |

|          | ヤ行 |    |
|----------|----|----|
| 夕焼け(SCN) |    | 49 |

# ラ行

| リチウム電池   | 146 |
|----------|-----|
| リモコン     | 26  |
| リモコンセンサー | 68  |
| 連写       | 99  |
| 録画モード    | 38  |
| 露出       | 55  |

# ワ行

| ワイドテレビ(16:9) |  | 68 |
|--------------|--|----|
|--------------|--|----|

# そのほか

| AEB                |        |
|--------------------|--------|
| AF補助光              |        |
| AF枠                |        |
| AUTO(撮影モード)        |        |
| Av (P)             | 50     |
| AV (映像/音声)端子       | 45、120 |
| AVCHD規格            | 5      |
| DISP. (ディスプレイ) ボタン | 29、43  |
| DVD-R/-R DL/-RW    | 4      |
| FUNC.メニュー          |        |
| HDMI出力端子           | 45     |
| ID-1方式             |        |
| miniSDカード          |        |
| P (P)              | 50     |
| PF24               |        |
| RESETボタン           | 128    |
| Tv (P)             | 50     |
| USB端子              | 108    |
| VIDEOモード           | 5      |
| VRモード              | 5      |
| 60i                | 64     |

# MEMO

| <br> |
|------|
| <br> |
| <br> |
| <br> |
| <br> |
| <br> |
| <br> |
| <br> |
| <br> |
| <br> |
| <br> |
| <br> |
| <br> |
| <br> |
| <br> |
| <br> |
| <br> |
| <br> |
| <br> |
| <br> |
| <br> |
| <br> |
| <br> |

# MEMO

| <br> | <br> |
|------|------|
| <br> | <br> |
| <br> | <br> |
| <br> | <br> |
| <br> | <br> |
| <br> | <br> |
| <br> | <br> |
| <br> | <br> |
| <br> | <br> |
| <br> | <br> |
| <br> | <br> |
| <br> | <br> |
| <br> | <br> |
| <br> | <br> |
| <br> | <br> |
| <br> | <br> |
| <br> | <br> |
| <br> | <br> |
| <br> | <br> |
| <br> | <br> |
| <br> | <br> |
| <br> | <br> |
| <br> | <br> |

# MEMO

| <br> |
|------|
| <br> |
| <br> |
| <br> |
| <br> |
| <br> |
| <br> |
| <br> |
| <br> |
| <br> |
| <br> |
| <br> |
| <br> |
| <br> |
| <br> |
| <br> |
| <br> |
| <br> |
| <br> |
| <br> |
| <br> |
| <br> |
| <br> |

### ■ 修理のお問い合わせは

修理受付センター 050-555-99077 (全国共通)

電話番号はよくご確認の上、おかけ間違いのない ようにお願いいたします。

受付時間 平日 9:00~18:00 日曜日、祝祭日、年末年始、弊社休業日はお休みさせ ていただきます。

- ●故障状態や動作の不具合を確認させていただき、その上で修理方法のご案内をいたします。なお、故障状態のほかに、ご購入年月日と型名「IVIS HR10」であることをお伝えください。
- ●修理を承る窓口(サービスセンター、修理センター、 QRセンター)をご案内いたします。
- ●宅配便による修理品の発送、または、弊社によるお 引き取り、お届けについてご案内いたします。

電話番号が050から始まるIP電話をご利用の場合、 ブロパイダーのサービスによってはつながらない 場合があります。このときは、お手数ですがNTTの 固定電話からおかけ直しいただくか、043-211-9394におかけいただくようお願いいたします。

#### デジタルビデオカメラホームページ

最新の情報が掲載されておりますので、ぜひ お立ち寄りください。

■ デジタルビデオカメラ製品情報 http://canon.jp/ivis

■ キヤノン サポートページ http://canon.jp/support

CANON iMAGE GATEWAY http://www.imagegateway.net/

■保証書は製品の箱に添付されています 保証書は必ず「購入店・購入日」等の記入を確か めて、購入店よりお受け取りください。

■本書の記載内容は2007年4月1日現在です 製品の仕様および外観は予告なく変更するこ とがあります。ご了承ください。

#### 修理窓口

| ●札 幌                        | 〒060-0807 | 北海道札幌市北区北7条西1-1-2 SE山京ビル1F               |
|-----------------------------|-----------|------------------------------------------|
| ●仙 台                        | 〒980-8560 | 宮城県仙台市青葉区国分町3-6-1 仙台パークビルヂング1F           |
| ●銀 座                        | 〒104-0061 | 東京都中央区銀座3-9-7 トレランス銀座ビルディング2F            |
| ●新 宿                        | 〒163-0401 | 東京都新宿区西新宿2-1-1 新宿三井ビル1F                  |
| ●横 浜                        | 〒220-0004 | 神奈川県横浜市西区北幸2-6-26 HI 横浜ビル2F              |
| ●名古屋                        | 〒461-8511 | 愛知県名古屋市東区東桜2-2-1 高岳パークビル1F               |
| ●梅 田                        | 〒530-8260 | 大阪府大阪市北区梅田3-3-10 梅田ダイビルB1F               |
| ●広 島                        | 〒730-0051 | 広島県広島市中区大手町3-7-5 広島パークビルヂング1F            |
| ●福 岡                        | 〒812-0017 | 福岡県福岡市博多区美野島1-2-1 キヤノンMJ福岡ビル1F           |
| <ul> <li>●東日本修理セ</li> </ul> | 2ンター 〒2   | 261-8711 千葉県千葉市美浜区中瀬1-7-2 キヤノンMJ幕張事業所1F  |
| <ul> <li>●西日本修理セ</li> </ul> | シンター テ    | 530-0005 大阪府大阪市北区中之島6-1-21 キヤノンBS中之島ビル2F |

休業日:銀座、新宿、梅田(日曜日、祝祭日)/その他(土・日曜日、祝祭日) 営業時間:銀座 10:00~19:00/新宿、梅田 10:00~18:00/その他 9:00~17:30 ※ 所在地は変更されることがございますので、あらかじめご了承ください。

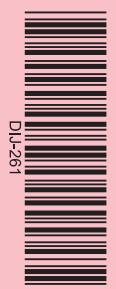

#### 製品の使いかたがわからないときは

キャノンマーケティングジャパン お客様相談センター 050-555-90003 (全国共通)

平日 9:00~20:00/土日祝日\* 10:00~17:00 \*1月1日~1月3日を除く

※上記番号をご利用いただけない方は043-211-9394を ご利用ください。 ※上記番号はIP電話プロバイダーのサービスによってはつ ながらない場合があります。

# Canon

キヤノン株式会社 / キヤノンマーケティングジャパン株式会社 〒108-8011 東京都港区港南2-16-6

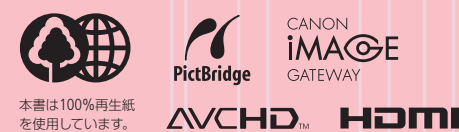

PUB. DIJ-261A ©CANON INC. 2007